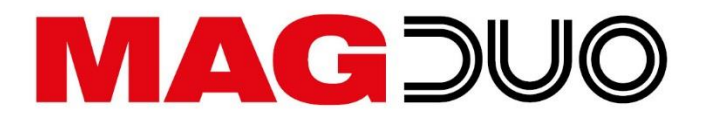

# FIRE DETECTION & ALARM SYSTEM CONTROL PANEL

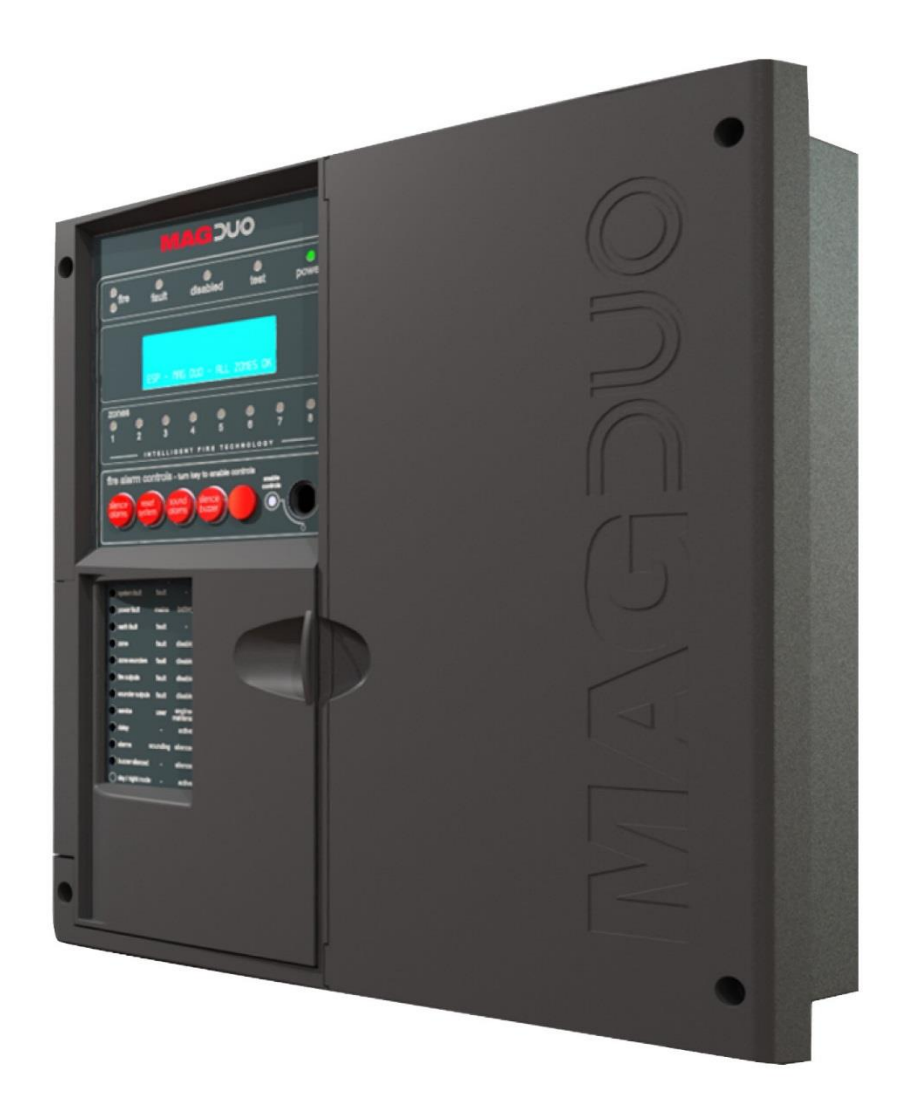

USER MANUAL

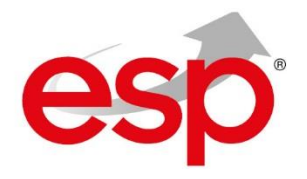

ESP's policy is one of continual improvement and the right to change a specification at any time without notice is reserved. Whilst every care has been taken to ensure that the contents of this document are correct at time of publication, ESP shall be under no liability whatsoever in respect of such contents.

Due to the complexity and inherent importance of a life risk type system, training on this equipment is essential and commissioning should only be carried out by competent persons.

ESP cannot guarantee the operation of any equipment unless all documented instructions are complied with, without variation.

E&OE.

# <u>Contents</u>

| Introduction         |                                     | 5         |
|----------------------|-------------------------------------|-----------|
| System Desig         | n                                   | 5         |
| Equipment Gu         | Jarantee                            | 5         |
| Anti Static Har      | ndling Guidelines                   |           |
| Warning              |                                     | 5         |
| EMC                  |                                     | 6         |
|                      |                                     |           |
| The MAGDUOSystem     | n                                   | 6         |
| Control Panel        |                                     | 7         |
| Mounting the (       | Control Panel                       | 7         |
| Physical Dime        | nsions                              | 7         |
| Power Supply         | / Init                              |           |
| General Asser        | mhly                                | ۵<br>۹    |
| Topology and         | Cabling                             |           |
| System Wiring        | Cability                            |           |
| Control Donol        | Connections                         | 10        |
|                      |                                     |           |
| Overvie              | w – 2 zone panel.                   |           |
| Overvie              | w – 4 / 8 zone panel                |           |
| USB-B.               |                                     |           |
| Network              | (: NET A, NET B, SCRN               | 12        |
| Monitore             | ed Input Wiring                     | 13        |
| Program              | nmable Inputs 1 & 2                 | 13        |
| MAGDU                | JO Device Zones Wiring              | 14        |
| Convent              | tional Device Zones Wiring          | 15        |
| Fault Re             | elay                                | 16        |
| Fire Rel             | lay                                 | 16        |
| Mains Ir             | nput Wiring                         | 16        |
| Monitore             | ed Outputs 1 & 2                    | 17        |
| Auxiliary            | v Power Output                      |           |
| Batterie             | s                                   | 18        |
|                      | ontrast                             | 18        |
| Write Pr             | rotect / W/rite Enable Switch       | 10        |
|                      | zzor Link                           | 10        |
|                      | 10 Expansion Cord                   |           |
| MAGDU                | tional Expansion Card               | 20        |
| Conven               | tional Expansion Card               | 20        |
| General Operation of | f Control Panel                     | 21        |
| Control Panel        | Front                               | 21        |
| LED Indication       | η                                   |           |
| Fire Alarm Co        | ntrols                              |           |
| System Contro        | ols                                 | 24        |
| Access Levels        | s and Codes                         | 23        |
|                      | 1 (Normal)                          |           |
|                      | 2 (Hear)                            | 20        |
|                      | 2R (USEI)                           | 20<br>29  |
|                      | 2 (Engineer)                        | 20<br>22  |
| Access Level         |                                     |           |
| Alarm Delays         |                                     | 57        |
| Alarm Confirmation.  |                                     | 57        |
| Introduction         |                                     | 57        |
| 7000 Tune            |                                     |           |
| Zones Norm           | al Operation in Communal Areas      |           |
| ZUNES - NUIII        | ian Operation in Communal Areas.    | ບ/<br>ຼ_0 |
|                      | Innation Delay for Dwelling Aleas   |           |
| Zones – Local        | ו טו בטוומו אומוווו לטוווווווומנוטח |           |

| Installation and Commissioning                          | 60 |
|---------------------------------------------------------|----|
| Installation 1st Stage                                  | 60 |
| Installation 2nd Stage                                  | 60 |
| Commissioning                                           | 61 |
| End User Training                                       | 61 |
| Maintenance                                             | 61 |
|                                                         |    |
| Fault Finding                                           | 62 |
| Summary of Faults                                       |    |
| Finding Zone Faults                                     | 64 |
|                                                         |    |
| Advanced Connections                                    | 65 |
| Magnetic Door Hold Units                                | 65 |
| Connecting Two Panels Together                          | 66 |
| Connecting Four Panels Together                         | 67 |
| Connecting Two TF Pro Panels & One TF V3 Panel Together | 68 |
| Peripheral Buss Connections                             |    |
| External Battery Box connections                        | 70 |
|                                                         |    |
| Technical Data                                          | 71 |
| Control Panel Specification                             | 71 |
| Control Panel Ratings                                   |    |
| Control Panel Fuses                                     |    |
|                                                         |    |
|                                                         |    |
| Installation Checklist                                  | 73 |
|                                                         |    |
| O server is a inter Ob solution                         | 74 |
|                                                         |    |
|                                                         |    |
| Cable Continuity and Insulation Test Results            |    |
|                                                         |    |
|                                                         |    |
| Fire Alarm System Notice                                | 76 |
|                                                         |    |
|                                                         |    |
| Fire Alarm User Notice                                  | 77 |
|                                                         |    |
| Engineers Notes                                         | 70 |
| นายากระเว พงแรง                                         |    |

## **Introduction**

This Manual is intended as a guide to the engineering and commissioning principles of the MAGDUO 2wire Fire Detection and Alarm system and covers the system hardware information only.

Due to the complexity and inherent importance of a system covering a 'Life Protection Risk', training on this equipment is essential and commissioning should only be carried out by competent and approved persons. For further details of the availability of commissioning services, please contact your supplier.

## System Design

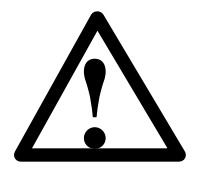

This document does not cover Fire Alarm system design and a basic understanding is assumed.

A knowledge of BS5839: Pt 1: 2017: Fire Detection and Alarm Systems for Buildings is essential.

It is strongly recommended that a suitably qualified and competent person is consulted in connection with the Fire Alarm System design and that the entire system is commissioned in accordance with the current national standards and specifications.

## Equipment Guarantee

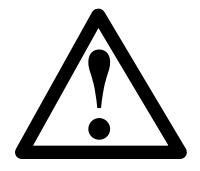

The equipment carries no warranty unless the system is installed, commissioned and serviced in accordance with this manual and the relevant standards by a suitably qualified and competent person or organisation

## Anti Static Handling Guidelines

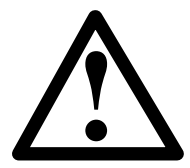

Immediately prior to handling any PCBs or other static sensitive devices, it is essential to ensure that a personal **connection to earth is made with an anti-static wrist-strap** or similar apparatus.

Always handle PCBs by their sides and avoid touching any components. PCBs should also be stored in a clean dry place, which is free from vibration, dust and excessive heat and is protected from mechanical damage.

## Warning

Do not attempt to install this equipment until you have fully read and understood this manual.

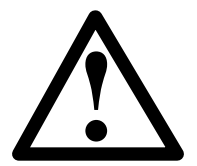

Failure to do so may result in damage to the equipment and could invalidate the warranty.

Technical support will **not** be available if the instruction manual has not been read and understood. Please have this instruction manual available whenever you call for technical support.

EMC

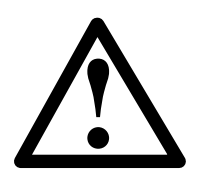

This equipment when installed is subject to the EMC directive 2014/108/EC. It is also subject to UK Statutory Instrument 2006 No. 3418.

To maintain EMC compliance, this system must be installed as defined within this manual. Any deviation from this renders the installer liable for any EMC problems that may occur either to the equipment or to any other equipment affected by the installation.

## The MAGDUO System

The MAGDUO system is an intelligent '2-wire' system utilising a conventional type cabling format. The system is classed as 'Analogue non-addressable' due to the architecture used within the design. All field devices including sounders can be connected to the zone via a common 2-core screened cable. The devices communicate with the control panel using the 'MAGDUO' data protocol.

The MAGDUO panel monitors each zone for detector head removal, device fault, 'End of line' fault and open or short circuit fault.

Devices or detector heads should not be removed with the zone switched on. Switch off the zone (at access level 3) before removing any devices or detector heads from that zone.

Detector heads must only be removed using the correct head removal tool. Removing detector heads without using the correct tool will result in damage to the head / detector base.

Every MAGDUO device has an inbuilt 'End of line' signal, which may be activated as required. All setting options are configured using the DIL switches fitted to the device.

# Do not use a resistor or Capacitor or any other 3<sup>rd</sup> party 'End of line' module for 'End of line'.

The MAGDUO control panel also provides two monitored outputs that may be configured as conventional sounder circuits or conventional 24V monitored relay circuits, a volt free common fire relay and a volt free common fault relay. There are also two multifunction latching/non-latching inputs and one monitored input programmable with options such as 'Class-Change' and 'Remote fire input'.

The MAGDUO control panel incorporates an integral power supply unit and requires 2 x 12V 3.2Ah (or 3.3Ah) batteries to provide up to 48 hour standby times. For 72 hour standby times a separate external battery box can be purchased which requires 2 x 12V 7Ah batteries.

All standby times depend on the system loading (refer to Technical Data for further information). Standby battery calculations may be made using the MAGDUO Panel Battery & Loading Unit Calculation Sheet.

Unlike most conventional fire alarm systems, which require separate pairs of cables for detector zones and sounder circuits, the MAGDUO system requires one 2-core screened cable for each zone to accommodate both detection devices and sounders. Furthermore, sounders are incorporated within the detector to reduce system components and simplify installation.

The MAGDUO panels include some features described in EN54-2 as 'optional functions with requirements'. These are:-

| EN54-2 |
|--------|
| EN54-2 |
| EN54-2 |
| EN54-2 |
|        |

EN54-2 Clause 7.8 EN54-2 Clause 7.10.1 EN54-2 Clause 7.12.1 EN54-2 Clause 7.11.1 Zone test facility Input/output facilities These facilities are described elsewhere in this manual. EN54-2 Clause 10

## **Control Panel**

## Mounting the Control Panel

First identify the proposed location for the control panel. Ensure that the control panel will be easily accessible and that account is taken of any subsequent work that may affect access.

The control panel should be located at the most likely point of access for the fire services. It should be mounted on a flat, vertical wall at a height where the indicators may be seen without difficulty.

Do not locate the control panel at high level where stepladders or other access equipment may be required, in spaces with restricted access, or in a position that may require access panels to be removed.

# Do not locate the control panel where extremes of temperature or humidity may occur, or where there is any possibility of condensation or water ingress.

Like all electronic equipment, the control panel may be affected by extreme environmental conditions. The position selected for its installation should therefore be clean and dry, not subjected to high levels of vibration or shock and at least 2 metres away from any pager or radio transmitting equipment. Ambient temperatures should be within the range given within the Technical Data section, e.g. not directly over a radiator, heater or in direct sunlight.

In common with all microprocessor-controlled panels, the control panel may operate erratically or may be damaged if subjected to lightning induced transients. Proper earth/ground connections will greatly reduce susceptibility to this problem.

99

305

## **Physical Dimensions**

### All Panels

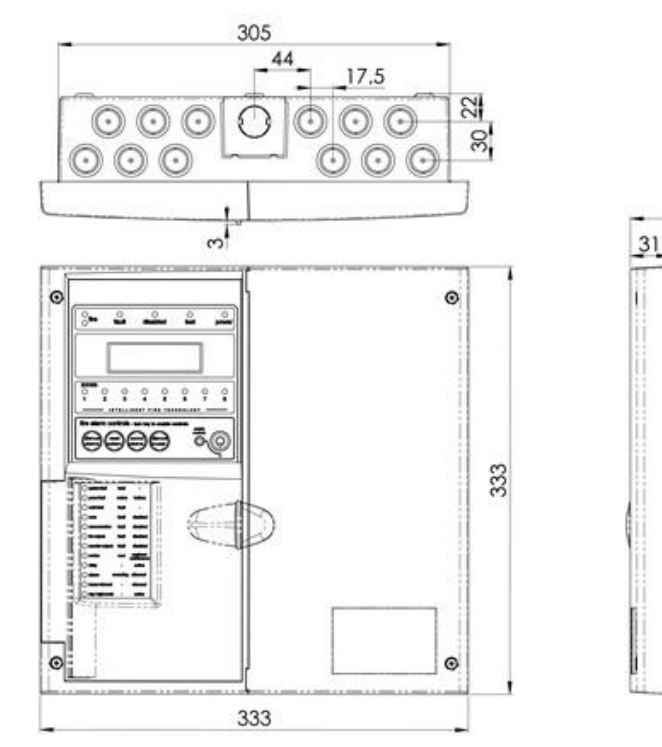

## **Power Supply Unit**

The mains supply should be dedicated to the Fire Alarm Panel and should be clearly labelled 'FIRE ALARM: DO NOT SWITCH OFF' at all isolation points. The Fire Alarm Panel 230V AC supply requires a 3 amp un-switched fused spur with local isolation and fixed wiring between 0.75 mm<sup>2</sup> and 2.5 mm<sup>2</sup>, terminated into the fused terminals provided in the back box. The main PCB is supplied via a Switch Mode Power Supply located below the vented cover. Only the power supply provided in the unit may be used to power the control panel. Both mains termination and location of power supply are shown below.

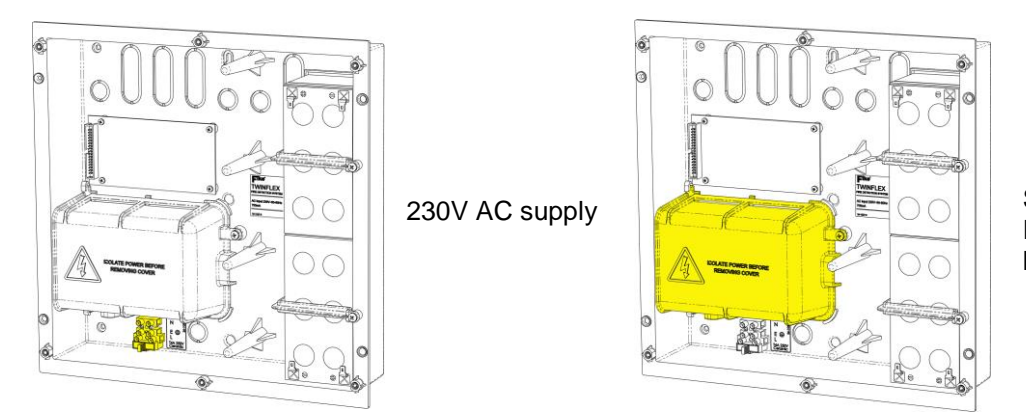

Switch Mode Power Supply location

The control panel requires standby batteries **2 x 12V 3.2Ah (or 3.4Ah)** sealed lead acid batteries should be installed according to the following diagram. These are to be sited in the control panel back box using the provided clamps. The batteries should be connected in series using the connection leads supplied. See the section entitled *Control Panel Connections* for panel connections.

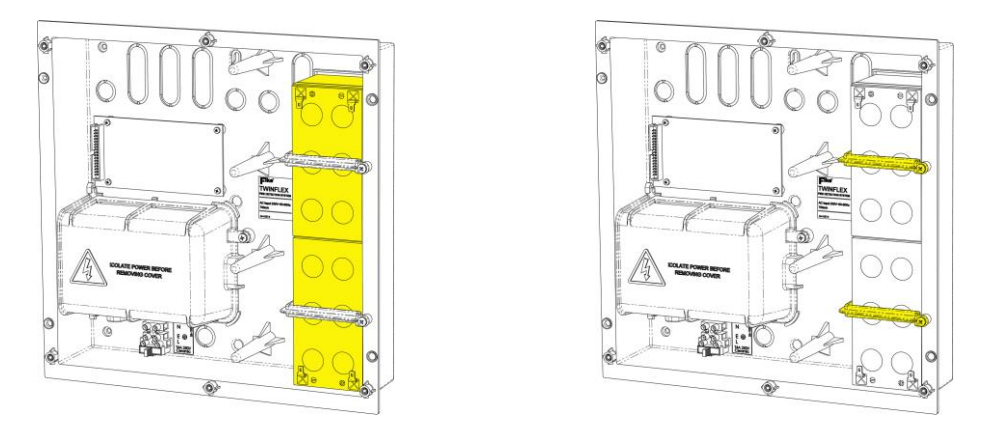

Note that the charging circuit will be in its high impedance state (approximately 3V DC) if no batteries, faulty batteries, or only one battery is connected. The full 27V DC (nominal) charging voltage should be present if the correct batteries are connected.

If the system shows a charger or battery fault on first power up, leave the system to charge the batteries for 5-6 hours.

In order to test for correct operation of the batteries, remove the mains 230V AC fuse and allow the batteries to settle from their charging voltage for approximately 5 minutes. The battery voltage should then be measured using an electronic test meter and a voltage greater than 24V DC should be seen.

Note that batteries are electrically live at all times and great care should be taken to ensure that the terminals are never presented with a short circuit. Care should be taken at all times, especially during transit, installation and normal use.

Batteries no longer required should be disposed of in a safe and environmentally friendly manner by the manufacturer or a suitable recycling service. They should never be incinerated or placed in normal rubbish collection facilities.

## **General Assembly**

All Panels

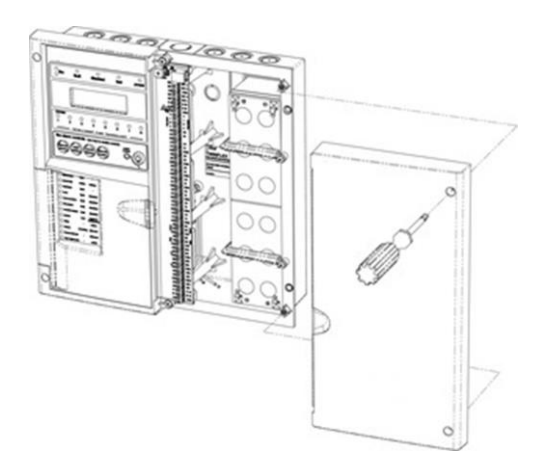

## **Topology & Cabling**

All system wiring should be installed to comply with BS 5839: Pt 1: 2017 and BS 7671 (wiring regulations) and any other standards relevant to the area or type of installation. A cable complying with the BS 5839: Pt 1: 2017 Category 1 (cables required to operate for prolonged periods during fire conditions) is required. This must be a 2-core 1.5mm<sup>2</sup> screened fire resistant cable (ie. FP200, Firetuff, Firecell, Lifeline or equivalent).

Each zone requires a separate 2-core radial circuit from the control panel to the furthest point of the zone, to a maximum of 500 metres.

In order to protect against possible data corruption it is important to ensure the following points are adhered to:

- 1. The cable screen must be connected to earth/ground at the control panel only.
- 2. The cable screen must not be connected to earth/ground at any point other than the control panel (at the SCRN terminal provided, not at any earthing point). Do not connect the screen to any device back box used other than those supplied by ESP.
- 3. The cable **screen continuity must be maintained** at every point of the circuit, using the terminals provided or a suitable connection block.
- 4. **Do not** use a 4-core cable as a circuit **zone in** and **zone out**, due to the possibility of data corruption. It is essential that two 2-core screened cables are used if this is required.

Refer to the following System Wiring Schematic for further details.

# System Wiring Schematic

The following schematic may prove useful as an aid to understanding the cable requirements for the system;

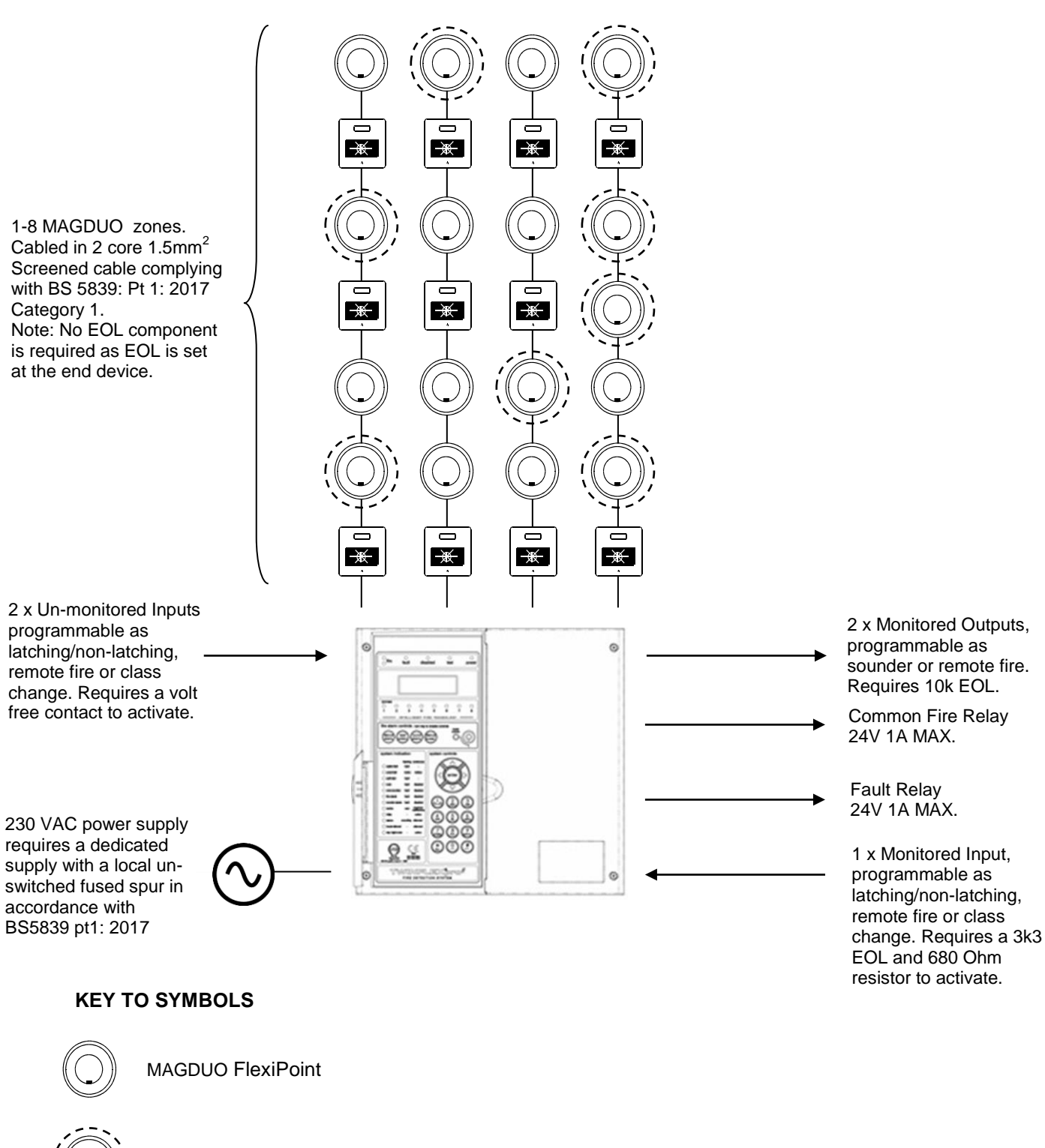

MAGDUO FlexiPoint with Sounder

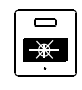

MAGDUO Manual Call Point

# Control Panel Connections

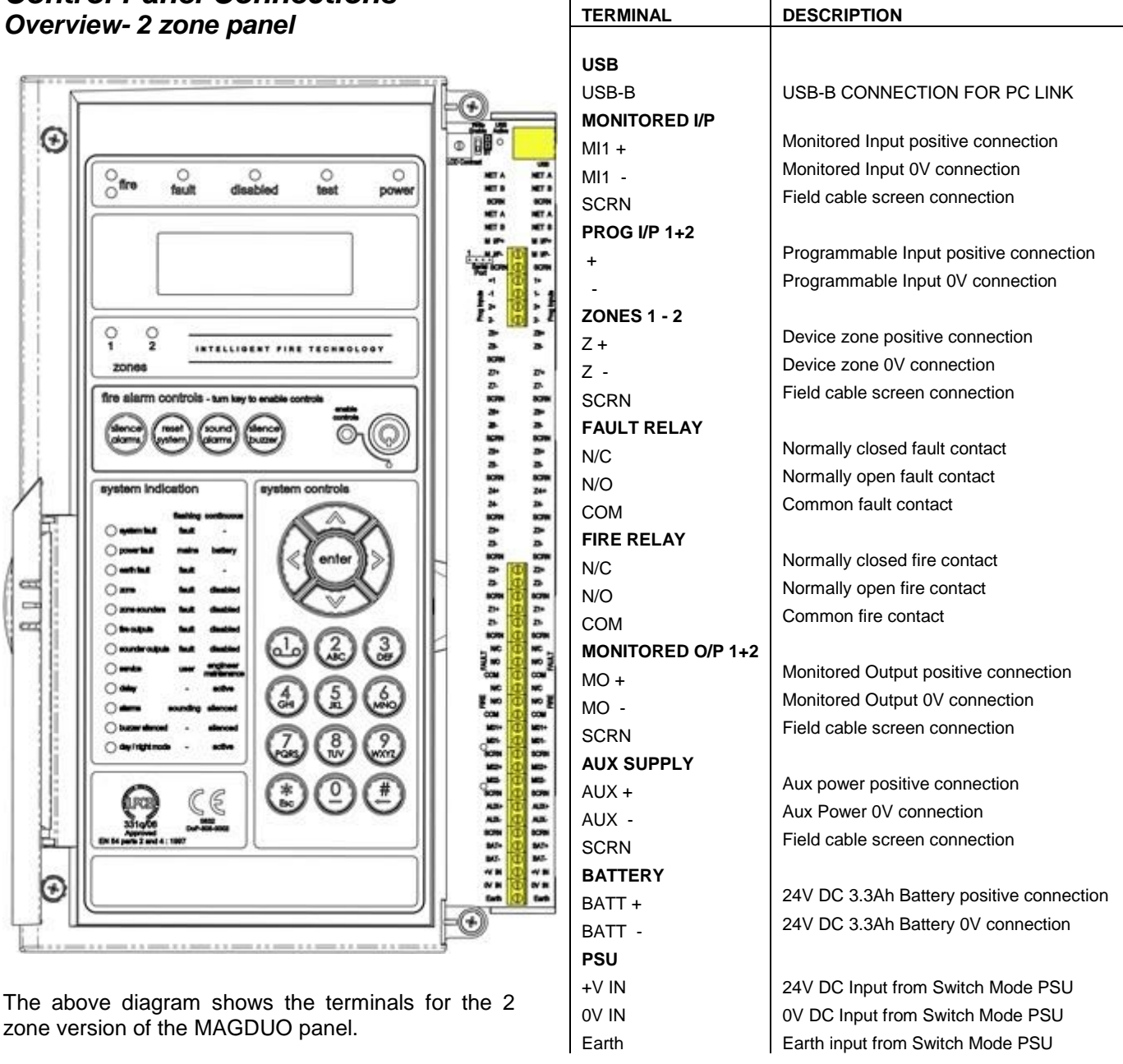

Note: References to voltages are nominal values,

batteries may be 3.2Ah/3.4Ah

USB-B

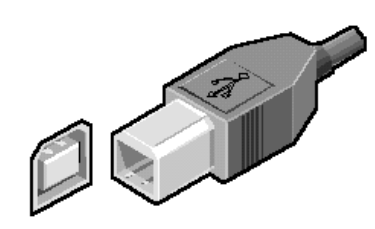

The panel is fitted with an onboard USB-B connector. This is to provide communication via a suitable USB lead to a PC for programming of panel options using the MAGDUO configuration software.

#### Overview – 4 / 8 zone Panel

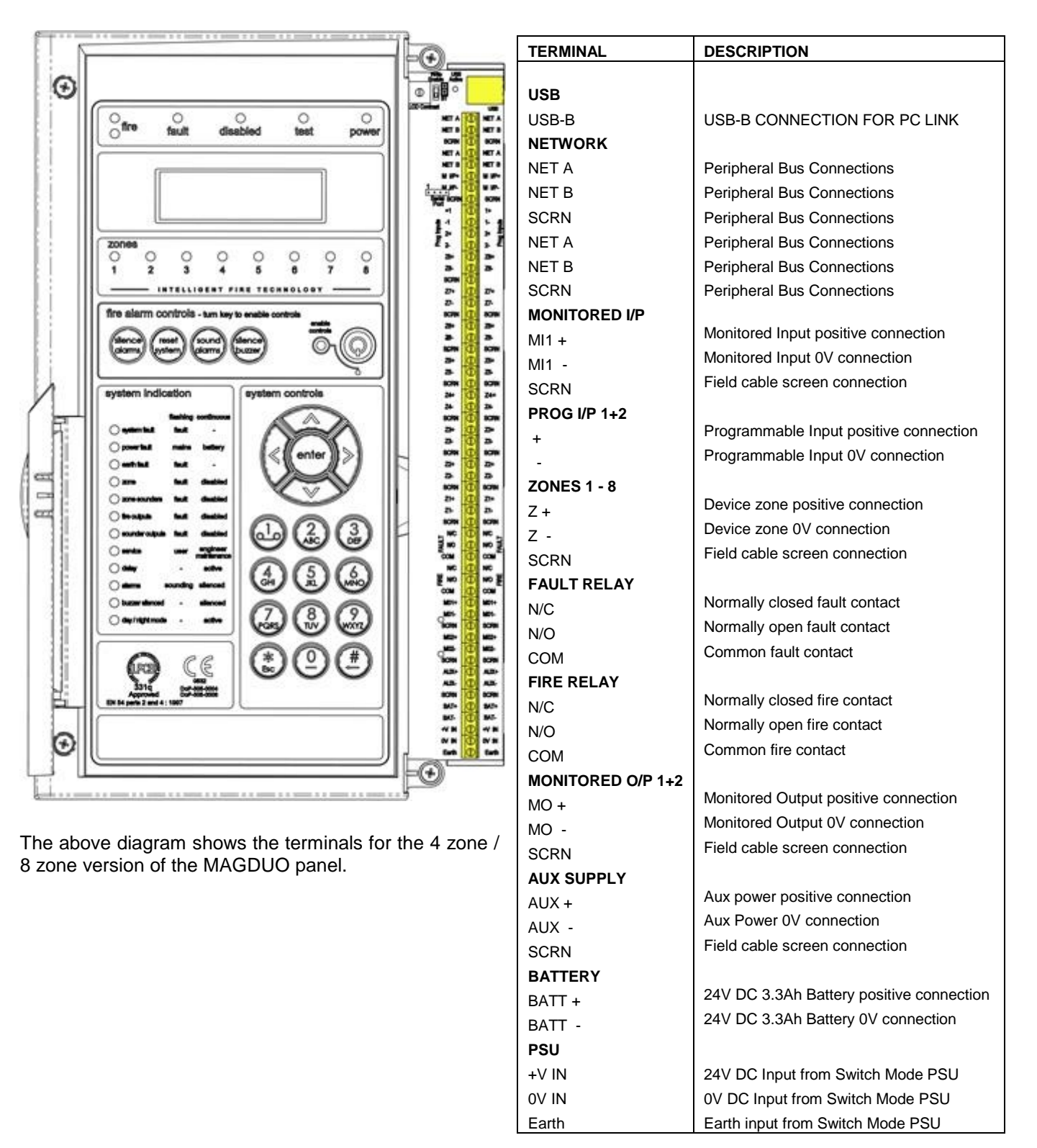

Note: References to voltages are nominal values, batteries may be 3.2Ah/3.4Ah

## Network: NET A, NET B, SCRN

NET A & B is an RS485 buss and can communicate with ancillary equipment. Note: The RS485 Bus can only be used on 4 & 8 zone panels & will <u>not</u> work on 2 zone panels. Refer to the ancillary equipment manuals for network connections. Note: Ancillary equipment e.g. repeaters connected to the network do not meet EN 54-2 requirements.

## Monitored Input: MI1+, MI1-, SCRN

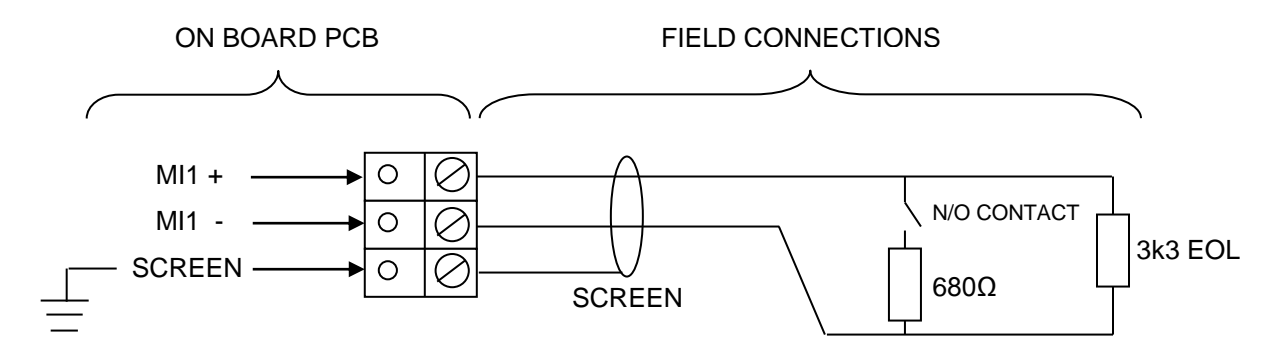

Maximum Voltage at contacts, 3.3 Volts. Maximum current 10mA. Monitored Input 1 may be configured to monitor for open and short circuit faults using a 3k3 EOL resistor and to activate an alarm using a  $680\Omega$  'firing' resistor. It may be configured from the engineer menu to the following options:

| CONTROL EVENT     | SILENCE ALARMS     | DISABLEMENT    | DISABLE SOUNDERS      |
|-------------------|--------------------|----------------|-----------------------|
|                   | RESET SYSTEM       |                | DISABLE REM FIRE      |
|                   | SOUND ALARMS       |                | DISABLE SNDR/REM FIRE |
|                   | SILENCE BUZZER     |                | DISABLE BUZZER        |
| REMOTE FIRE EVENT | REMOTE FIRE - FULL | DAY/NIGHT MODE | INPUT ON              |
|                   | REM FIRE, NO RELAY |                | INPUT OFF             |
| TECHNICAL EVENT   | LATCH              | INPUT NOT USED | INPUT OFF             |
|                   | NON-LATCH          |                |                       |

Monitored Input 1 is an ancillary function and is not required by EN 54-2.

### Programmable Inputs 1 and 2:

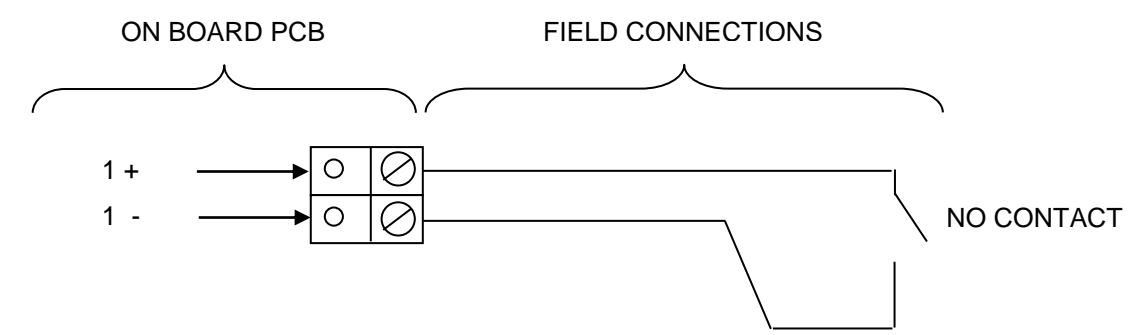

Maximum Voltage at contacts, 3.3 Volts. Maximum current 10mA. Inputs 1-2 are Un-monitored and require a normally closed contact to operate. They may be configured from the engineer menu to the following options:

| CONTROL EVENT     | SILENCE ALARMS     | DISABLEMENT    | DISABLE SOUNDERS                     |
|-------------------|--------------------|----------------|--------------------------------------|
|                   | RESET SYSTEM       |                | DISABLE REM FIRE<br>DISABLE SNDR/REM |
|                   | SOUND ALARMS       |                | FIRE                                 |
|                   | SILENCE BUZZER     |                | DISABLE BUZZER                       |
| REMOTE FIRE EVENT | REMOTE FIRE - FULL | DAY/NIGHT MODE | INPUT ON                             |
|                   | REM FIRE, NO RELAY |                | INPUT OFF                            |
| TECHNICAL EVENT   | LATCH              | INPUT NOT USED | INPUT OFF                            |
|                   | NON-LATCH          |                |                                      |

Programmable Inputs 1 & 2 are ancillary functions and are not required by EN 54-2 Caution – the use of an input to disable the buzzer does not meet EN54-2

#### MAGDUO Device Zones: Z1 - Z8:

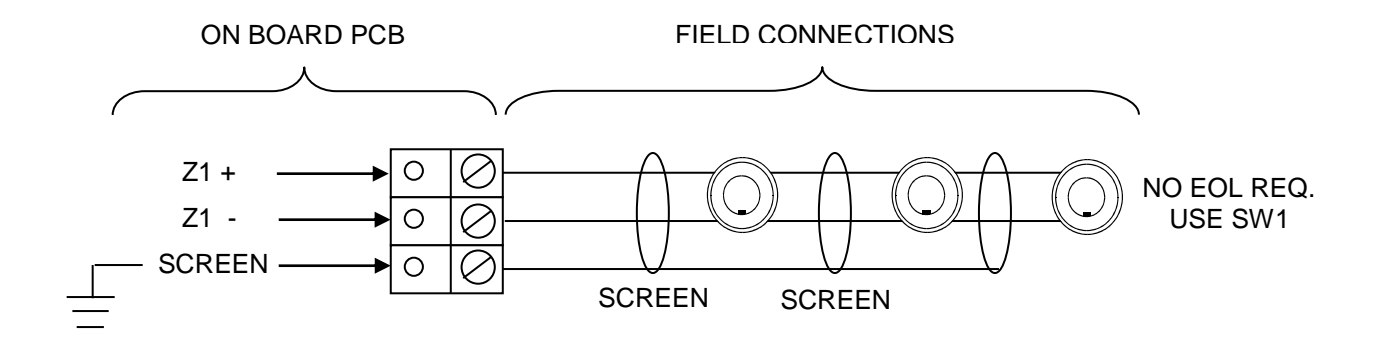

Each zone requires a separate 2-core radial circuit from the control panel to the furthest point of the zone, to a maximum of 500 metres.

In order to protect against possible data corruption it is important to ensure the following points are adhered to:

- 1. The cable screen must be connected to the SCRN terminal at the control panel only.
- 2. The cable screen must not be connected to earth/ground at any point other than the control panel (at the SCRN terminal provided, not at any earthing point). Do not connect the screen to any device back box used other than those supplied by ESP.
- 3. The cable **screen continuity must be maintained** at every point of the circuit, using the terminals provided or a suitable connection block.
- 4. **Do not** use a 4-core cable as a circuit **zone in** and **zone out**, due to the possibility of data corruption. It is essential that two 2-core screened cables are used if this is required.

No EOL resistor or unit should be fitted to terminate the cable, this function is performed via DIL switch 1 on the last device.

If a zone is **NOT** used it **MUST** be switched off using the zone status menu in the engineers programming options.

#### MAXIMUM NUMBER OF DEVICES PER ZONE

**Must not exceed 32 devices** dependant on Device Loading Units (DLUs) not exceeding the stated maximum loading. To ensure the maximum loading is not exceeded, use the MAGDUO Panel Battery & Loading Unit Calculation Sheet.

### Conventional Device Zones: Z5 - Z8:

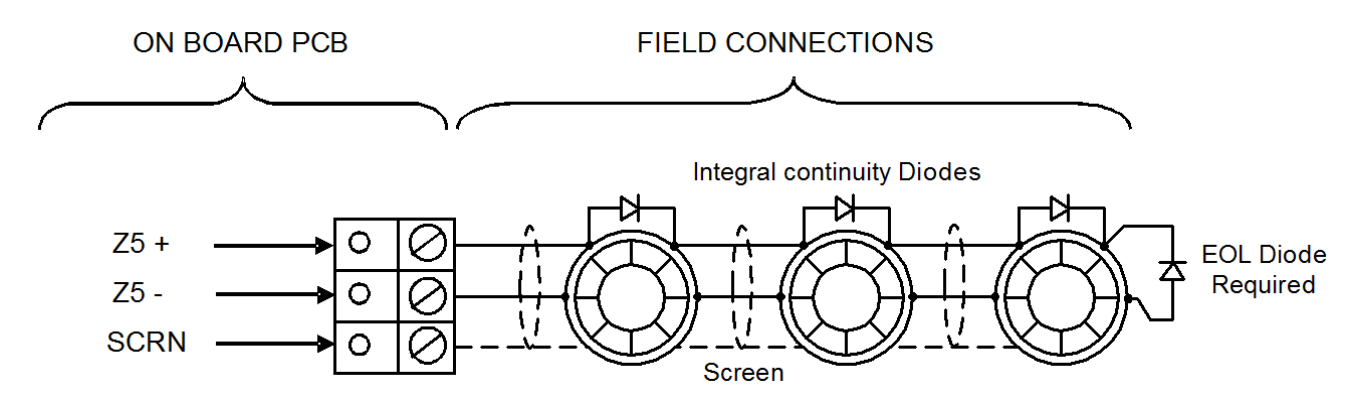

In order to use conventional zones a 4 zone conventional expansion card must be used part number 505-0007. For more information on expansion cards see 8 Zone Expansion Card on page 20.

Each zone requires a separate 2-core radial circuit from the control panel to the furthest point of the zone, to a maximum of 500 metres.

In order to protect against possible data corruption it is important to ensure the following points are adhered to:

- 1. The cable screen must be connected to the SCRN terminal at the control panel only.
- 2. The cable screen must not be connected to earth/ground at any point other than the control panel (at the SCRN terminal provided, not at any earthing point). **Do not connect the screen to any device back box used other than those supplied by ESP**.
- 3. The cable **screen continuity must be maintained** at every point of the circuit, using the terminals provided or a suitable connection block.
- 4. **Do not** use a 4-core cable as a circuit **zone in** and **zone out**, due to the possibility of data corruption. It is essential that two 2-core screened cables are used if this is required.

Detector bases with integral continuity diodes must be used. An EOL diode must be fitted on the last device. Refer to the detector manufactures installation instructions for more details.

If a zone is **NOT** used it **MUST** be switched off using the zone status menu in the engineers programming options.

MAXIMUM NUMBER OF CONVENTIONAL DEVICES PER ZONE MUST NOT EXCEED 20 DEVICES.

### Fault Relay: C, N/C, N/O

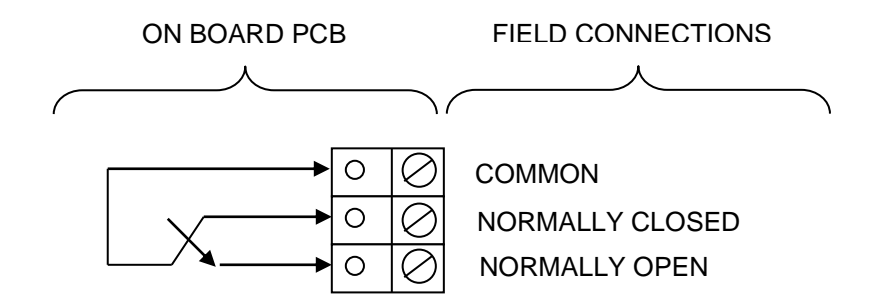

The fault relay is derived from a single pole change over 'volt-free' relay contact which is not fault monitored. The fault relay output is rated at 30V DC 1A max. Inductive loads should be diode protected (eg. using a 1N4004 diode) to prevent back EMF causing damage to the relay contact.

The default setting for the fault relay causes the relay to operate as a **Common Fault** output where the relay is de-energised in the fault condition and will remain so until the fault is cleared.

### Fire Relay: C, N/C, N/O

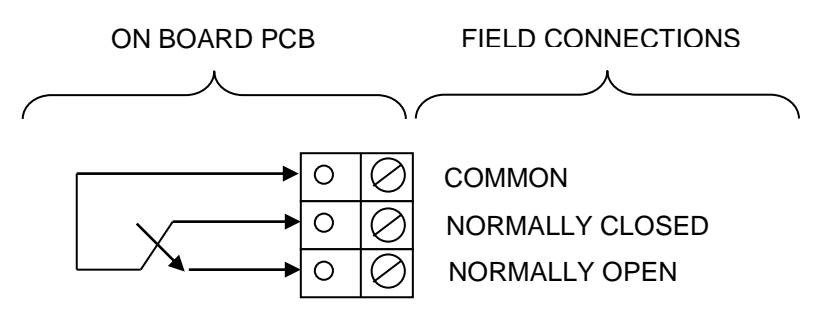

The fire relay is derived from a single pole change over 'volt-free' relay contact which is not fault monitored. The fire relay output is rated at 30V DC 1A max. Inductive loads should be diode protected (eg. using a 1N4004 diode) to prevent back EMF causing damage to the relay contact.

The default setting for the fire relay causes the relay to operate as a **Common Fire** output where the relay is energised in the fire condition and will remain so until the system is reset.

#### Mains Input Wiring

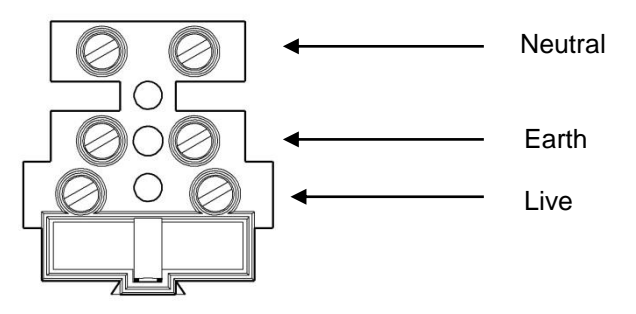

Fuse T4A Ceramic

#### Monitored Outputs 1 and 2: MO+, MO-, SCRN

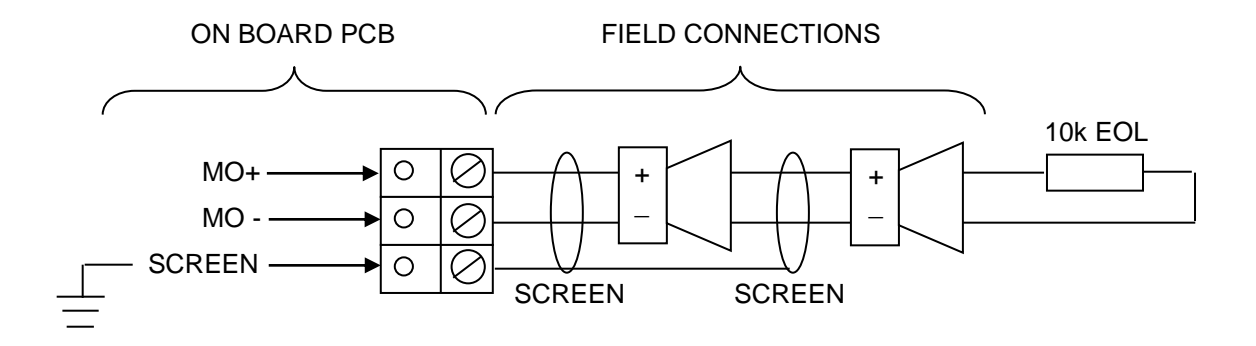

Outputs 1 and 2 are monitored circuits which may be configured to monitor for open and short circuit faults with a 10k EOL resistor.

The default setting for outputs 1 and 2 cause the circuits to operate as **Common Fire Sounder Circuits**, where the outputs step up to nominally 28V DC in the alarm condition. Various other states listed below may also be set from the engineers menu. The maximum output current for each output is **250mA** for a 2 - 4 zone panel, **200mA** for an 8 zone panel. These outputs are protected by a 300 mA trip polyfuse.

| OUTPUT TYPE | REMOTE SOUNDER |
|-------------|----------------|
|             | REMOTE FIRE    |
|             | OFF            |

#### Auxiliary Power: AUX+, AUX-, SCRN

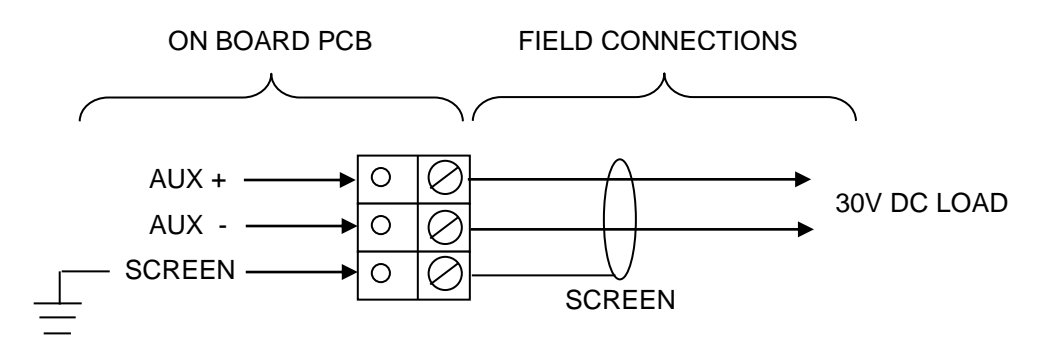

An auxiliary nominal 24V DC power supply is available to power ancillary devices requiring up to 30V DC.

Note: The auxiliary power supply output will be approximately 30-31V DC when the panel is running from a mains supply and between 22 and 27V when running from the batteries in a mains failure condition.

The maximum output current is **250mA.** The Auxiliary Power is protected by a 300 mA trip polyfuse fuse.

It is suggested that additional Power Supply Units be installed to provide power for additional loads.

### Battery: BAT+, BAT-

Terminals are supplied to connect and charge standby batteries. The charging circuit has been designed to charge 2 x 12V DC 3.2Ah,3.3Ah or 3.4Ah sealed lead acid batteries. Batteries should be connected in series as per the diagram.

For extended backup times an external battery box can be purchased from ESP. This includes extended battery connection leads. This requires  $2 \times 12V 7.0Ah - 7.2Ah$  batteries. When using the external battery box the internal panel batteries must be removed.

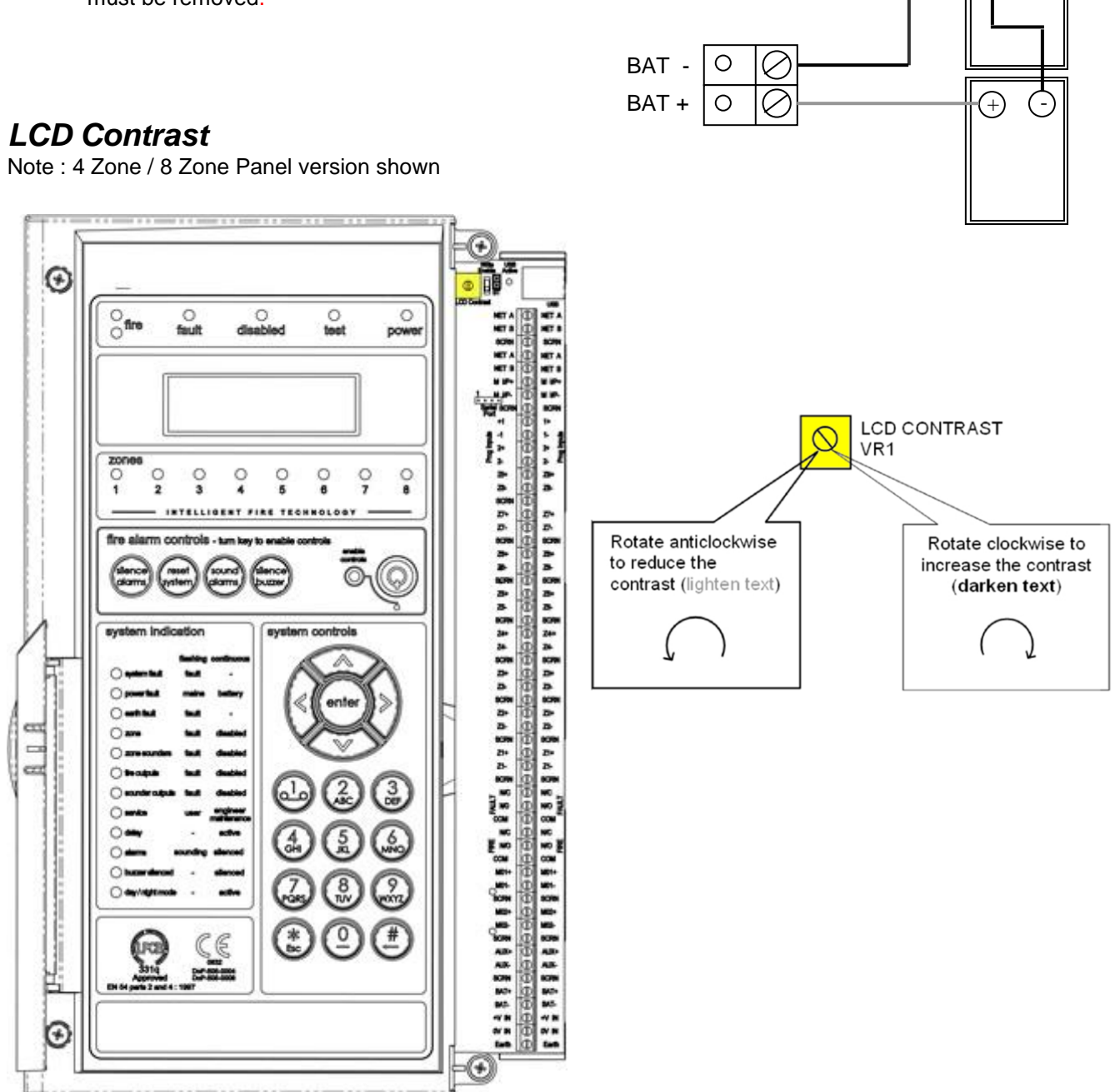

The LCD contrast may be adjusted by rotating the screw on the variable resistor, located in the upper right hand corner of the main PCB.

## Write Protect / Write Enable Switch

Note: 4 Zone / 8 Zone Panel version shown

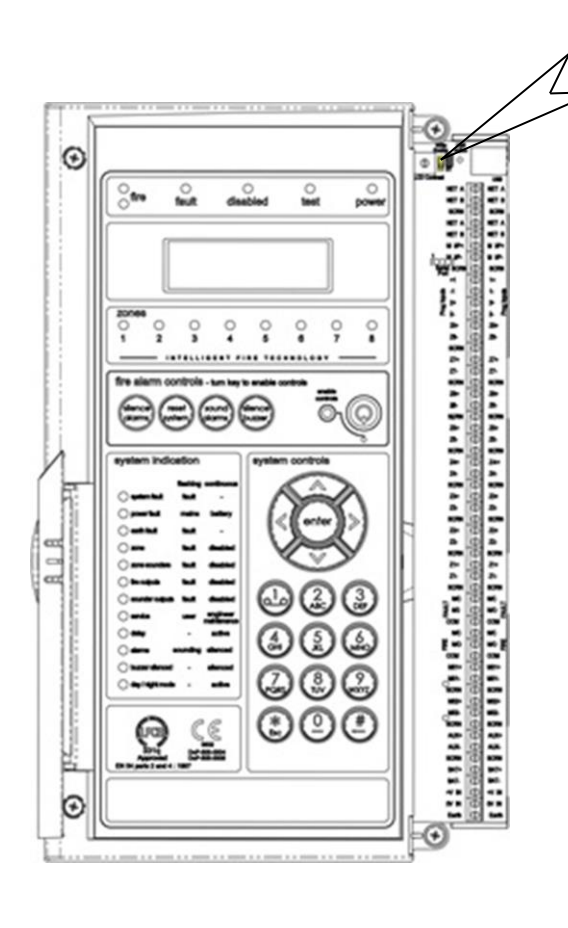

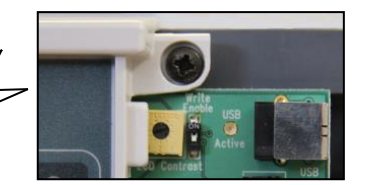

The write protect / write enable switch is a two position switch which is normally set to stop options in the engineer menu from being inadvertently changed.

| o∾<br>Switch in<br>▲∽ OFF position | Write Protect Mode:<br>In the OFF position, as shown (left),<br>engineering options may be viewed        |
|------------------------------------|----------------------------------------------------------------------------------------------------|
|                                    | but no changes made.                                                                                     |
|                                    | Write Enable Mode:                                                                                       |
| o∾<br>Switch in<br>▼ ON position   | If changes are to be made, this switch needs to be in the ON position as shown (left).                   |
|                                    | If the switch is left ON whilst the<br>panel is not in engineer mode a<br>system fault will be reported. |

LK1 Buzzer Link

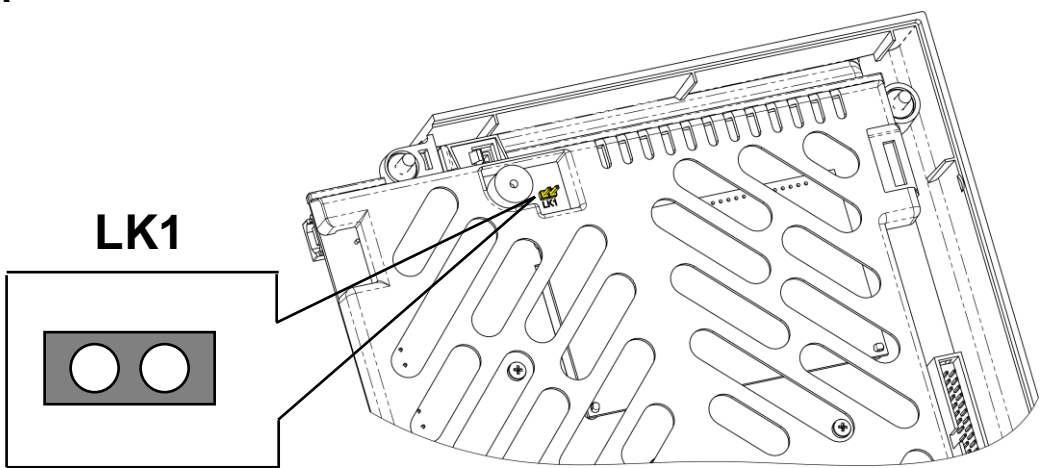

Linking out LK1 will disable the panel buzzer. The buzzer will remain disabled whilst the link is in place. Warning – To comply with EN54 and BS5839: Pt1: 2017 this link must be left OPEN.

## **Expansion Cards**

There are two expansion card options available for the MAGDUO4. Part number MAGDUOZC4 will provide 4 additional MAGDUO zones and part number MAGDUOCC4 will provide an additional 4 conventional zones.

The zone expansion card provides an additional 4 MAGDUO zones which converts a MAGDUO4 panel to an 8 zone panel.

A MAGDUO4 panel fitted with the conventional expansion card would have zones 1 to 4 as MAGDUO zones and zones 5 to 8 as conventional zones.

The MAGDUO8 contains an 8 zone PCB. This will already have been set up in the factory and programming options for the extra zones will be enabled.

The MAGDUO2 is not compatible with the expansion cards.

Expansion cards purchased separately will have the interface cable and mounting screws included in the kit.

Note: conventional zones cannot distinguish between smoke or MCP fire signals.

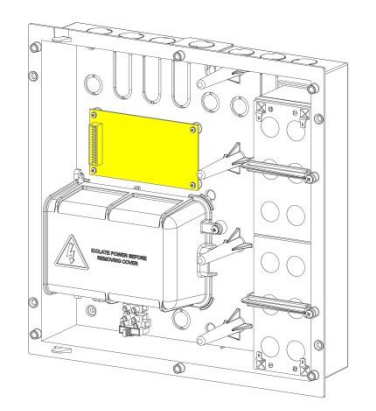

There is a connection using a ribbon cable from the connector labelled 'Ribbon Cable to CIE' on the expansion card to the connector labelled "Expansion Connector" on the rear of the CIE PCB.

The ribbon cable has a ferrite fitted at one end. The end with the ferrite must be connected to the CIE.

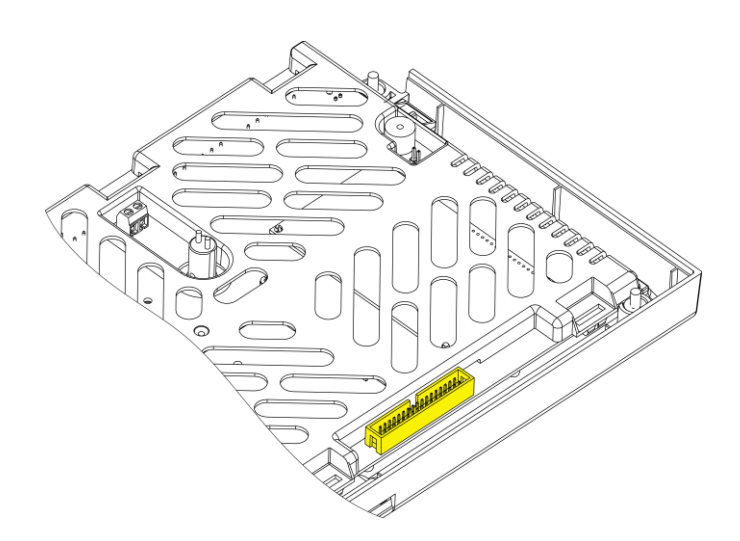

# **General Operation of Control Panel**

## **Control Panel Front**

Note : 4 Zone / 8 Zone Panel version shown

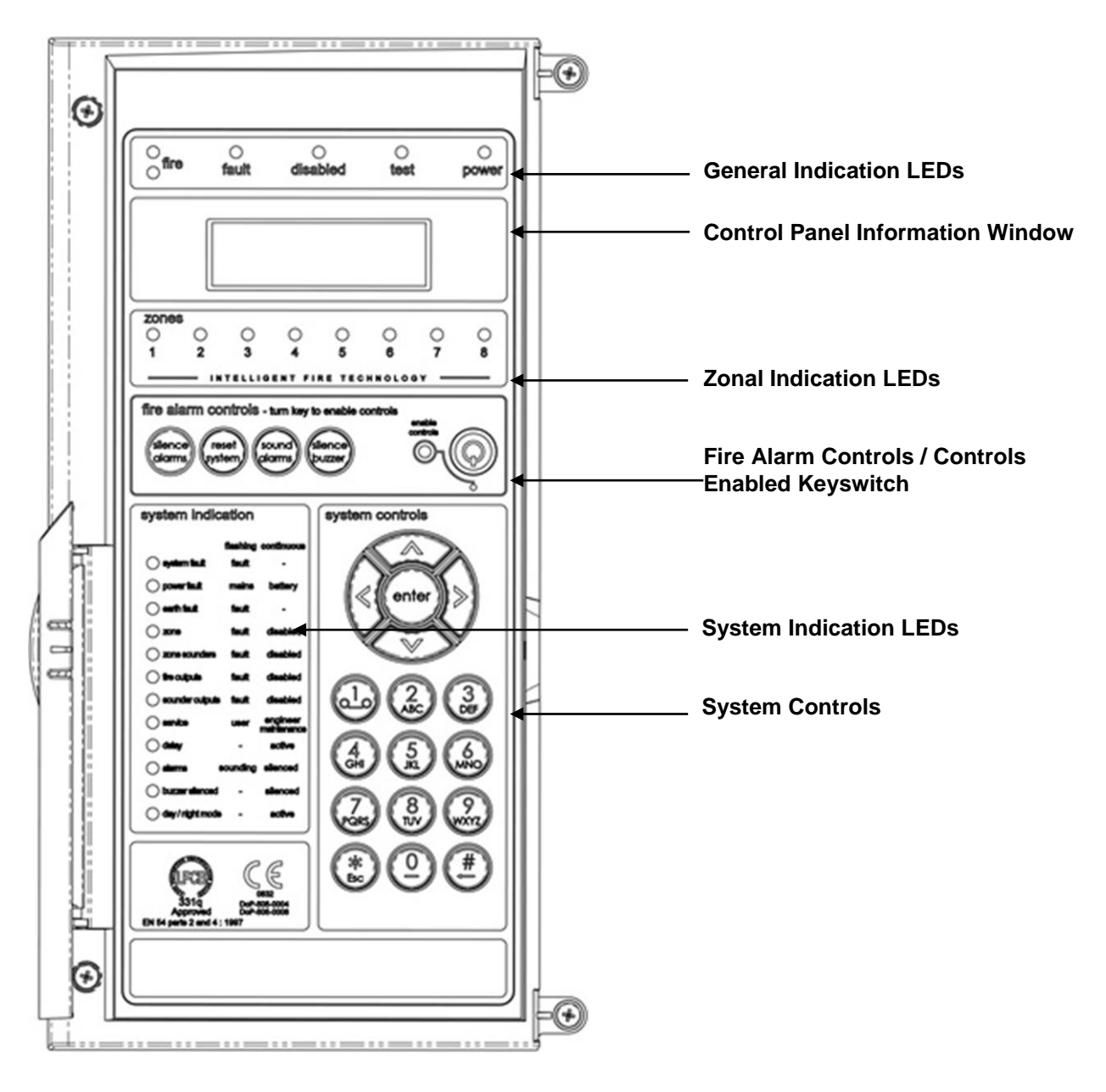

## LED Indication

Note : 4 Zone / 8 Zone Panel version shown

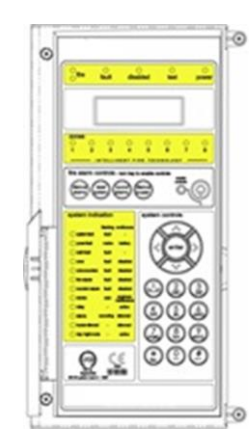

The operation of the LED indication on the front of the control panel is described below. The LED indication on the panel can also be confirmed by checking the message displayed in the panel information screen or by accessing the relevant event log from the panel menu.

| Description  | Colour | State      | Reason                                                                                                    |
|--------------|--------|------------|----------------------------------------------------------------------------------------------------|
| FIRE         | Red    | Continuous | The control panel is in the fire state. Other indicators will show the origin.                                                                                      |
| FAULT        | Yellow | Continuous | The control panel is in the fault state. Other indicators will show the origin.                                                                                     |
| DISABLED     | Yellow | Continuous | This indicates that a disablement action is in place.<br>Enable all devices / actions to clear.                                                                     |
| TEST         | Yellow | Continuous | This indicates that a test routine is in place. End all tests to clear.                                                                                             |
| POWER        | Green  | Continuous | This indicates that power is being supplied to the control panel from either the 230V AC mains supply, or the standby batteries.                                    |
| 'ZONE 1-8'   | Red    | Continuous | A Detector or Manual Call Point in the zone indicated<br>is in the alarm state and sending an alarm signal to<br>the panel.                                         |
| SYSTEM FAULT | Yellow | Continuous | The system Fault LED indicates the presence of a processor or a checksum error. Power the system down to clear, reprogram all settings and test the system.         |
|              |        | Flashing   | This LED will also be illuminated if the 'write protect /<br>write enable' switch is left on whilst the system is not<br>in the engineer menu.                      |
| POWER FAULT  | Yellow | Flashing   | A mains supply fault has been detected (check for a 230V AC supply on the incoming AC terminals).                                                                   |
|              |        | Continuous | A battery fault has been detected (check batteries and inline battery fuse).                                                                                        |
| EARTH FAULT  | Yellow | Flashing   | An earth fault has been detected where a path exists<br>from the circuit wiring to earth. Remove circuits one<br>at a time to discover which one, and then rectify. |
| ZONE         | Yellow | Flashing   | A fault condition is present on one of the zones or on<br>a device connected to that zone.                                                                          |
|              |        | Continuous | A device or an action associated with a zone has been disabled.                                                                                                    |

| ZONE SOUNDERS   |        | Flashing   | A fault condition is present on a MAGDUO zone circuit.                                                                            |
|-----------------|--------|------------|----------------------------------------------------------------------------------------------------|
|                 | Yellow | Continuous | A device or an action associated with the zone sounder circuits has been disabled.                                                |
|                 |        |            |                                                                                                    |
| FIRE OUTPUTS    | Yellow | Flashing   | A fault condition is present on the monitored fire<br>circuit.                                                                    |
|                 |        | Continuous | A device or an action associated with the monitored fire circuit has been disabled.                                               |
|                 |        | Flashing   | A fault condition is present on a monitored sounder circuit.                                                                      |
| SOUNDER OUTPUTS | Yellow | Continuous | A device or an action associated with the monitored sounder circuits has been disabled.                                           |
|                 |        |            |                                                                                                    |
| DAY MODE        | Yellow | Continuous | The system has gone into the less sensitive day mode as programmed.                                                               |
|                 |        | Flashing   | The pre-programmed weekly test is due.                                                                                            |
| SERVICE         | Yellow | Continuous | The pre-programmed service interval has expired and a routine maintenance check is due.                                           |
| DELAY           | Yellow | Continuous | An action has been setup which utilises a programmed delay.                                                                       |
|                 |        | Flashing   | The alarm sounders have been activated.                                                                                           |
| ALARMS          | Yellow | Continuous | The alarm sounders have been silenced whilst operating, and the system is awaiting a reset.                                       |
| BUZZER SILENCED | Yellow | Continuous | The control panel buzzer has been silenced whilst operating and will stay silenced until another fault or relevant action occurs. |

During a system fault, dependent upon what caused the fault, all relays will be off, all zones will be powered down, the zone, power fault and disabled LEDs will be on continuously. If any output is set to sounder then the Sounder LED will also be on continuously.

To recover from this, the panel should be powered down for approximately 2 minutes and then re-powered. This should be done by a competent person. If the panel appears to be operational, then a reset will clear the fault.

The only exception to this is the write enable switch. In access levels 1, 2A and 2B, if the switch is on, a system fault will be indicated on the LEDs and display. The fault relay will be off (to indicate a fault condition). It has no effect on the operation of the panel and serves as a reminder to the Engineer to switch off write enable before leaving the panel.

If the display is blank and no LEDs are showing, then either the unit is not powered, or the mains has failed and the batteries are lower than 21V. To recover from the low battery shut-off, power down completely and check that the batteries are no lower than 21V and then power up the system.

If the batteries are lower than 21V then they should be replaced or monitored during initial charging to ensure they recharge correctly. This could take several hours.

If the batteries are below 18V they should be replaced as they will have lost much of their capacity and are unlikely to recover. This could leave the system with no power under mains fail conditions.

## Fire Alarm Controls

Note : 4 Zone / 8 Zone Panel version shown

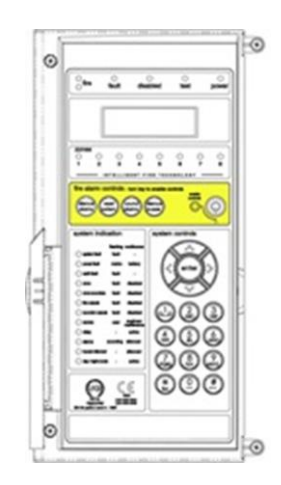

The main Fire Alarm Controls may be enabled by turning the key switch to the controls enabled position to go from access level 1 to AL2A, or by entering a valid access code to all modes above AL1. Access levels can only be entered from AL1, except from AL3A to AL3B where only the right hand side panel need be removed and the write enable switch turned on to enter AL3B from AL3A.

## System Controls

Note : 4 Zone / 8 Zone Panel version shown

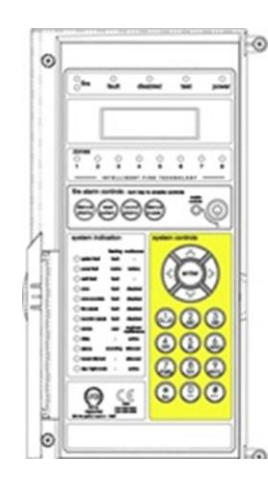

A context-driven, cursor highlighted-selection menu system is used to navigate around the menu system, automatically prompting you with the relevant options for your Access Level and system status.

The menus may be navigated in one of two ways as required:

1. Use the **UP** / **DOWN** keys to move the highlighted selection and press **ENTER** to select the chosen one.

2. Enter the desired option number and press ENTER to select it.

Press the **ESC** key to exit to the previous menu.

## Access Levels and Codes

The menu system is divided into four access levels in order to allow access to only those who require it. For simple indication, the status of the **Controls Enabled** light will show the level selected as follows;

| Access Level | Description | Controls<br>Enabled LED | Key Operation |
|--------------|-------------|-------------------------|---------------|
| 1 – NORM     | Normal      | OFF                     | N/A           |
| 2A – 1111    | User        | ON                      | YES           |
| 2B – 2222    | Supervisor  | SLOW FLASH              | NO            |
| 3A – 3333    | Engineer    | FAST FLASH              | NO            |
| 3B – 3333    | Engineer    | FAST FLASH              | NO            |

Access to the menu system requires either the operation of the **enable controls** key for access to Access Level 2A (User), or the correct entry of the relevant code for access to all other levels, in order to protect against unauthorised access to the system. The codes may be changed using the relevant panel menu or via the MAGDUO software.

To enter Engineer Access Level 3B, remove the right hand cover and move the write enable switch to the ON position. Remember to put the switch back to the OFF position before leaving Engineer Level.

### Access Level 1 (Normal): Controls Enabled LED off

At Access Level 1 (Normal), the main **Fire Alarm Controls** are disabled and the following **System Controls** will only be accessible if a fire, fault or disablement is active on the panel:

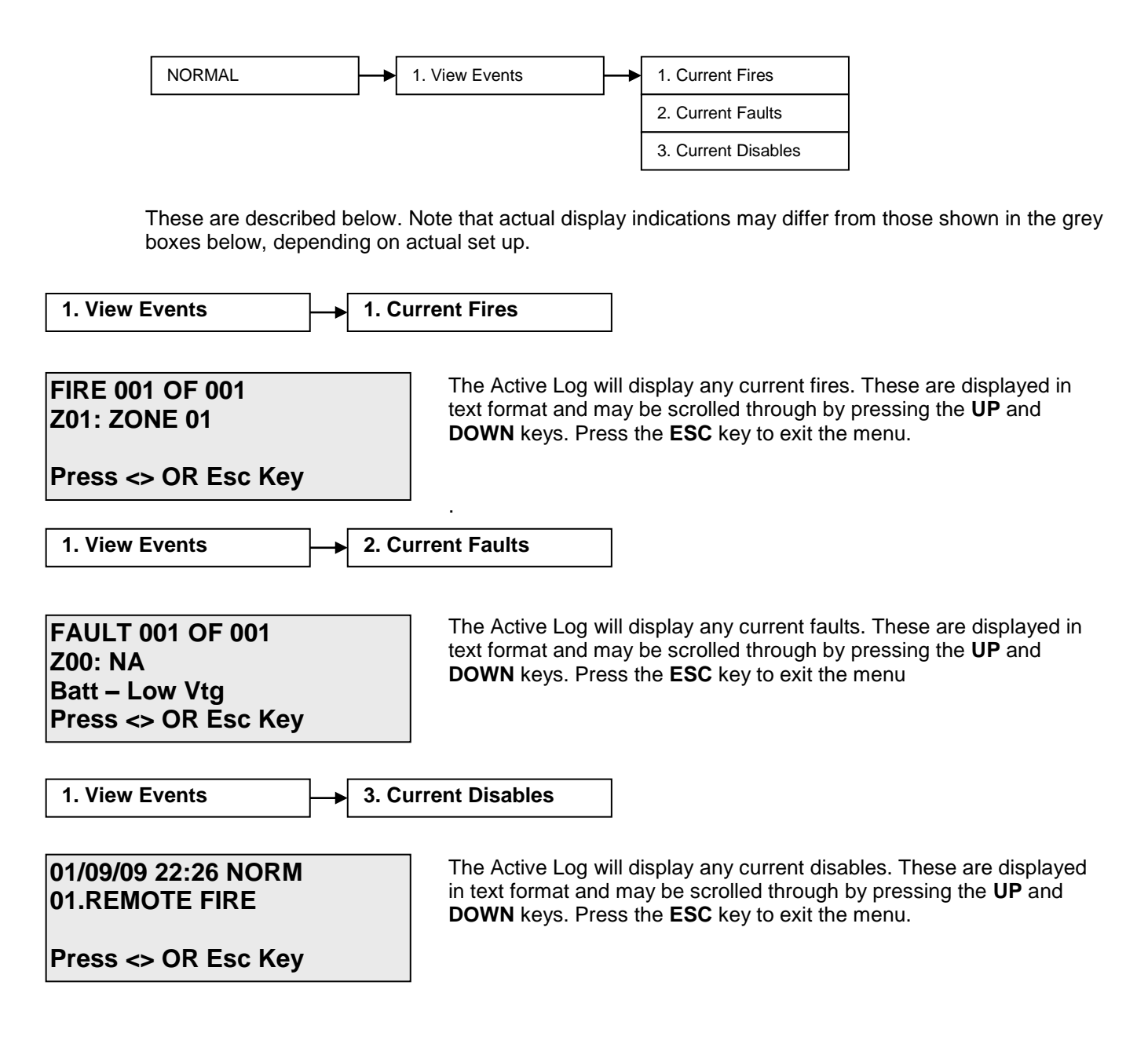

Note: When in the normal mode, the quiescent screen will automatically change to display any fires or faults on the system.

### Access Level 2A (User): Enable Controls LED on

At Access Level 2A (User), the main **Fire Alarm Controls** are enabled and the following **System Controls** are accessible:

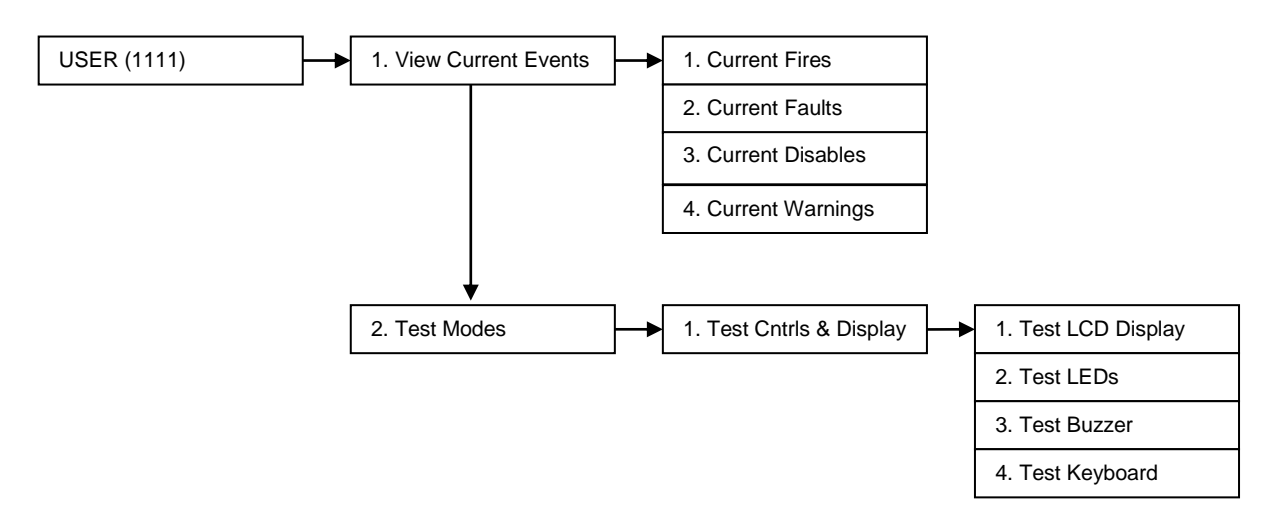

These are described below. Note that actual display indications may differ from those shown in the grey boxes below, depending on actual set up.

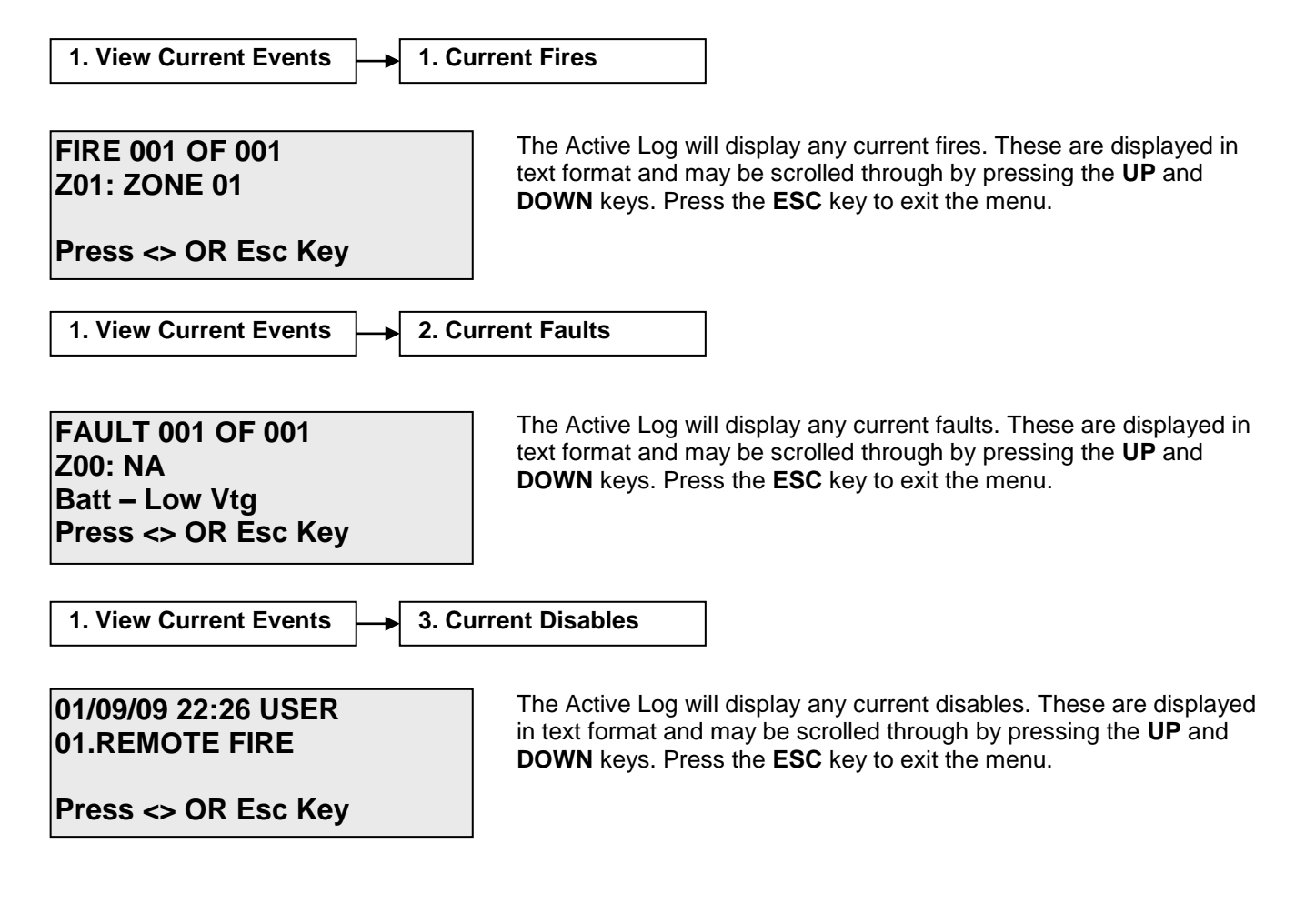

| 1. View Current Events 4. Cu                                                     | irrent Warnings                                                                                                    |
|----------------------------------------------------------------------------------|----------------------------------------------------------------------------------------------------|
| 01/09/09 22:26 USER<br>Press <> OR Esc Key                                       | The Active Log will display any current warnings. These are displayed<br>in text format and may be scrolled through by pressing the <b>UP</b> and<br><b>DOWN</b> keys. Press the <b>ESC</b> key to exit the menu.         |
| 2. Test Modes 1. Te                                                              | st Cntrls & Disp 1. Test LCD display                                                                                                    |
|                                                                                  | The Test Display function causes the LCD screen to blacken and the test LED to illuminate.                                                                                                    |
| 2. Test Modes 1. Te                                                              | est Cntrls & Disp 2. Test LEDs                                                                                                    |
| 01/09/09 22:26 USER<br>LEDs TESTING<br>LEDs ON<br>Press Enter Key                | The Test LEDs function causes the panel LEDs to toggle on/off and will illuminate to ensure correct operation. When this option is active, the test light will be illuminated.                                            |
| 2. Test Modes                                                                    | st Cntrls & Disp 3. Test Buzzer                                                                                                    |
| 01/09/09 22:26 USER<br>BUZZER TESTING<br>BUZZER ON<br>Press Enter Key            | The Test Buzzer function toggles on and off to ensure correct buzzer operation unless the buzzer has been disabled by fitting a jumper link to LK1 on the PCB. The test light will illuminate while this action is taken. |
| 2. Test Modes 1. Te                                                              | est Cntrls & Disp 4. Test Keyboard                                                                                                    |
| 01/09/09 22:26 USER<br>KEYBOARD TESTING<br>ENTER key PRESSED.<br>Press Enter Key | The Test Keyboard function enables the user to select each button to ensure the correct function is shown on the screen. Press the <b>ESC</b> key <b>TWICE</b> to exit the menu.                                          |

## Access Level 2B (Supervisor ): Enable Controls LED flashing slowly

At Access Level 2B (Supervisor), the main **Fire Alarm Controls** are enabled and the following **System Controls** are accessible.

#### Note: A system reset must be done after any changes are made in order for them to take effect.

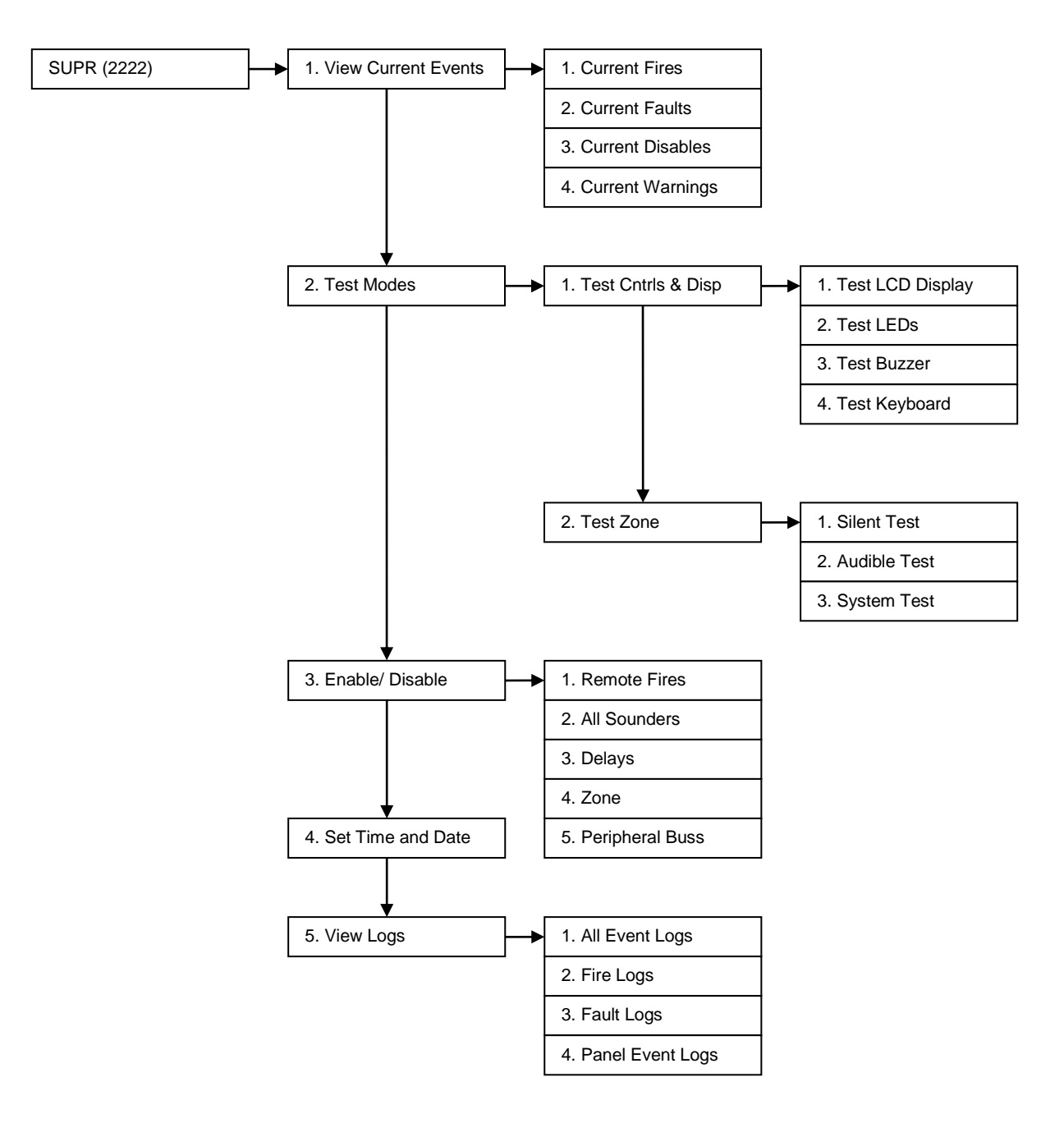

#### Note: Ancillary equipment e.g. repeaters connected to the network do not meet EN 54-2 requirements.

These are described below. Note that actual display indications may differ from those shown in the grey boxes below, depending on actual set up.

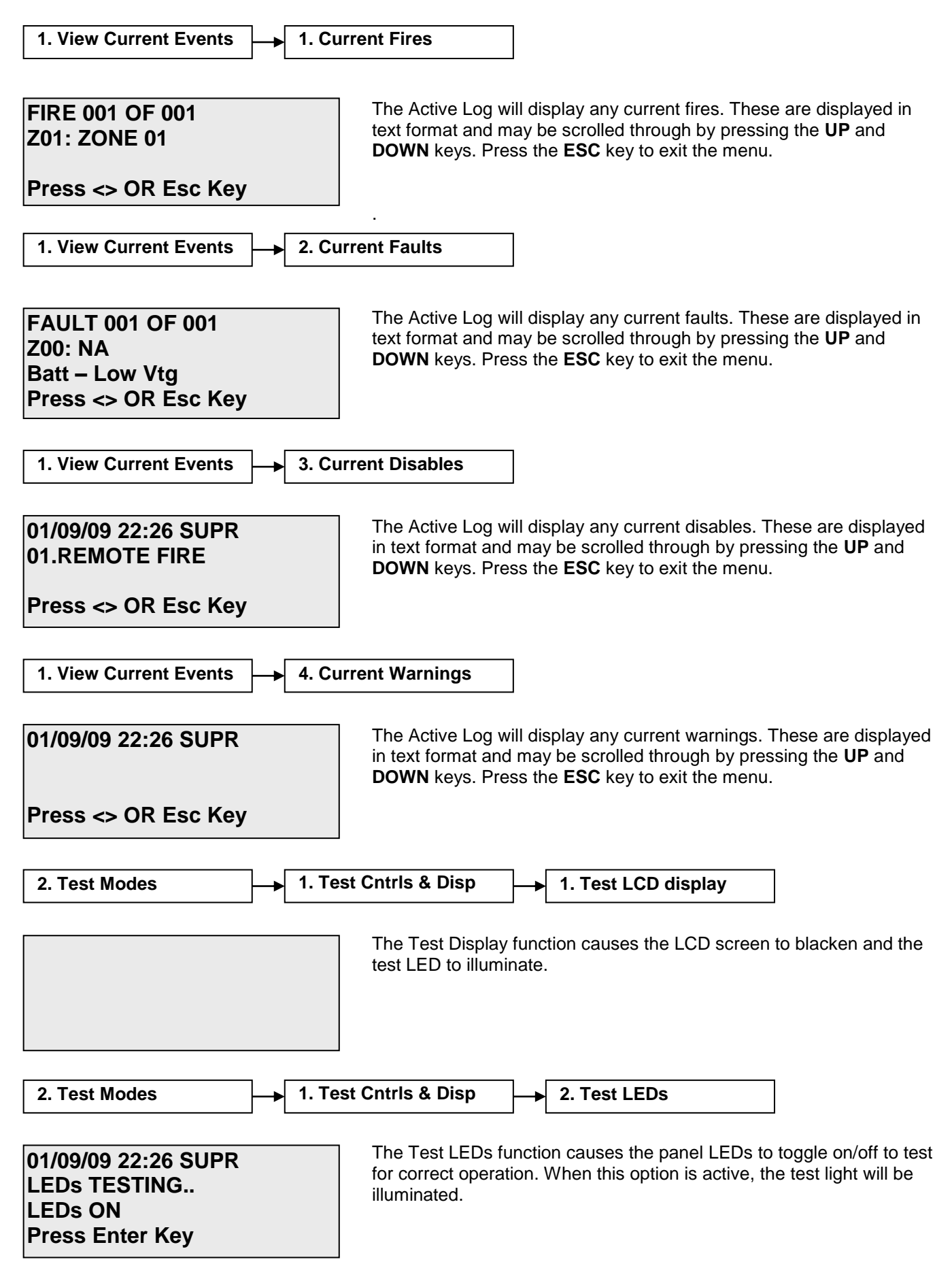

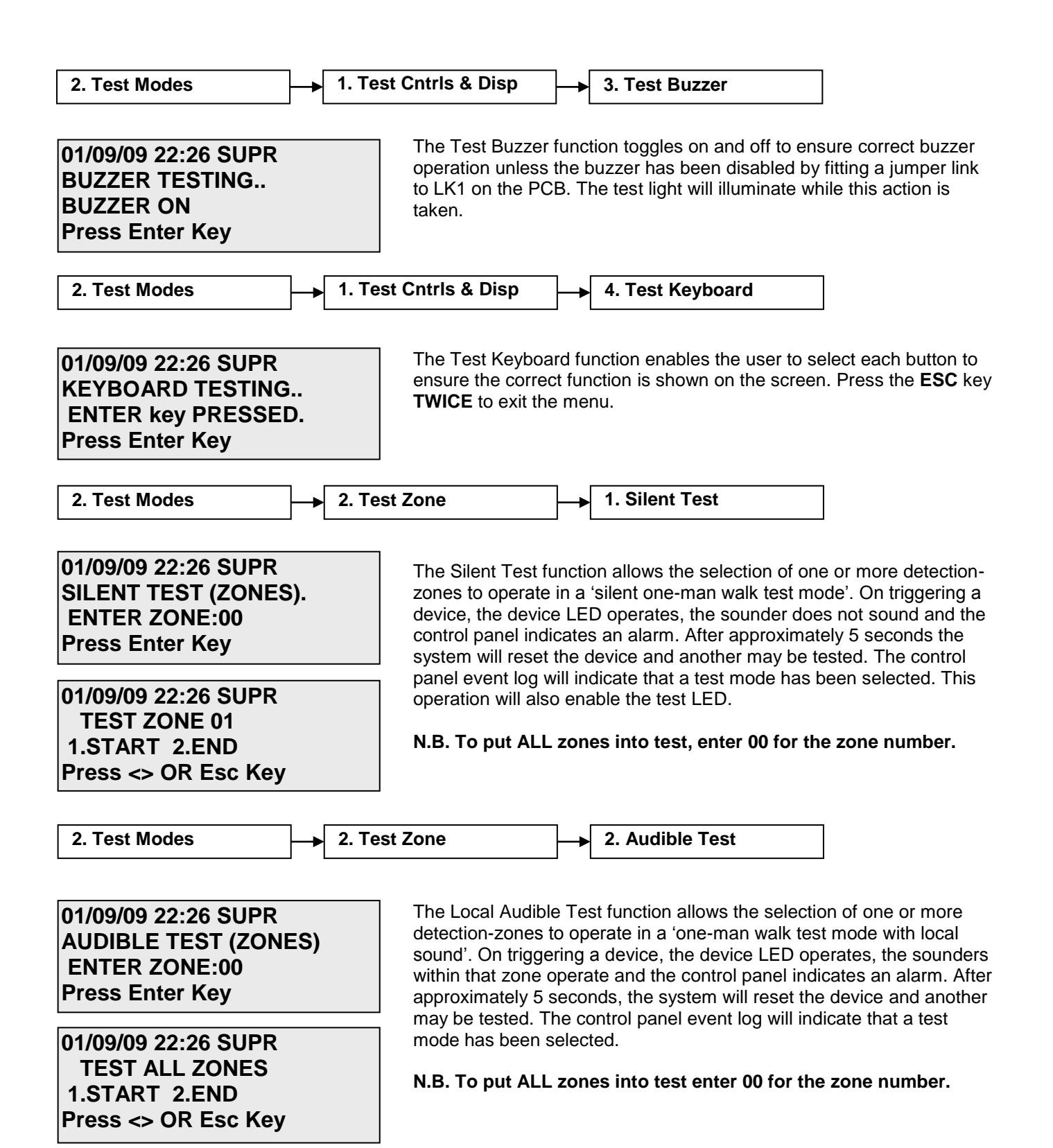

# MAGDUO Control Panel Engineering and Commissioning Manual

| 2. Test Modes                                                                                                    | → 2. Test Zone                                                                                           |                                                                                                    | 3. System Test                                                                                                    | ]                                                                                                    |
|----------------------------------------------------------------------------------------------------|----------------------------------------------------------------------------------------------------|----------------------------------------------------------------------------------------------------|----------------------------------------------------------------------------------------------------|----------------------------------------------------------------------------------------------------|
| 01/09/09 22:26 SUPR<br>SYSTEM TEST (ZONES<br>ENTER ZONE:00<br>Press Enter Key<br>01/09/09 22:26 SUPR<br>TEST ALL ZONES<br>1.START 2.END<br>Press <> OR Esc Key     | ) The Sys<br>detectio<br>sound'.<br>within th<br>approxir<br>may be<br>mode ha<br><b>N.B. To</b>         | stem Test func<br>n-zones to op<br>On triggering<br>nat zone opera<br>mately 5 secon<br>tested. The co<br>as been selec<br><b>put ALL zon</b>        | tion allows the selection of c<br>erate in a 'one-man walk tes<br>a device, the device LED op<br>ate and the control panel indi<br>nds, the system will reset the<br>ontrol panel event log will ind<br>ted.<br>es into test enter 00 for the          | one or more<br>t mode with local<br>erates, the sounders<br>cates an alarm. After<br>e device and another<br>licate that a test<br>e zone number.            |
| 3. Enable/ Disable                                                                                                    | → 1. Remote Fire                                                                                         |                                                                                                    |                                                                                                    |                                                                                                    |
| 01/09/09 22:26 SUPR<br>REMOTE FIRE:DISABL<br>1.DISABLE 2.ENABLE<br>Press <> OR Esc Key                                                                             | ED This fun<br>outputs<br>are pres                                                                       | iction allows th<br>on the panel.<br>sent and a disa                                                                                                 | ne global disablement or ena<br>The control panel will indicat<br>ablement event will be record                                                                                                    | blement of all fire<br>that disablements<br>ded to log.                                                                                                    |
| 3. Enable/ Disable                                                                                                    | → 2. All Sounders                                                                                        |                                                                                                    |                                                                                                    |                                                                                                    |
| 01/09/09 22:26 SUPR<br>SOUNDERS:DISABLED<br>1.DISABLE 2.ENABLE<br>Press <> OR Esc Key                                                                              | This fun<br>sounder<br>disabler<br>log.                                                                  | ction allows th<br>s on the syste<br>nents are pres                                                                                                  | ne global disablement or ena<br>em. The control panel will ind<br>sent and a disablement even                                                                                                    | blement of all the<br>icate that<br>t will be recorded to                                                                                                    |
| 3. Enable/ Disable                                                                                                    | → 3. Delays                                                                                              |                                                                                                    |                                                                                                    |                                                                                                    |
| 01/09/09 22:26 SUPR<br>DELAYS: ENABLED<br>1.DISABLE 2.ENABLE<br>Press <> OR Esc Key                                                                                | This fun                                                                                                 | ction allows o                                                                                                    | utput delays to be temporaril                                                                                                    | y turned off.                                                                                                    |
| 3. Enable/ Disable                                                                                                    | → 4. Zone                                                                                                |                                                                                                    |                                                                                                    |                                                                                                    |
| 01/09/09 22:26 SUPR<br>ZONE(ENABLE/DISABL<br>ENTER ZONE:00<br>Press Enter Key<br>01/09/09 22:26 SUPR<br>ZONE: ENABLED<br>1.DISABLE 2.ENABLE<br>Press <> OR Esc Key | <b>_E)</b> This fun<br>zone. Th<br>inputs) will indic<br>be recon<br>will activn<br>actions<br>triggered | iction allows th<br>hus, all the inp<br>within that dete<br>cate that disab<br>rded to log Au<br>vate but no eve<br>will occur. The<br>d from elsewh | he disablement or enablement<br>out devices (Manual Call Poir<br>ection-zone will be disabled.<br>Idements are present and a d<br>tomatic Detection devices wi<br>ent will be recorded to log an<br>e sounder within the devices<br>ere on the system. | nt of a detection<br>nts, detectors and<br>The control panel<br>lisablement event will<br>Il not activate, MCPs<br>ad no programmed<br>will still operate if |

3. Enable/ Disable 5. Peripheral Buss This allows the Peripheral Buss to be switched on or off. 01/09/09 22:26 SUPR Note: Ancillary equipment e.g. repeaters connected to the PERIPH BUSS: OFF peripheral bus do not meet EN 54-2 requirements. 1. OFF 2. ON Press <> OR Esc Key 4. Set Time and Date This allows the time and date to be adjusted. Use the UP and DOWN 01/09/09 22:26 SUPR keys to move the cursor between options and the alphanumeric DATE: 01/09/09 keypad to enter the code. Press the ENTER key to confirm the change. TIME: 22:36:00 Note that this system will not keep time with BST/Daylight saving but Press Enter Kev will change date with leap years. 1. All Event Logs 5. View Logs The Event Log stores 500 fire, fault and system events which may be EVT 069 OF 069 displayed in entirety, or displayed by category. These are displayed in Z00: NA text format and may be scrolled through by pressing the UP and **Engineer Mode** DOWN keys. Press the ESC key to exit the menu. 01/09/09 22:26:01 2. Fire Logs 5. View Logs The Fire Log will display a log of any fire conditions received by the EVT 014 OF 014 panel. These are displayed in text format and may be scrolled through Z01: by pressing the UP and DOWN keys. Press the ESC key to exit the Heat/Smoke menu. 01/09/09 22:28:01 5. View Logs 3. Fault Logs The Fault Log will display a log of any fault conditions received by the EVT 012 OF 012 panel. These are displayed in text format and may be scrolled through Z01: by pressing the UP and DOWN keys. Press the ESC key to exit the EOL Missing menu. 01/09/09 22:26:01 4. Panel Event Logs 5. View Logs The Panel Event Log will display a log of events generated from the EVT 069 OF 069 panel. These are displayed in text format and may be scrolled through Z00: NA

menu.

**Engineer Mode** 

01/09/09 22:26:01

26-1649-03

by pressing the UP and DOWN keys. Press the ESC key to exit the

## Access Level 3 (Engineer): Controls Enabled LED flashing quickly

At Access Level 3A (Engineer), the main **Fire Alarm Controls** are enabled, and the following **System Controls** are accessible. To change options contained within the engineer menu, enter Access Level 3B. This is done by removing the right hand cover and moving the write enable switch to the ON position.

#### Note: A system reset must be done after any changes are made in order for them to take effect.

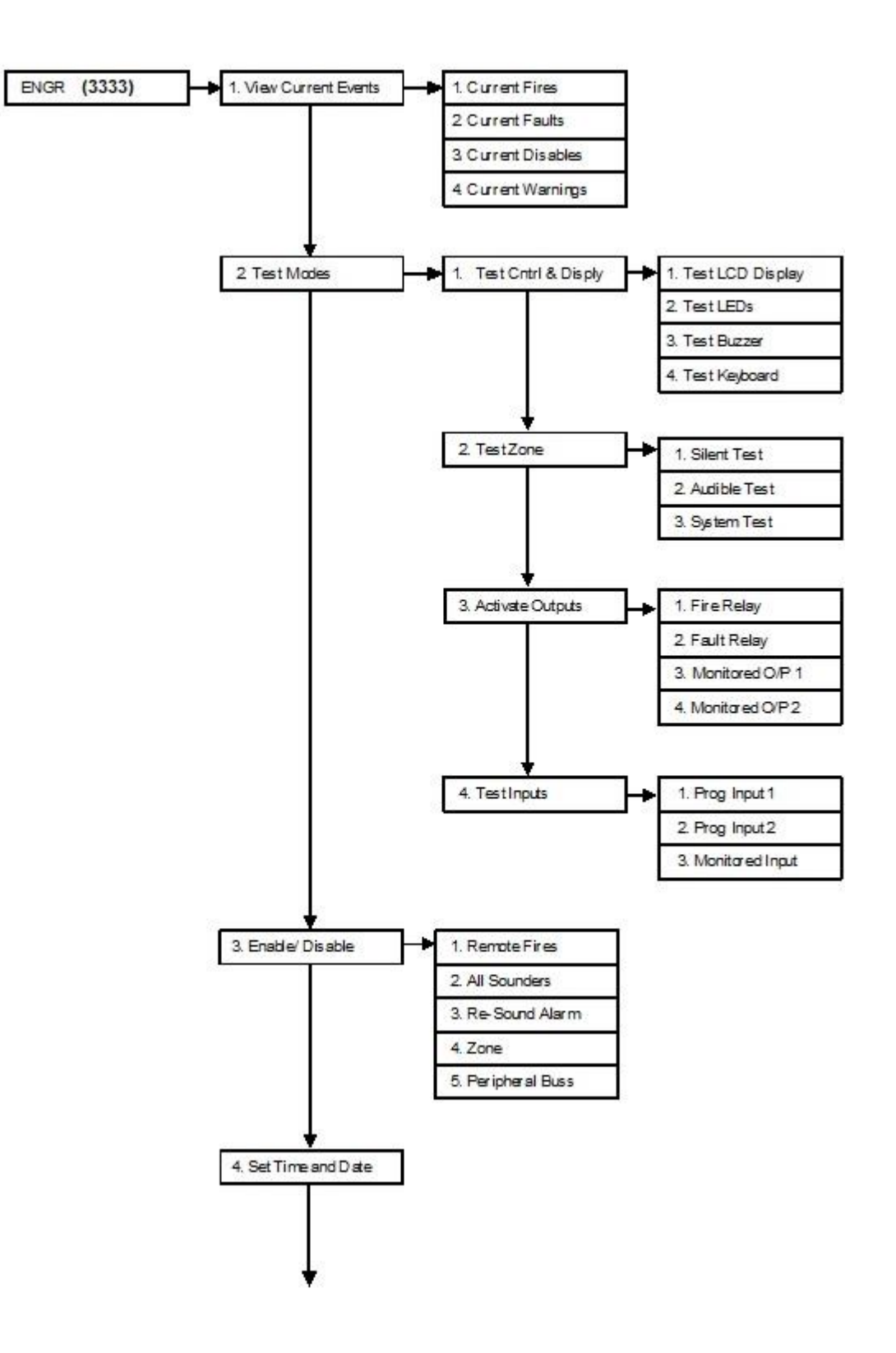

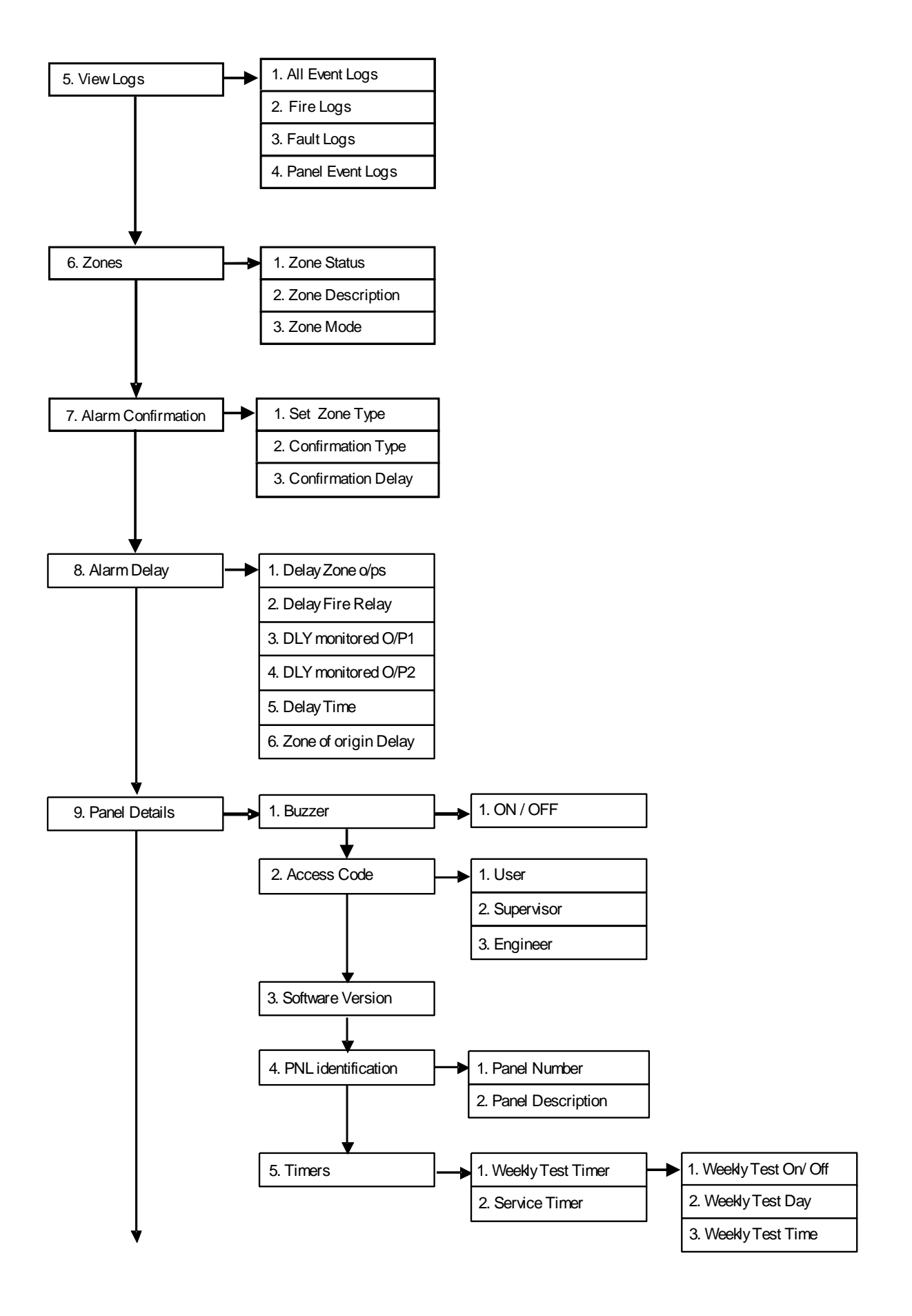

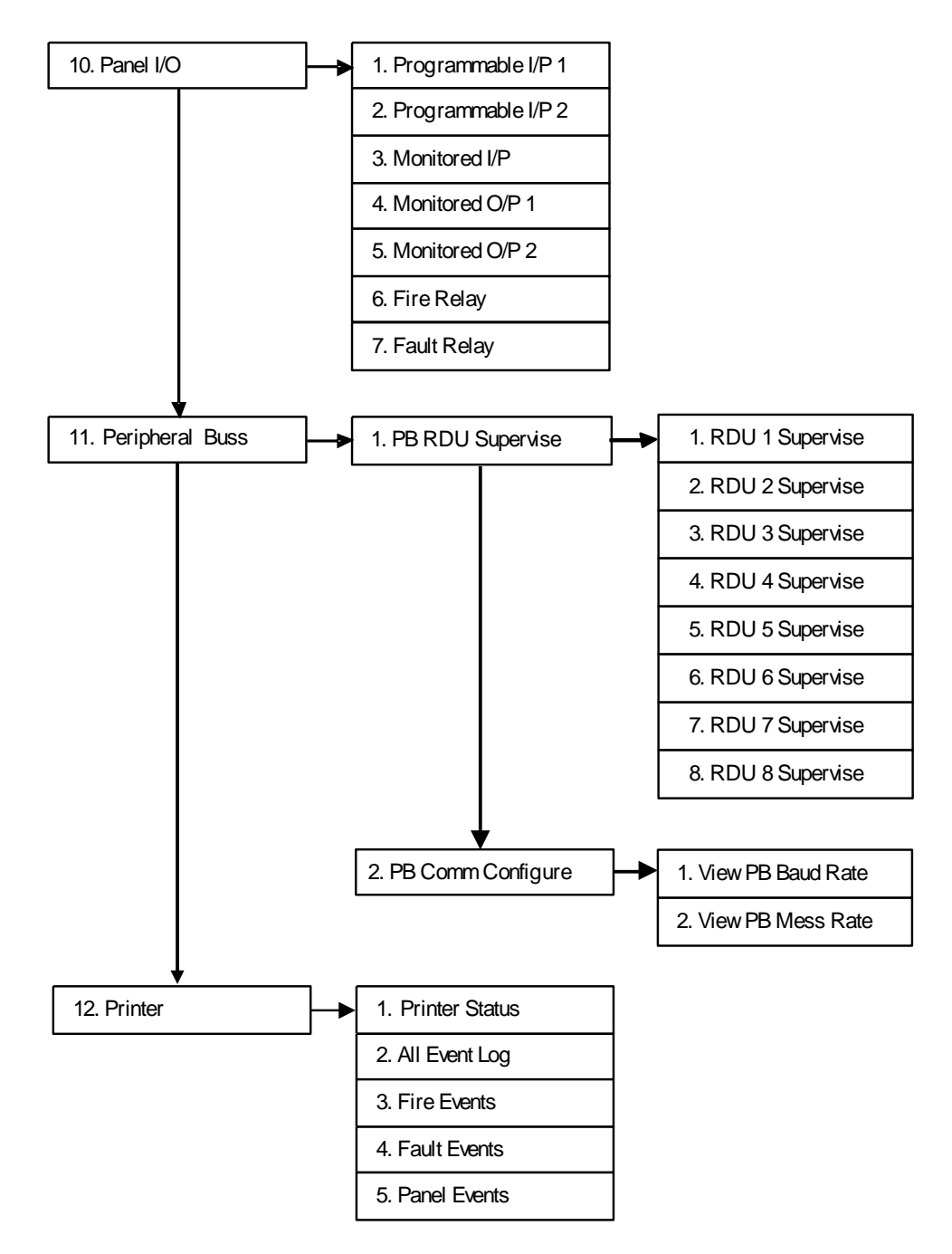

#### Note: Ancillary equipment e.g. repeaters connected to the network do not meet EN 54-2 requirements.

These are described below. Note that actual display indications may differ from those shown in the grey boxes below, depending on actual set up.

1. View Current Events 1. Current Fires

#### FIRE 001 OF 001 Z01: ZONE 01

Press <> OR Esc Key

The Active Log will display any current fires. These are displayed in text format and may be scrolled through by pressing the **UP** and **DOWN** keys. Press the **ESC** key to exit the menu.

| 1. View Current Events                                                | 🗕 2. Cu | rrent Faults                                                      | ]                                                                                |                                                                                                    |
|-----------------------------------------------------------------------|---------|-------------------------------------------------------------------|----------------------------------------------------------------------------------|----------------------------------------------------------------------------------------------------|
|                                                                       |         |                                                                   | 1                                                                                |                                                                                                    |
| FAULT 001 OF 001<br>Z00: NA<br>Batt – Low Vtg<br>Press <> OR Esc Key  |         | The Active Log w<br>text format and n<br><b>DOWN</b> keys. Pre    | vill display any curren<br>hay be scrolled throu<br>less the <b>ESC</b> key to e | at faults. These are displayed in<br>gh by pressing the <b>UP</b> and<br>kit the menu.                   |
| 1. View Current Events                                                | → 3. Cu | rrent Disables                                                    | ]                                                                                |                                                                                                    |
| 01/09/09 22:26 ENGR<br>01.REMOTE FIRE                                 |         | The Active Log w<br>in text format and<br><b>DOWN</b> keys. Pre   | vill display any currer<br>I may be scrolled thr<br>iss the <b>ESC</b> key to e  | It disables. These are displayed<br>ough by pressing the <b>UP</b> and<br>kit the menu.                  |
|                                                                       |         |                                                                   |                                                                                  |                                                                                                    |
| 1. View Current Events                                                | → 4. Cu | rrent Warnings                                                    | ]                                                                                |                                                                                                    |
| 01/09/09 22:26 ENGR                                                   |         | The Active Log w<br>in text format and<br><b>DOWN</b> keys. Pre   | vill display any currer<br>I may be scrolled thr<br>ess the <b>ESC</b> key to e  | It warnings. These are displayed<br>ough by pressing the <b>UP</b> and<br>kit the menu.                  |
| Press <> OR Esc Key                                                   |         |                                                                   |                                                                                  |                                                                                                    |
|                                                                       |         |                                                                   |                                                                                  |                                                                                                    |
| 2. Test Modes                                                         | 🗕 1. Te | st Cntrl & Display                                                | 1. Test LCD o                                                                    | lisplay                                                                                                  |
|                                                                       |         | The Test Display<br>LED to illuminate                             | function causes LCI                                                              | D screen to blacken and the test                                                                         |
| 2. Test Modes                                                         | → 1. Te | st Cntrl & Display                                                | 2. Test LEDs                                                                     |                                                                                                    |
| L                                                                     | ] [     | . ,                                                               | 」 └                                                                              |                                                                                                    |
| 01/09/09 22:26 ENGR<br>LEDs TESTING<br>LEDs ON<br>Press Enter Key     |         | The Test LEDs for<br>ensure correct op<br>be illuminated.         | unction causes the p<br>peration. When this c                                    | anel LEDs to toggle on/off to<br>ption is active, the test light will                                    |
| 2. Test Modes                                                         | → 1. Te | st Cntrl & Display                                                | 3. Test Buzze                                                                    | r                                                                                                    |
| L                                                                     |         |                                                                   | 」 └                                                                              |                                                                                                    |
| 01/09/09 22:26 ENGR<br>BUZZER TESTING<br>BUZZER ON<br>Press Enter Key |         | The Test Buzzer<br>operation unless<br>to LK1 on the PC<br>taken. | function toggles on a<br>the buzzer has beer<br>B. The test light will           | and off to ensure correct buzzer<br>disabled by fitting a jumper link<br>illuminate while this action is |
| 2. Test Modes 1. Tes                                                                                                    | t Cntrl & Display 4. Test Keyboard                                                                                                    |
|----------------------------------------------------------------------------------------------------|----------------------------------------------------------------------------------------------------|
|                                                                                                    |                                                                                                    |
| 01/09/09 22:26 ENGR<br>KEYBOARD TESTING<br>ENTER key PRESSED.<br>Press Enter Key                                                        | The Test Keyboard function enables the user to select each button to ensure the correct function on the screen. Press the <b>ESC</b> key <b>TWICE</b> to exit the menu.                                                                                                    |
| 2. Test Modes 2. Tes                                                                                                    | t Zone 1. Silent Test                                                                                                    |
| 01/09/09 22:26 ENGR<br>SILENT TEST (ZONES).<br>ENTER ZONE:00<br>Press Enter Key<br>01/09/09 22:26 ENGR<br>TEST ZONE 01<br>1 START 2 END | The Silent Test function allows the selection of one or more detection-<br>zones to operate in a 'silent one-man walk test mode'. On triggering a<br>device, the device LED operates but the sounder does not sound and<br>the control panel indicates an alarm. After approximately 5 seconds the<br>system will reset the device and another may be tested. The control<br>panel event log will indicate that a test mode has been selected. This<br>operation will also enable the test LED.<br><b>N.B. To put ALL zones into test enter 00 for the zone number.</b> |
| Press <> OR Esc Key                                                                                                    |                                                                                                    |
| 2. Test Modes 2. Test                                                                                                    | t Zone 2. Audible Test                                                                                                    |
| 01/09/09 22:26 ENGR<br>AUDIBLE TEST (ZONES)<br>ENTER ZONE:00<br>Press Enter Key<br>01/09/09 22:26 ENGR                                  | The Local Audible Test function allows the selection of one or more detection-zones to operate in a 'one-man walk test mode with local sound'. On triggering a device, the device LED operates, the sounders within that zone operate and the control panel indicates an alarm. After approximately 5 seconds, the system will reset the device and another may be tested. The control panel event log will indicate that a test                                                                                                    |
| TEST ALL ZONES<br>1.START 2.END<br>Press <> OR Esc Key                                                                                  | mode has been selected.<br>N.B. To put ALL zones into test enter 00 for the zone number.                                                                                                    |
| 2. Test Modes 2. Tes                                                                                                    | at Zone → 3. System Test                                                                                                    |
| 01/09/09 22:26 ENGR<br>SYSTEM TEST (ZONES)<br>ENTER ZONE:00<br>Press Enter Key                                                          | The System Test function allows the selection of one or more detection-zones to operate in a 'one-man walk test mode with local sound'. On triggering a device, the device LED operates, the sounders within that zone operate and the control panel indicates an alarm. After approximately 5 seconds, the system will reset the device and another may be tested. The control panel event log will indicate that a test mode has been selected.                                                                                                    |
| TEST ALL ZONES<br>1.START 2.END<br>Press <> OR Esc Key                                                                                  | N.B. To put ALL zones into test enter 00 for the zone number.                                                                                                    |

| 2. Test Modes                                                             | 3. Activate    | e Outputs                                                                                 | ]-•[                                                | 1. Fire Relay                                                                                                    |                                                                          |
|---------------------------------------------------------------------------|----------------|-------------------------------------------------------------------------------------------|-----------------------------------------------------|----------------------------------------------------------------------------------------------------|--------------------------------------------------------------------------|
| 01/09/09 22:26<br>FIRE RELAY: OFF<br>1.ON 2. OFF<br>Press <> OR Esc Key   | ENGR           | Within this men<br>relay and selec<br>If the fire relay<br>activate output<br>operation.  | nu; se<br>cting o<br>is left<br>s test              | lecting option 1. ON will t<br>option 2. OFF, will turn the<br>in the ON or OFF condit<br>is exited the relay will rev                       | urn on the fire<br>e fire relay off.<br>on and the<br>vert to normal     |
| 2. Test Modes                                                             | → 3. Activate  | e Outputs                                                                                 | <b>]</b> →[                                         | 2. Fault Relay                                                                                                    |                                                                          |
| 01/09/09 22:26<br>FAULT RELAY: ON<br>1.ON 2. OFF<br>Press <> OR Esc Key   | ENGR           | Within this me<br>fault relay and<br>relay off. If the<br>and the activa<br>normal operat | enu; se<br>l selec<br>e fault<br>ite out<br>ion.    | electing option 1. ON will<br>cting option 2. OFF, will to<br>relay is left in the ON or<br>puts test is exited the rel                      | turn on the<br>urn the fault<br>OFF condition<br>ay will revert to       |
| 2. Test Modes                                                             | → 3. Activate  | e Outputs                                                                                 | ]-•[                                                | 3. Monitored O/P 1                                                                                                    |                                                                          |
| 01/09/09 22:26<br>MONITORED OUTPUT<br>1.ON 2. OFF<br>Press <> OR Esc Key  | ENGR<br>1: OFF | Within this me<br>monitored out<br>monitored out<br>ON or OFF co<br>then it will rev      | enu; se<br>put 1<br>put 1<br>onditio<br>ert to      | electing option 1. ON will<br>and selecting option 2. C<br>off. If the monitored outp<br>n and the activate output<br>normal operation.      | turn on<br>FF, will turn<br>ut is left in the<br>s test is exited        |
| 2. Test Modes                                                             | → 3. Activate  | e Outputs                                                                                 | ]-•[                                                | 4. Monitored O/P 2                                                                                                    |                                                                          |
| 01/09/09 22:26<br>MONITORED OUTPUT<br>1.ON 2. OFF<br>Press <> OR Esc Key  | ENGR<br>2: OFF | Within this m<br>monitored ou<br>monitored ou<br>ON or OFF o<br>then it will re           | ienu; s<br>itput 2<br>itput 2<br>conditi<br>vert to | selecting option 1. ON wi<br>2 and selecting option 2. 0<br>2 off. If the monitored out<br>on and the activate output<br>o normal operation. | ll turn on<br>DFF, will turn<br>out is left in the<br>its test is exited |
| 2. Test Modes                                                             | → 4. Test In   | outs                                                                                      | ]-•[                                                | 1. Programmable I/P 1                                                                                                    |                                                                          |
| 01/09/09 22:26<br>PROG I/P 1 TESTIN<br>INPUT ACTIVATED<br>Press Enter Key | ENGR<br>IG.    | This will test<br>INPUT ACTI<br>display.                                                  | progra<br>VATE                                      | ammable input 1 and wh<br>D will be displayed on lin                                                                                         | en it is triggered<br>le 3 of the                                        |
| 2. Test Modes                                                             | → 4. Test In   | puts                                                                                      | ]-•[                                                | 2. Programmable I/P 1                                                                                                    |                                                                          |
| 01/09/09 22:26<br>PROG I/P 2 TESTIN<br>INPUT ACTIVATED<br>Press Enter Key | ENGR<br>IG.    | This will test<br>INPUT ACTI<br>display.                                                  | progra<br>VATE                                      | ammable input 2 and wh<br>D will be displayed on lir                                                                                         | en it is triggered<br>le 3 of the<br>26-1649-03                          |

| 2. Test Modes 4. Te                                                                      | est inputs 3. Monitored I/P                                                                                                    |
|------------------------------------------------------------------------------------------|----------------------------------------------------------------------------------------------------|
| 01/09/09 22:26 ENGR<br>MON I/P TESTING.<br>INPUT ACTIVATED<br>Press Enter Key            | This will test monitored input and when it is triggered <b>INPUT ACTIVATED</b> will be displayed on line 3 of the display.                                                                                                    |
| 3. Enable/ Disable                                                                       | emote Fires                                                                                                    |
| 01/09/09 22:26 ENGR<br>REMOTE FIRE:DISABLED<br>1.DISABLE 2.ENABLE<br>Press <> OR Esc Key | This function allows the global disablement or enablement of all fire outputs on the panel. The control panel will indicate that disablements are present and a disablement event will be recorded to log.                                                                                                    |
| 3. Enable/ Disable 2. Al                                                                 | I Sounders                                                                                                    |
| 01/09/09 22:26 ENGR<br>SOUNDERS:DISABLED<br>1.DISABLE 2.ENABLE<br>Press <> OR Esc Key    | This function allows the global disablement or enablement of all the sounders on the system. The control panel will indicate that disablements are present and a disablement event will be recorded to log.                                                                                                    |
| 3. Enable/ Disable → 3. Re                                                               | e-sound Sounders                                                                                                    |
| 01/09/09 22:26 ENGR<br>OPTION : AUTOMATIC<br>1.MANUAL 2.AUTO<br>Press <> OR Esc Key      | This function allows the sounders to either re-sound on another alarm or to remain in the silenced mode.                                                                                                    |
| 3. Enable/ Disable 4. Zor                                                                | ne                                                                                                    |
| 01/09/09 22:26 ENGR<br>ZONE(ENABLE/DISABLE)<br>ENTER ZONE:00<br>Press Enter Key          | This function allows the disablement or enablement of a detection-<br>zone. Thus, all the input devices (Manual Call Points, detectors and<br>inputs) within that detection-zone will be disabled. The control panel<br>will indicate that disablements are present and a disablement event will<br>be recorded to log. Automatic Detection devices will not activate,<br>MCPs will activate but no event will be recorded to log, and no<br>programmed actions will occur. The sounder within the devices will still |
| 01/09/09 22:26 ENGR<br>ZONE: ENABLED<br>1.DISABLE 2.ENABLE<br>Press <> OR Esc Key        | operate if triggered from elsewhere on the system.                                                                                                    |

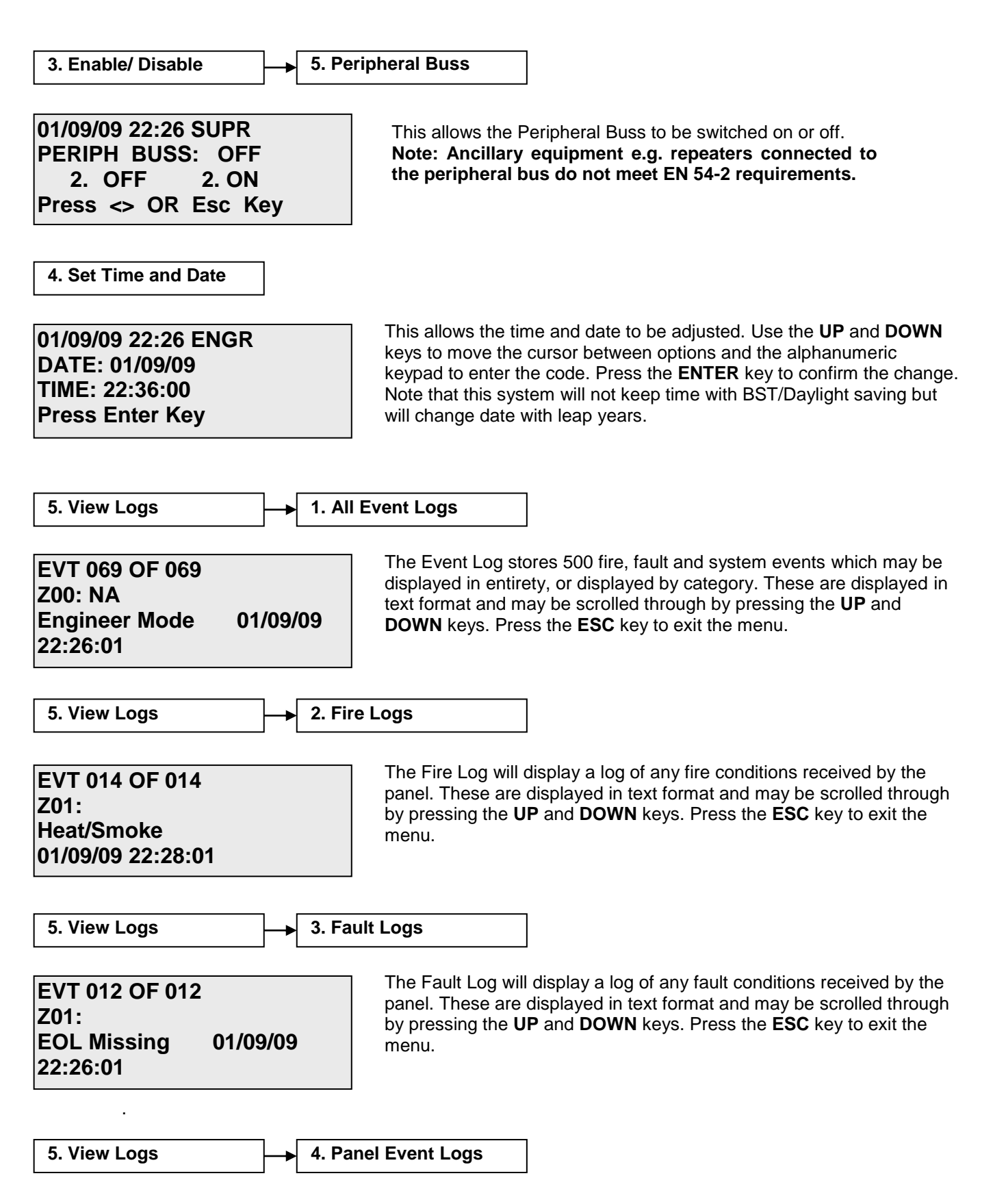

| EVT 069 OF 069<br>Z00: NA<br>Engineer Mode 01/09/09<br>22:26:01                                                                          | The Panel Event Log will display a log of events generated from the panel. These are displayed in text format and may be scrolled through by pressing the <b>UP</b> and <b>DOWN</b> keys. Press the <b>ESC</b> key to exit the menu.                                                                                                    |
|----------------------------------------------------------------------------------------------------|----------------------------------------------------------------------------------------------------|
| 6. Zones 1. Zone                                                                                                    | Status                                                                                                    |
| 01/09/09 22:26 ENGR<br>ZONE STATUS (ON/OFF)<br>ENTER ZONE:00<br>Press Enter Key<br>01/09/09 22:26 ENGR<br>ZONE STATUS: OFF<br>1.ON 2.0FF | The Zone Status will display the current zone status of any zone selected. These are displayed in text format and may be altered by pressing the LEFT and RIGHT keys. Once the correct setting is chosen press the ENTER key.           1.         ON –         Zone is active.           2.         OFF –         Zone is switched off.           The supply voltage to the selected zone will also be switched off.                 |
| Press <> OR Esc Key                                                                                                    |                                                                                                    |
| 6. Zones 2. Zone                                                                                                    | Description                                                                                                    |
| 01/09/09 22:26 ENGR<br>ZONE NAMES<br>ENTER ZONE:00<br>Press Enter Key                                                                    | The Zone description will display the zone description for the selected zone. These are displayed in text format and may be scrolled through by pressing the <b>LEFT</b> and <b>RIGHT</b> keys. To change the text, highlight the character to be changed and use the alphanumeric keypad to change that character. After changing a character, the cursor will automatically move to the next position. To confirm the changes press |
| 01/09/09 22:26 ENGR<br>EDIT ZONE 01<br>NAME: ZONE 01<br>Press Enter Key                                                                  | ENTER.                                                                                                    |
| 6. Zones 3. Zone                                                                                                    | Mode                                                                                                    |
| 01/09/09 22:26 ENGR<br>ZN TYPE: CP/DET<br>1.CP/DET 2.CP/SM/HT<br>Press <> OR Esc Key                                                     | This active control will allow the engineer to choose the type of detectors that are to be used on the system. Use the <b>LEFT</b> and <b>RIGHT</b> keys to toggle through the following options. Once the correct option has been selected, press the <b>ENTER</b> key.                                                                                                    |
| Tress <> ON Lat Ney                                                                                                    | 1. CP/DET – Original style MAGDUO FlexiPoint.                                                                                                    |
|                                                                                                    | 2. CP/SM/HT – New MAGDUO <sup>®</sup> ASD Device.                                                                                                    |
| 7. Alarm configuration 1. Set Z                                                                                                    | cone Type                                                                                                    |
| 01/09/09 22:26 ENGR<br>SET ZONE TYPE<br>ENTER ZONE:00<br>Press Enter Key                                                                 | This active control will allow the engineer to change the selected zone type for 'alarm confirmation'. Use the <b>LEFT</b> and <b>RIGHT</b> keys to toggle through the following options. Once the correct option has been selected, press the <b>ENTER</b> key.                                                                                                    |

| 01/09/09 22:26 ENGR<br>ZONE: COMMUNAL<br>1.COMM. 2.DWELL.<br>Press <> OR Esc Key<br>7. Alarm configuration → 2. Cor                                                                             | <ol> <li>COMM. – Communal Zone – Smoke detectors on<br/>this zone will immediately activate all sounders<br/>and outputs (subject to any other delays<br/>programmed into the system).</li> <li>DWELL – Dwelling Zone – Smoke detectors on<br/>this zone will be subject to the 'alarm confirmation<br/>delay' (for more information on this setting please<br/>refer to the 'alarm confirmation' section).</li> </ol>                                                                                                    |
|----------------------------------------------------------------------------------------------------|----------------------------------------------------------------------------------------------------|
| 01/09/09 22:26 ENGR<br>OPTION : ZONAL<br>1.SYSTEM 2.ZONAL<br>Press <> OR Esc Key                                                                                                    | <ul> <li>This active control will allow the engineer to change the type of 'alarm confirmation' implemented. Use the LEFT and RIGHT keys to toggle through the following options. Once the correct option has been selected press the ENTER key.</li> <li>1. SYSTEM – If any smoke detector on any other zone enters an alarm condition whilst a detector is already in 'alarm confirmation', the panel will override the delay and trigger a full alarm.</li> <li>2. ZONAL – If any smoke detector on any other zone enters an alarm condition whilst a detector is already in 'alarm confirmation', then operation will be as per the zone type for that zone. If the other zone is set as an alarm confirmation dwell zone then this will not trigger a full alarm, more than one confirmation can be running at a time in this mode.</li> </ul> |
| 7. Alarm configuration 3. Con<br>01/09/09 22:26 ENGR<br>CONFIRMATION DELAY<br>DELAYS=1 (1-5 MIN)<br>Press Enter Key                                                                             | This active control will allow the engineer to set the 'alarm confirmation' delay timer. Press 1 – 5 to set the timer from 1 Minute to 5 Minutes, then press ENTER to confirm the change.                                                                                                    |
| 8. Alarm Delay 1. Delay<br>01/09/09 22:26 ENGR<br>SET DELAY ZONE O/Ps<br>ENTER ZONE:00<br>Press Enter Key<br>01/09/09 22:26 ENGR<br>ZONE: INSTANT<br>1.INSTANT 2.DELAYED<br>Press <> OR Esc Key | <ul> <li>This active control will allow the engineer to set an alarm delay for all sounders and outputs on the selected zone. Use the LEFT and RIGHT keys to toggle through the following options. Once the correct option has been selected, press the ENTER key.</li> <li>1. INSTANT – When the panel receives a fire input, all sounders and outputs on the zone will immediately activate.</li> <li>2. DELAYED – When the panel receives a fire input, all sounders and outputs on the</li> </ul>                                                                                                    |
|                                                                                                    | 26-1649-03                                                                                                    |

selected zone will be delayed for the time period set in the 'Delay Timer' menu.

8. Alarm Delay 2. Delay Fire Relay This active control will allow the engineer to set an alarm delay for the 01/09/09 22:26 ENGR panel fire relay. Use the LEFT and RIGHT keys to toggle through the **FIRE RELAY: INSTANT** following options. Once the correct option has been selected, press the **1.INSTANT 2.DELAYED** ENTER key. Press <> OR Esc Key 1. INSTANT – When the panel receives a fire input the fire relay will immediately activate. 2. DELAYED – When the panel receives a fire input the fire relay will be delayed for the time period set in the 'Delay Timer' menu. 3. DLY monitored O/P1 8. Alarm Delay This active control will allow the engineer to set an alarm delay for 01/09/09 22:26 ENGR Monitored Output 1. Use the LEFT and RIGHT keys to toggle through MON O/P 1 : INSTANT the following options. Once the correct option has been selected, press **1.INSTANT 2.DELAYED** the ENTER key. Press <> OR Esc Key 1. INSTANT – When the panel receives a fire input Monitored Output 1 will immediately activate. 2. DELAYED - When the panel receives a fire input Monitored Output 1 will be delayed for the time period set in the 'Delay Timer' menu. 4. DLY monitored O/P 2 8. Alarm Delay This active control will allow the engineer to set an alarm delay for 01/09/09 22:26 ENGR Monitored Output 2. Use the **LEFT** and **RIGHT** keys to toggle through MON O/P 2 : DELAYED the following options. Once the correct option has been selected, press **1.INSTANT 2.DELAYED** the ENTER key. Press <> OR Esc Key 1. INSTANT - When the panel receives a fire input Monitored Output 2 will immediately activate. 2. DELAYED - When the panel receives a fire input Monitored Output 2 will be delayed for

the time period set in the 'Delay Timer' menu.

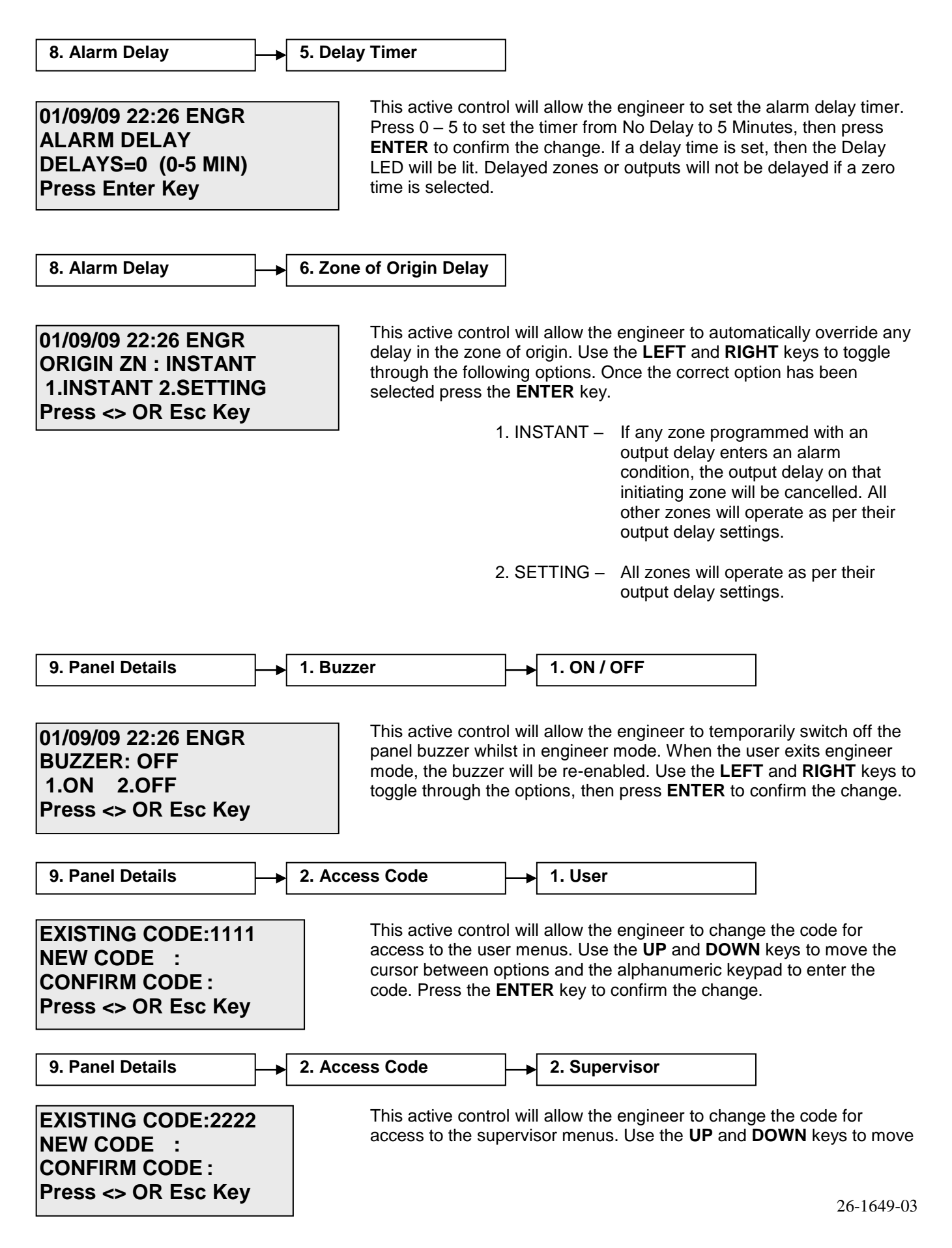

the cursor between options and the alphanumeric keypad to enter the code. Press the **ENTER** key to confirm the change.

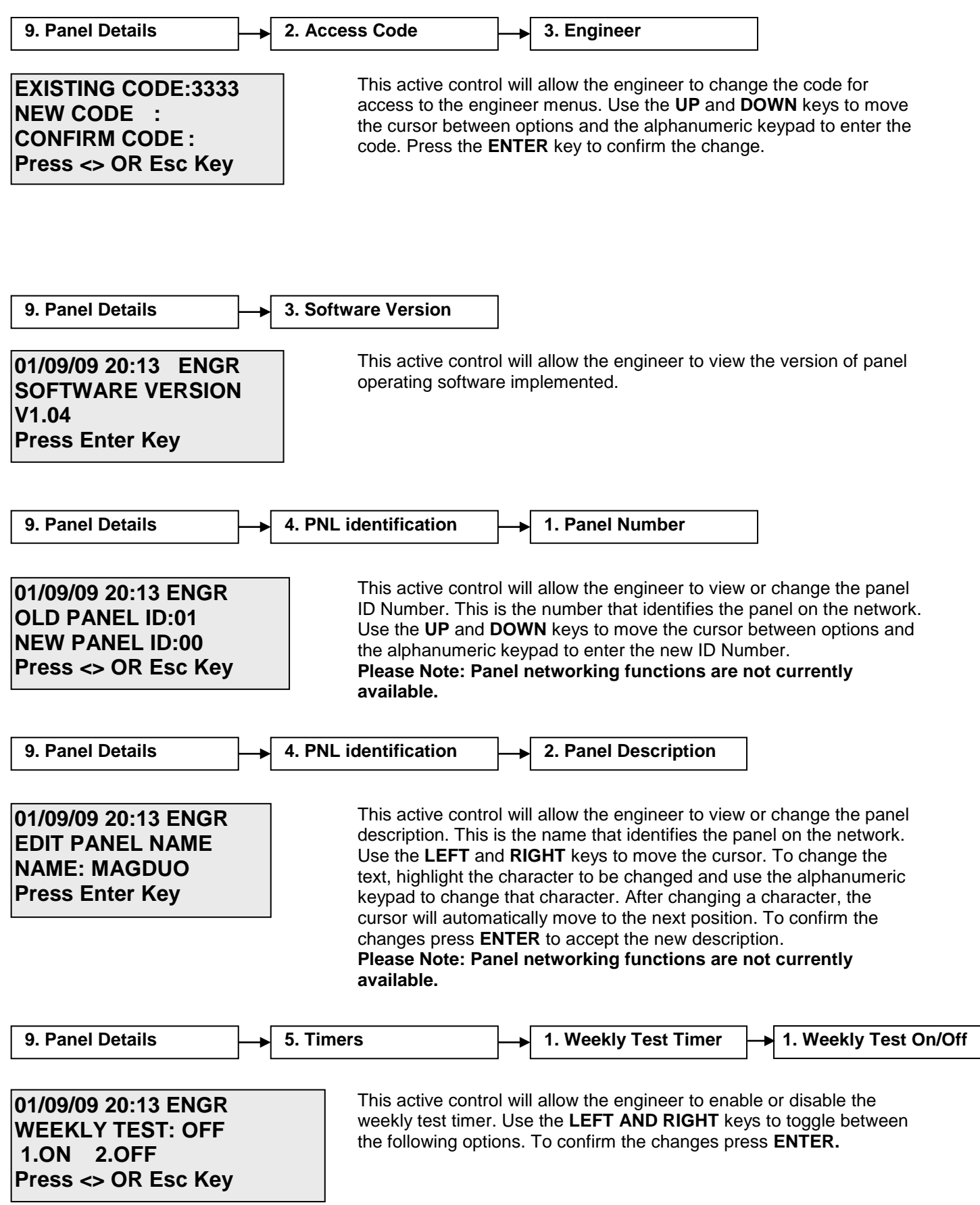

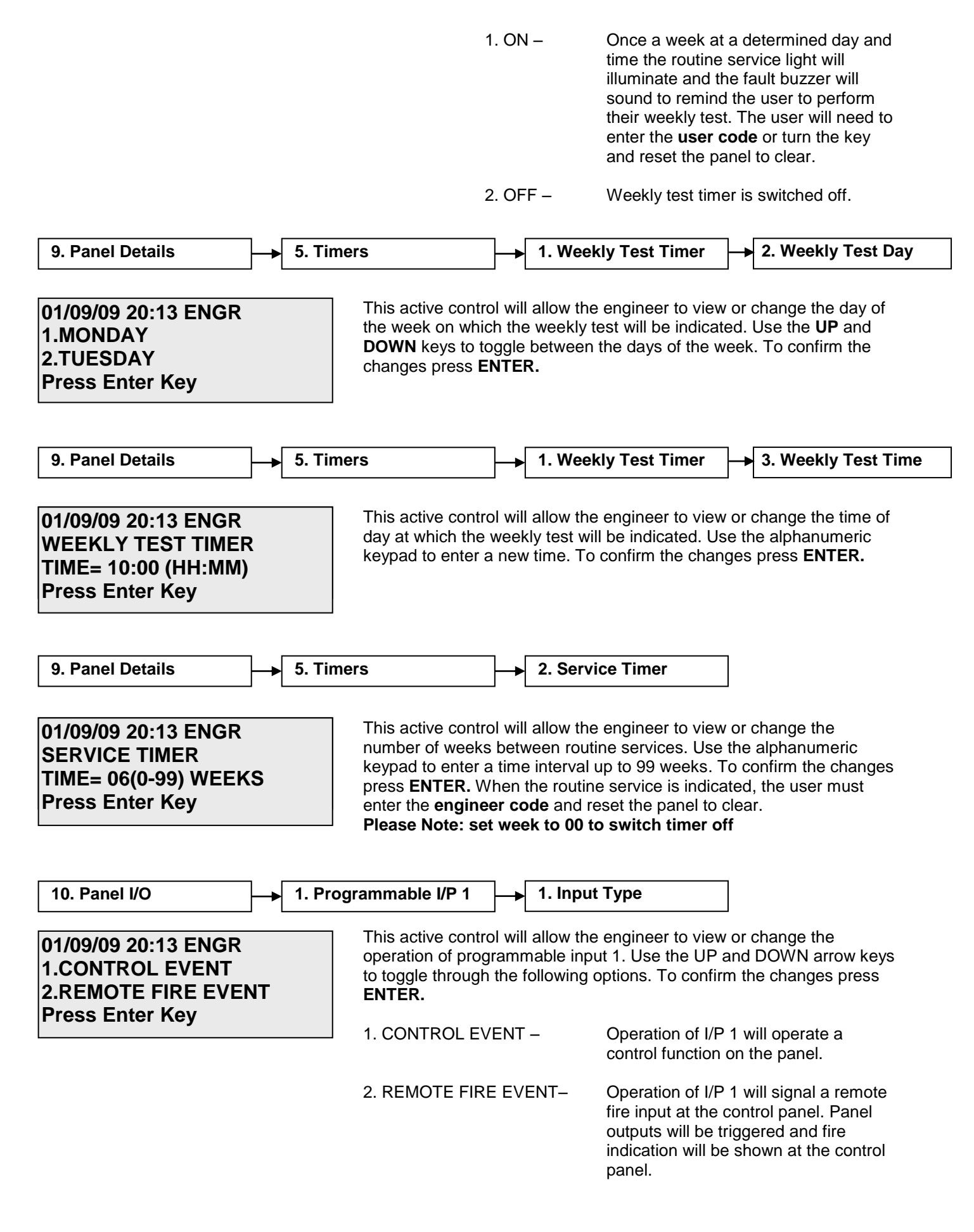

|                                                                                  | 3. TECHNICAL                                                                           | EVENT –                                                                                   | Operation of I/P<br>technical event a<br>Panel outputs w<br>control panel wil<br>and no fire indic | 1 will signal a<br>at the control panel.<br>ill be triggered but the<br>Il read technical alarm<br>ation will be given. |
|----------------------------------------------------------------------------------|----------------------------------------------------------------------------------------|-------------------------------------------------------------------------------------------|----------------------------------------------------------------------------------------------------|----------------------------------------------------------------------------------------------------|
|                                                                                  | 4. DISABLEMEN                                                                          | 4. DISABLEMENTS – C                                                                       |                                                                                                    | 1 will activate a the control panel.                                                                                    |
|                                                                                  | 5. DAY-NIGHT I                                                                         | MODE –                                                                                    | Operation of I/P<br>mode on the con<br>FlexiPoint devi<br>Devices will be<br>only but not for      | 1 will activate the day<br>ntrol panel (MAGDUO<br>ces will be disabled;<br>disabled for smoke<br>r heat).               |
|                                                                                  | 6. PROGRAM I/                                                                          | 'P 1 OFF –                                                                                | I/P 1 will not be                                                                                  | active.                                                                                                    |
| 10. Panel I/O                                                                    | 1. Programmable I/P 1                                                                  | → 1. Input                                                                                | Туре                                                                                               | → 1. Control Event                                                                                                    |
| 01/09/09 20:13 ENGR<br>1.SILENCE ALARMS<br>2.RESET SYSTEM                        | This active contr<br>operation of the<br><b>UP</b> and <b>DOWN</b><br>confirm the char | rol will allow the<br>control event se<br>arrow keys to to<br>nges press <b>ENT</b>       | engineer to view<br>et for programma<br>oggle through the<br><b>ER.</b>                            | or change the<br>ble input 1. Use the<br>following options. To                                                          |
| Press Enter Key                                                                  | 1. SILENCE AL/                                                                         | ARMS –                                                                                    | Operation of I/P alarms.                                                                           | 1 will silence the                                                                                                    |
|                                                                                  | 2. RESET SYST                                                                          | EM –                                                                                      | Operation of I/P                                                                                   | 1 will reset the panel.                                                                                                 |
|                                                                                  | 3. SOUND ALAI                                                                          | RMS –                                                                                     | Operation of I/P evacuate signal                                                                   | 1 will send the to the panel.                                                                                           |
|                                                                                  | 4. SILENCE BU                                                                          | ZZER –                                                                                    | Operation of I/P control panel bu                                                                  | 1 will silence the zzer.                                                                                                |
| 10. Panel I/O                                                                    | 1. Programmable I/P 1                                                                  | → 1. Input                                                                                | Туре                                                                                               | → 2. Remote Fire Event                                                                                                  |
| 01/09/09 20:13 ENGR<br>1.REMOTE FIRE- FULL<br>2.REM FIRE,NO RELAYS               | This active controperation of the the <b>UP</b> and <b>DOV</b> .<br>To confirm the c   | rol will allow the<br>remote fire eve<br><b>NN</b> arrow keys t<br>changes press <b>E</b> | engineer to view<br>nt set for program<br>to toggle through<br>ENTER.                              | or change the<br>nmable input 1. Use<br>the following options.                                                          |
| Fless Eiller Key                                                                 | 1. REMOTE FIR                                                                          | RE FULL –                                                                                 | Operation<br>remote<br>panel. A<br>will oper                                                       | on of I/P 1 will signal a<br>fire at the control<br>Il sounders and relays<br>rate.                                     |
|                                                                                  | 2. REMOTE FIR                                                                          | E NO RELAYS                                                                               | <ul> <li>Operation</li> <li>remote</li> <li>panel and</li> <li>will operation</li> </ul>           | on of I/P 1 will signal a<br>fire at the control<br>nd only the sounders<br>rate.                                       |
| 10. Panel I/O                                                                    | 1. Programmable I/P 1                                                                  | 1. Input                                                                                  | Туре                                                                                               | → 3. Technical Event                                                                                                    |
| 01/09/09 20:13 ENGR<br>TECHNICAL EVENT<br>1.LATCH 2.NON-LATCH<br>Press Enter Key | This active controperation of the                                                      | rol will allow the<br>technical event                                                     | engineer to view<br>set for programm                                                               | or change the<br>nable input 1. Use the                                                                                 |

 ${\bf UP}$  and  ${\bf DOWN}$  arrow keys to toggle through the following options. To confirm the changes press  ${\bf ENTER.}$ 

| 1. LATCH –     | Operation of I/P 1 will signal a technical event at the control panel. All outputs will trigger and the panel will latch into fire.    |
|----------------|----------------------------------------------------------------------------------------------------|
| 2. NON-LATCH – | Operation of I/P 1 will signal a technical event at the control panel. All outputs will trigger for as long as the input is activated. |

| 10. Panel I/O                                                                        | rammable I/P 1 - 1. Input Type                                                                                                    | 4. Disablement                                                                                                    |
|--------------------------------------------------------------------------------------|----------------------------------------------------------------------------------------------------|----------------------------------------------------------------------------------------------------|
| 01/09/09 20:13 ENGR<br>1. DISABLE SOUNDERS<br>2. DISABLE REM.FIRE<br>Press Enter Key | This active control will allow the engine<br>operation of the disablement event set<br>the <b>UP</b> and <b>DOWN</b> arrow keys to toggle<br>To confirm the changes press <b>ENTER</b> .                                                                                                    | er to view or change the<br>for programmable input 1. Use<br>e through the following options.                                                                                                    |
|                                                                                      | 1. DISABLE SOUNDERS –                                                                                                    | Operation of I/P 1 will disable the sounders.                                                                                                    |
|                                                                                      | 2. DISABLE REM.FIRE –                                                                                                    | Operation of I/P 1 will disable all remote fire signals.                                                                                                    |
|                                                                                      | 3. DIS SNDRS/REM FIRE –                                                                                                    | Operation of I/P 1 will disable all sounders and remote fire signals.                                                                                                    |
|                                                                                      | 4. DISABLE BUZZER –                                                                                                    | Operation of I/P 1 will disable all remote fire signals.                                                                                                    |
| 10. Panel I/O 1. Prog                                                                | rammable I/P 1 2. Description                                                                                                    |                                                                                                    |
| 01/09/09 22:26 ENGR<br>EDIT PROGRAMABLE IP1<br>NAME: PROG I/P 1<br>Press Enter Key   | This option allows the engineer to chan<br>on the panel when Programmable I/P 1<br>in text format and may be scrolled throu<br><b>RIGHT</b> keys. To change the text, highlig<br>and use the alphanumeric keypad to ch<br>changing a character, the cursor will au<br>position. To confirm the changes press | ge the text that will be displayed<br>is activated. This is displayed<br>ugh by pressing the <b>LEFT</b> and<br>ght the character to be changed<br>hange that character. After<br>itomatically move to the next<br><b>ENTER</b> . |

| 10. Panel I/O                                                                   |    | 2. Programmable I/P 2                                                                                     | ]_ <b>→</b> 1. In                                               | put Type                                                                                                    | ]                                                                                                    |
|---------------------------------------------------------------------------------|----|----------------------------------------------------------------------------------------------------|-----------------------------------------------------------------|----------------------------------------------------------------------------------------------------|----------------------------------------------------------------------------------------------------|
| 01/09/09 20:13 ENGR<br>1.CONTROL EVENT<br>2.REMOTE FIRE EVEN<br>Press Enter Key | NT | This active control wo<br>operation of program<br>to toggle through the<br>ENTER.<br>1. CONTROL EVEN      | vill allow th<br>nmable inp<br>e following<br>NT –              | options. To confirm<br>Operation of I/P 2<br>control function of                                            | or change the<br>ad <b>DOWN</b> arrow keys<br>the changes press<br>will operate a<br>in the panel.                                                                                     |
|                                                                                 |    | 2. REMOTE FIRE E                                                                                          | VENT–                                                           | Operation of I/P 2<br>fire input at the co<br>outputs will be trig<br>indication will be s<br>panel.        | will signal a remote<br>ontrol panel. Panel<br>ggered and fire<br>shown at the control                                                                                                 |
|                                                                                 |    | 3. TECHNICAL EVE                                                                                          | ∃NT –                                                           | Operation of I/P 2<br>technical event at<br>Panel outputs will<br>control panel will<br>and no fire indicat | will signal a<br>the control panel.<br>be triggered but the<br>read technical alarm<br>tion will be given.                                                                             |
|                                                                                 |    | 4. DISABLEMENTS                                                                                           | \$ —                                                            | Operation of I/P 2 disablement on th                                                                        | will activate a<br>le control panel.                                                                                                    |
|                                                                                 |    | 5. DAY-NIGHT MO                                                                                           | 5. DAY-NIGHT MODE –                                             |                                                                                                    | Operation of I/P 2 will activate the day<br>mode on the control panel (MAGDUO<br>FlexiPoint devices will be disabled;<br>devices will be disabled for smoke<br>only but not for heat). |
|                                                                                 |    | 6. PROGRAM I/P 2                                                                                          | OFF –                                                           | I/P 2 will not be a                                                                                         | ctive.                                                                                                    |
| 10. Panel I/O                                                                   | 2. | Programmable I/P 2                                                                                        | → 1. Inpւ                                                       | ut Type –                                                                                                   | ➔ 1. Control Event                                                                                                    |
|                                                                                 |    |                                                                                                    |                                                                 |                                                                                                    |                                                                                                    |
| 01/09/09 20:13 ENGR<br>1.SILENCE ALARMS<br>2.RESET SYSTEM<br>Press Enter Key    |    | This active control wo<br>operation of the con<br><b>UP</b> and <b>DOWN</b> arrown<br>confirm the changes | vill allow th<br>itrol event<br>ow keys to<br>s press <b>EN</b> | ne engineer to view of set for programmable toggle through the for <b>ITER.</b>                             | or change the<br>e input 2. Use the<br>ollowing options. To                                                                                                    |
|                                                                                 |    | 1. SILENCE ALARM                                                                                          | /IS –                                                           | Operation of I/P 2 alarms.                                                                                  | will silence the                                                                                                    |
|                                                                                 |    | 2. RESET SYSTEM                                                                                           | I —                                                             | Operation of I/P 2                                                                                          | will reset the panel.                                                                                                    |
|                                                                                 |    | 3. SOUND ALARM                                                                                            | 3 –                                                             | Operation of I/P 2<br>evacuate signal to                                                                    | will send the<br>the panel.                                                                                                    |
|                                                                                 |    | 4. SILENCE BUZZE                                                                                          | ER –                                                            | Operation of I/P 2                                                                                          | will silence the                                                                                                    |

control panel buzzer.

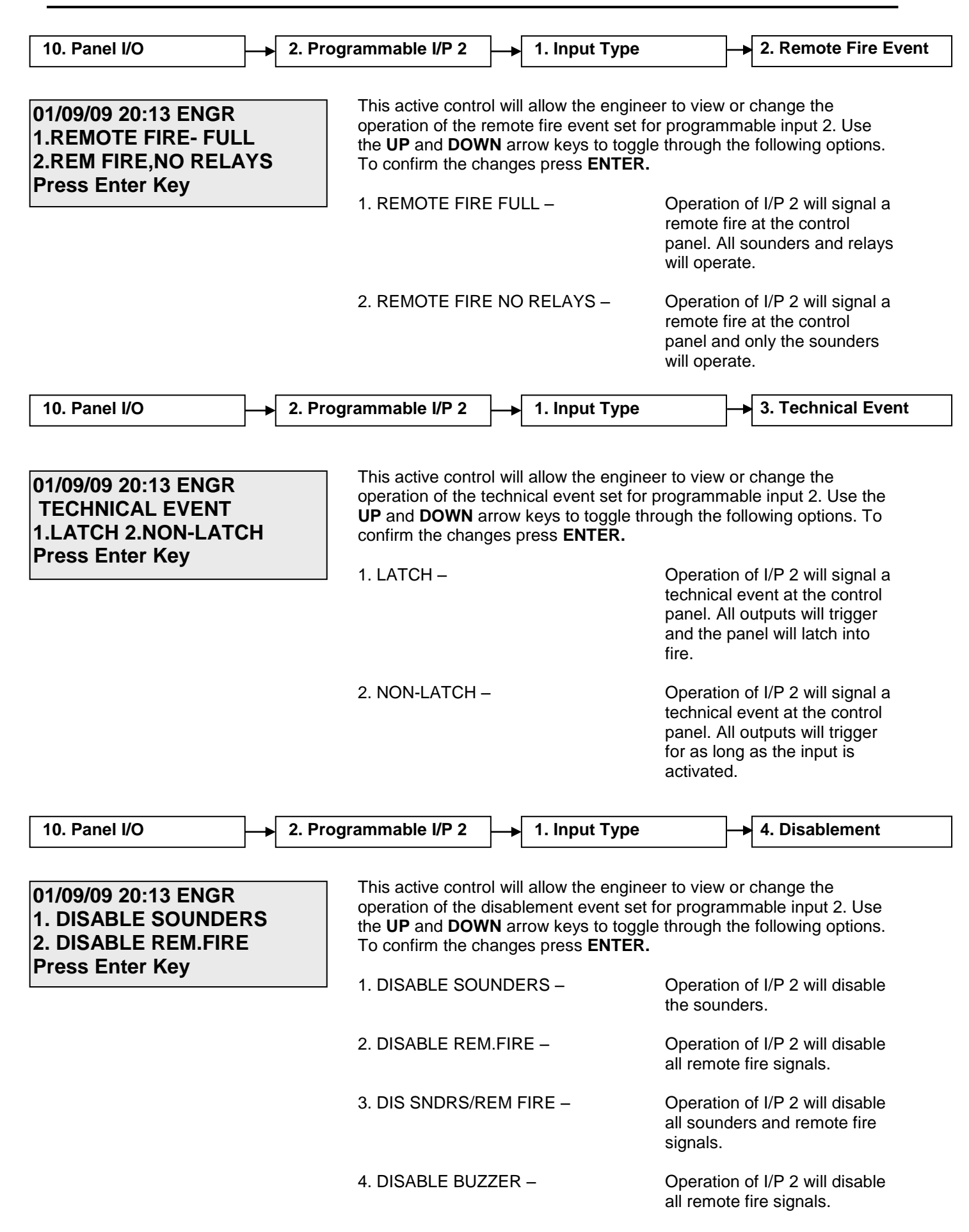

| 10. Panel I/O                                                                     | ◆ 2. Programmable I/P 2                                                                                                    | 2. Des                                                                                                    | cription                                                                                                    |                                                                                                    |
|-----------------------------------------------------------------------------------|----------------------------------------------------------------------------------------------------|----------------------------------------------------------------------------------------------------|----------------------------------------------------------------------------------------------------|----------------------------------------------------------------------------------------------------|
| 01/09/09 22:26 ENGR<br>EDIT PROGRAMABLE II<br>NAME: PROG I/P 2<br>Press Enter Key | P2<br>This option allow<br>on the panel wh<br>in text format ar<br><b>RIGHT</b> keys. To<br>and use the alp<br>changing a char<br>position. To cor | ws the enginee<br>nen Programma<br>nd may be scro<br>o change the te<br>hanumeric key<br>racter the curso<br>nfirm the chang | r to change the tex<br>able I/P 2 is activate<br>led through by pre<br>ext, highlight the cha<br>pad to change that<br>or will automatically<br>es press <b>ENTER</b> . | t that will be displayed<br>ed. This is displayed<br>ssing the <b>LEFT</b> and<br>aracter to be changed<br>character. After<br>move to the next |
| 10. Panel I/O                                                                     | → 3. Monitored I/P                                                                                                    | <b>→</b> 1. Inpu                                                                                                    | и Туре                                                                                                    |                                                                                                    |
| 01/09/09 20:13 ENGR<br>1.CONTROL EVENT<br>2.REMOTE FIRE EVENT                     | This active cont<br>operation of mo<br>toggle through t<br>ENTER.                                                                                  | rol will allow th<br>initored input. L<br>he following op                                                                    | e engineer to view<br>Jse the <b>UP</b> and <b>DC</b><br>otions. To confirm t                                                                                           | or change the<br>IWN arrow keys to<br>he changes press                                                                                          |
| Press Enter Key                                                                   | 1. CONTROL E                                                                                                    | VENT –                                                                                                    | Operation of I/P control function of                                                                                                    | 1 will operate a on the panel.                                                                                                    |
|                                                                                   | 2. REMOTE FIF                                                                                                    | RE EVENT–                                                                                                    | Operation of I/P<br>fire input at the c<br>outputs will be tr<br>indication will be<br>panel.                                                                           | 1 will signal a remote<br>control panel. Panel<br>iggered and fire<br>shown at the control                                                      |
|                                                                                   | 3. TECHNICAL                                                                                                    | EVENT –                                                                                                    | Operation of I/P<br>technical event a<br>Panel outputs wi<br>control panel wil<br>and no fire indica                                                                    | 1 will signal a<br>at the control panel.<br>Il be triggered but the<br>I read technical alarm<br>ation will be given.                           |
|                                                                                   | 4. DISABLEME                                                                                                    | NTS –                                                                                                    | Operation of I/P disablement on t                                                                                                    | 1 will activate a he control panel.                                                                                                    |
|                                                                                   | 5. DAY-NIGHT                                                                                                    | MODE –                                                                                                    | Operation of I/P<br>mode on the cor<br>FlexiPoint devic<br>devices will be<br>only but not for                                                                          | 1 will activate the day<br>htrol panel (MAGDUO<br>ces will be disabled;<br>disabled for smoke<br>heat).                                         |
|                                                                                   | 6. PROGRAM I                                                                                                    | /P OFF –                                                                                                    | I/P 1 will not be a                                                                                                    | active.                                                                                                    |

| 10. Panel I/O                                                                      | 3. Monitored I/P                                                                 | 1. Input Type                                                                                                    |                                                                                                    | 1. Control Event                                                                                                    |
|------------------------------------------------------------------------------------|----------------------------------------------------------------------------------|----------------------------------------------------------------------------------------------------|----------------------------------------------------------------------------------------------------|----------------------------------------------------------------------------------------------------|
| L                                                                                  |                                                                                  |                                                                                                    |                                                                                                    |                                                                                                    |
| 01/09/09 20:13 ENGR<br>1.SILENCE ALARMS<br>2.RESET SYSTEM                          | This active con<br>operation of the<br><b>DOWN</b> arrow k<br>the changes pr     | trol will allow the engine<br>e control event set for m<br>eys to toggle through th<br>ess <b>ENTER.</b>                       | er to view or o<br>onitored input<br>e following op                                                                      | change the<br>t. Use the <b>UP</b> and<br>otions. To confirm                                                              |
| Press Enter Key                                                                    | 1. SILENCE AL                                                                    | ARMS – Opera                                                                                                    | tion of I/P 1 w<br>s.                                                                                                    | vill silence the                                                                                                    |
|                                                                                    | 2. RESET SYS                                                                     | STEM – Opera                                                                                                    | tion of I/P 1 w                                                                                                    | vill reset the panel.                                                                                                    |
|                                                                                    | 3. SOUND ALA                                                                     | ARMS – Opera<br>evacu                                                                                                    | tion of I/P 1 w<br>ate signal to t                                                                                       | /ill send the<br>he panel.                                                                                                |
|                                                                                    | 4. SILENCE BU                                                                    | JZZER – Opera<br>contro                                                                                                    | tion of I/P 1 w<br>I panel buzze                                                                                         | /ill silence the<br>r.                                                                                                    |
| 10. Panel I/O                                                                      | → 3. Monitored I/P                                                               | → 1. Input Type                                                                                                    | <b>&gt;</b>                                                                                                    | 2. Remote Fire Event                                                                                                    |
| 01/09/09 20:13 ENGR<br>1.REMOTE FIRE- FUL<br>2.REM FIRE,NO RELA<br>Press Enter Key | L<br>YS<br>1. REMOTE FI                                                          | trol will allow the engine<br>e remote fire event set fo<br>ow keys to toggle throug<br>anges press <b>ENTER.</b><br>RE FULL – | er to view or o<br>or monitored in<br>gh the followin<br>Operation o<br>remote fire<br>panel. All so<br>will operation o | change the<br>nput. Use the <b>UP</b><br>ng options. To<br>of I/P 1 will signal a<br>at the control<br>ounders and relays |
|                                                                                    | 2. KLINOTETT                                                                     |                                                                                                    | remote fire<br>panel and c<br>will operate                                                                               | at the control<br>only the sounders                                                                                       |
| 10. Panel I/O                                                                      | 3. Monitored I/P                                                                 | 1. Input Type                                                                                                    |                                                                                                    | 3. Technical Event                                                                                                    |
|                                                                                    |                                                                                  |                                                                                                    |                                                                                                    |                                                                                                    |
| 01/09/09 20:13 ENGR<br>TECHNICAL EVENT<br>1.LATCH 2.NON-LATC<br>Press Enter Key    | CH This active con<br>operation of the<br>and <b>DOWN</b> arr<br>confirm the cha | trol will allow the engine<br>e technical event set for<br>ow keys to toggle throug<br>anges press <b>ENTER.</b>               | er to view or o<br>monitored inp<br>gh the followir                                                                      | change the<br>out. Use the <b>UP</b><br>ng options. To                                                                    |
|                                                                                    | 1. LATCH –                                                                       |                                                                                                    | Operation of<br>technical ev<br>panel. All of<br>and the par<br>fire.                                                    | of I/P 1 will signal a<br>vent at the control<br>utputs will trigger<br>nel will latch into                               |
|                                                                                    | 2. NON-LATCH                                                                     | 1-                                                                                                    | Operation of<br>technical ev<br>panel. All of<br>for as long a<br>activated.                                             | of I/P 1 will signal a<br>vent at the control<br>utputs will trigger<br>as the input is                                   |

| 10. Panel I/O                                                                       | → 3. M | lonitored I/P                                                                                                    | → 1. Inpu                                                                                                    | t Туре                                                                                                    | → 4. Disablement                                                                                                    |
|-------------------------------------------------------------------------------------|--------|----------------------------------------------------------------------------------------------------|----------------------------------------------------------------------------------------------------|----------------------------------------------------------------------------------------------------|----------------------------------------------------------------------------------------------------|
| 01/09/09 20:13 ENGR<br>1. DISABLE SOUNDER<br>2. DISABLE REM.FIRE<br>Press Enter Key | RS     | This active contro<br>operation of the d<br>and <b>DOWN</b> arrow<br>confirm the chang<br>1. DISABLE SOU<br>2. DISABLE REM                   | I will allow the<br>isablement ev<br>/ keys to togg<br>jes press <b>EN</b><br>NDERS –<br>I.FIRE –                             | e engineer to view<br>vent set for monito<br>le through the follo<br><b>FER.</b><br>Operatio<br>the sour<br>Operatio<br>remote f               | or change the<br>red input. Use the <b>UP</b><br>wing options. To<br>on of I/P will disable<br>nders.<br>on of I/P will disable all<br>fire signals.           |
|                                                                                     |        | 3. DIS SNDRS/RI                                                                                                    | EM FIRE –                                                                                                    | Operatio<br>all sound<br>signals.                                                                                                    | on of I/P 1 will disable ders and remote fire                                                                                                    |
|                                                                                     |        | 4. DISABLE BUZ                                                                                                    | ZER –                                                                                                    | Operationall remo                                                                                                    | on of I/P 1 will disable te fire signals.                                                                                                    |
| 10. Panel I/O                                                                       | → 3. M | Ionitored I/P                                                                                                    | 2. Desc                                                                                                    | cription                                                                                                    |                                                                                                    |
| 01/09/09 22:26 ENGR<br>EDIT MONITORED I/P<br>NAME: MON I/P<br>Press Enter Key       |        | This option allows<br>on the panel whe<br>format and may b<br>keys. To change<br>use the alphanum<br>a character the cu<br>confirm the chang | the engineer<br>n Monitored I/<br>e scrolled thro<br>the text, highlineric keypad t<br>ursor will auto<br>ges press <b>EN</b> | to change the tex<br>P is activated. The<br>ough by pressing t<br>ight the character<br>o change that cha<br>matically move to<br><b>FER</b> . | t that will be displayed<br>is is displayed in text<br>he <b>LEFT</b> and <b>RIGHT</b><br>to be changed and<br>racter. After changing<br>the next position. To |
| 10. Panel I/O                                                                       | → 4. M | lonitored O/P 1                                                                                                    | _→ 1. Outp                                                                                                    | out Type                                                                                                    |                                                                                                    |
| 01/09/09 20:13 ENGR<br>1.REMOTE SOUNDER<br>2.REMOTE FIRE<br>Press Enter Key         |        | This active contro<br>operation of Moni<br>toggle through the<br>ENTER.                                                                      | I will allow the<br>tored O/P 1. I<br>e following op                                                                          | e engineer to view<br>Jse the UP AND E<br>tions. To confirm t                                                                                  | or change the<br>OWN arrow keys to<br>he changes press                                                                                                    |
|                                                                                     |        | J 1. REMOTE SOU                                                                                                    | NDER –                                                                                                    | Operation of O/F<br>conventional sou<br>de-activate on <b>S</b>                                                                                | <sup>2</sup> 1 will mimic that of a<br>under circuit and will<br>ILENCE.                                                                                       |
|                                                                                     |        | 2. REMOTE FIRE                                                                                                    | :-                                                                                                    | Operation of O/F<br>remote fire circu<br>on <b>RESET</b> .                                                                                     | Y a will mimic that of a<br>it and will de-activate                                                                                                    |
|                                                                                     |        | 3. OFF –                                                                                                    |                                                                                                    | O/P 1 will not be                                                                                                    | active.                                                                                                    |
| 10. Panel I/O                                                                       | → 4. M | lonitored O/P 1                                                                                                    | _→ 2. Desc                                                                                                    | cription                                                                                                    |                                                                                                    |
| 01/09/09 22:26 ENGR<br>EDIT MONITORED O/F<br>NAME: MON O/P 1<br>Press Enter Key     | 21     | This option allows<br>on the panel for M<br>may be scrolled th<br>change the text, h                                                         | the engineer<br>Ionitored O/P<br>nrough by pre<br>nighlight the c                                                             | to change the tex<br>1. This is displaye<br>ssing the <b>LEFT</b> ar<br>haracter to be cha                                                     | t that will be displayed<br>ad in text format and<br>nd <b>RIGHT</b> keys. To<br>nged and use the                                                              |

alphanumeric keypad to change that character. After changing a character the cursor will automatically move to the next position. To confirm the changes press **ENTER**.

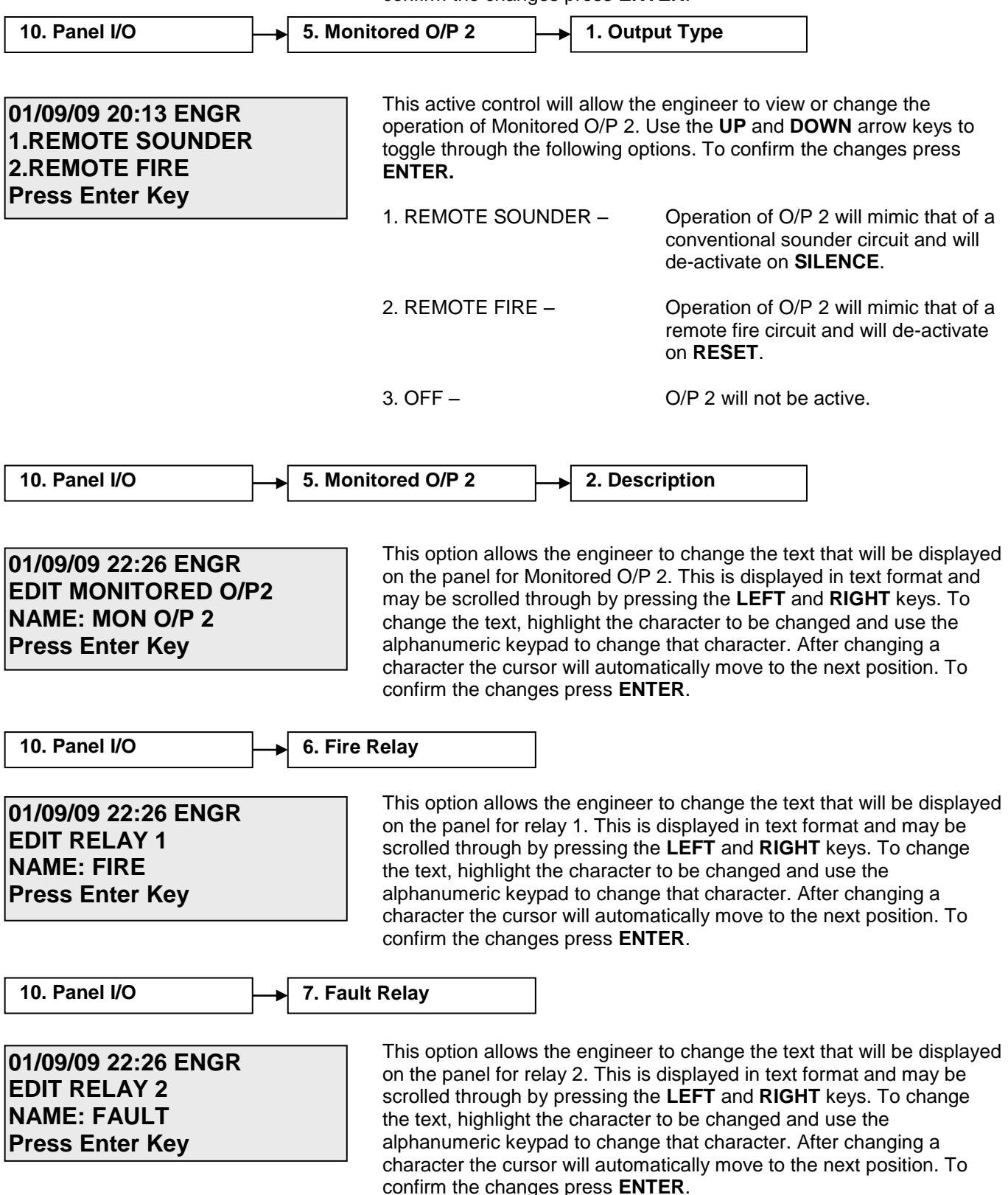

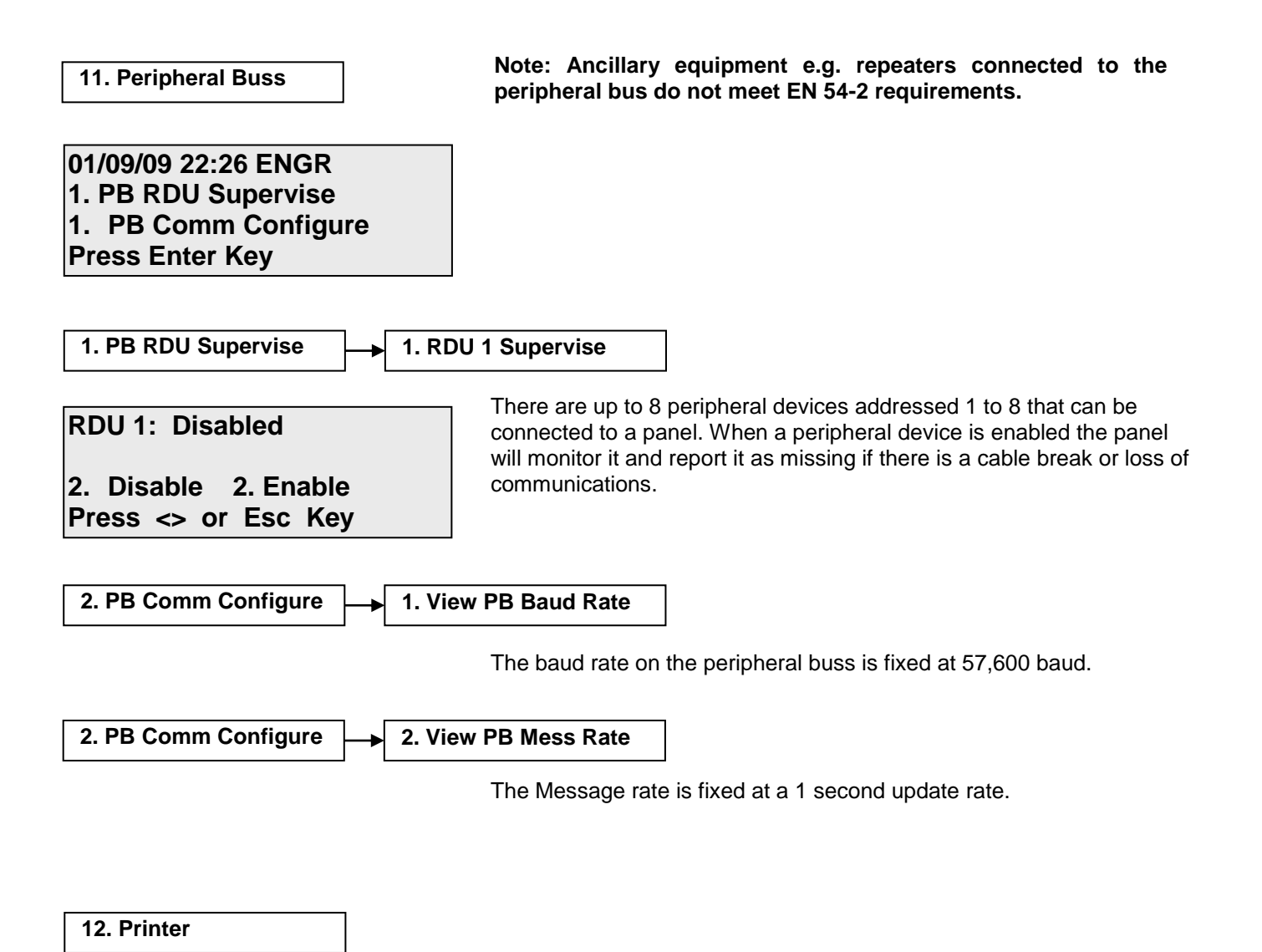

The printer functions are not currently in use.

#### Alarm Delays

The following alarm outputs can be delayed for smoke detector alarms: Zone Outputs (zone sounders & IO outputs) Fire Relay Monitored output 1 Monitored output 2 Zone Of Origin

Manual Call Points always give instant operation, whichever type of zone they may be a part of.

**Note:** If the Zone Mode is set to CP/DET then a heat detector alarm will operate in the same way as a smoke detector alarm and use the 'Delay' time. In order for a heat detector alarm to override the 'Delay' time the zone mode must be set to CP/SM/HT.

The default delay time is 0, if this is set to anything other than zero the delay LED on the panel will illuminate even if all the above outputs are set to instant and the delay time is not being used.

The default setting for 'Zone Of Origin' is 'Instant'. If an alarm occurs on a delayed zone the sounders on that zone will override the delay time and activate instantly.

To delay zone sounders on the zone of origin 'Zone Of Origin' must be set to 'Settings'.

Configuring 'Zone Of Origin' to 'Settings' will apply to all zones on the system; sounders on all delayed zones will follow the delay time regardless of the origin of the fire.

Caution – Setting a delay of greater than 1 minute is outside the scope of EN54-2.

#### Alarm Confirmation

#### Introduction

The instructions in this section apply only to the Alarm Confirmation mode which is a part of the MAGDUO control panel and is supplementary to the rest of this manual.

The Alarm Confirmation technology has been designed primarily to address the problem of unwanted alarms in apartment blocks or 'Houses of Multiple Occupancy' (HMO).

The Alarm Confirmation facility enables certain detector alarms to be checked, or confirmed, before the entire system is activated. Furthermore, a local (at that detector) or zonal 'Alarm Confirmation Warning' sound is given, allowing any persons nearby to check the area for a possible fire. If the cause of the alarm is removed (e.g. burnt toast or a dust cloud) then the 'Alarm Confirmation Warning' will cease and the system returns to normal. If the cause of the alarm is still present at the end of the confirmation time then the entire system enters a full alarm state.

System planning prior to installation is essential, as certain zones need to be cabled separately, in order that they may be configured for 'Dwelling' (delayed) or 'Communal' (instant). e.g. The stairwell and communal corridors in a block of apartments will need to be wired on separate zones to the apartments.

If there is any doubt please refer to your supplier.

# Zone Type

Each zone on the system can be separately configured as a Communal 'Instant' zone, or as a Dwelling (confirmation) zone. 'Instant' zones should be used for communal areas in apartment blocks and for escape routes such as stairwells, where normal fire alarm operation is required. Dwelling (confirmation) zones introduce an 'Alarm Confirmation Delay' to a smoke detector alarm on a zone, for use within apartments and other areas where unwanted alarms are likely to be a problem. Manual Call Points always give instant operation, whichever type of zone they may be a part of.

**Note:** If the Zone Mode is set to CP/DET then a heat detector alarm will operate in the same way as a smoke detector alarm and use the 'Alarm Confirmation Delay'. In order for a heat detector alarm to override the 'Alarm Confirmation Delay' the zone mode must be set to CP/SM/HT.

#### **Zones - Normal Operation in Communal Areas**

Communal zones are those covering general access areas such as entrance hallways, corridors, stairwells etc., including any area which is an escape route for a private or dwelling area.

The activation of any Manual Call Point or detector in these areas generates an immediate alarm and operates the sounders in all areas.

The drawing below shows a typical arrangement with the communal areas shaded. This area should be cabled on its own zone and configured as a Communal Zone in the Zone Type setting menu.

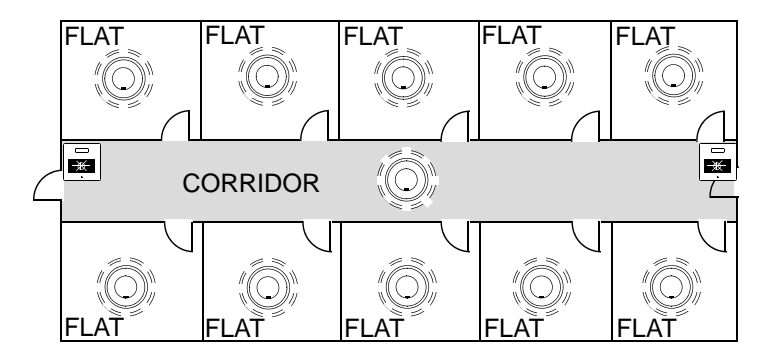

# Zones – 'Confirmation Delay' for Dwelling Areas

Dwelling zones are those covering apartments or private living areas. The activation of any smoke detector in these areas generates an 'Alarm Confirmation Warning' in that area but no indication shows on the control panel. The internal buzzer will sound at a very slow rate. At the end of every minute of the 'Alarm Confirmation' time the system will check the detector again to see if the activation has cleared. If so then the sounders will silence and no further action need be taken.

If, however, the detector is still activated at the end of the confirmation time, then the entire system will go into alarm, operating all the sounders and fire outputs on the system. The system can also be set such that any detector on another dwelling zone can confirm the alarm, see confirmation type below. The zones in confirmation can be viewed at access level 2 or 3 in the warnings menu option.

**Note:** If the Zone Mode is set to CP/DET then a heat detector alarm will operate in the same way as a smoke detector alarm and use the 'Alarm Confirmation Delay'. In order for a heat detector alarm to override the 'Alarm Confirmation Delay' the zone mode must be set to CP/SM/HT.

Caution – Setting a delay of greater than 1 minute is outside the scope of EN54-2.

## Local or Zonal Alarm Confirmation

Whilst a detector is in the 'Confirmation State' it may be configured to give an alarm confirmation warning at just that detector / sounder (Local Alarm Confirmation), or across that entire zone (Zonal Alarm Confirmation). This continues until the situation is confirmed, automatically cancelled or the panel is reset. If the device is still in fire after a reset, then a new confirmation time will start.

The drawing below shows a number of small Bed-Sit type apartments shaded; these are on one zone with just one FlexiPoint detector with sounder in each apartment. This area should be set as a 'Dwelling Zone'.

The Alarm Confirmation should be set to operate the sounders in a local manner, so that in the event of an unwanted alarm, only the one apartment is alerted, this is done by setting DIL switch 2 to ON.

The activation of any Manual Call Point in a delayed (Dwelling) zone generates an immediate alarm and operates the sounders in all areas.

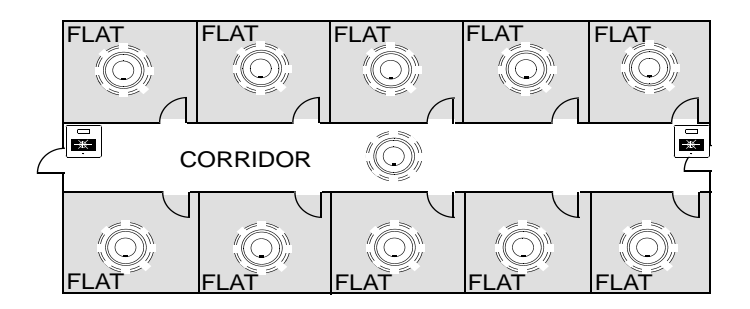

The Drawing below shows a larger apartment with several FlexiPoint detectors. The apartment should be cabled on its own zone and the Alarm Confirmation Alarm should be set to operate the sounders in a Zonal manner, so that all persons within the apartment are alerted, this is done by setting DIL switch 2 to OFF.

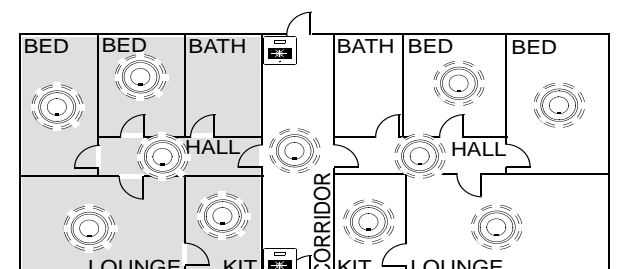

The detector DIL switch number 2 may be used to enable the 'Logical Link' which links the operation of the sounder to that individual detector whilst in confirmation warning stage. If this is set to the off position, the Alarm Confirmation Warning will sound in the entire zone.

|                |                                            | DIL SWITCH SETTINGS |   |   |   |   |   |   |   |
|----------------|--------------------------------------------|---------------------|---|---|---|---|---|---|---|
|                |                                            | 1                   | 2 | 3 | 4 | 5 | 6 | 7 | 8 |
| Logical Link * | Logical link disabled (Zonal Confirmation) |                     | 0 |   |   |   |   |   |   |
|                | Logical link enabled (Local Confirmation)  |                     | 1 |   |   |   |   |   |   |

# **Confirmation Type**

Confirmation Type can be set such that any detector on another dwelling zone can confirm the alarm or set so dwelling zones act independently.

With Confirmation Type set to 'System' if a second dwelling zone goes into alarm it will confirm the first dwelling zone alarm and cause the entire system to go into a full alarm, operating all the sounders and fire outputs on the system.

Setting the confirmation type to 'Zonal' means that multiple dwelling zones can be in alarm at the same time; they will work independently of each other and will not put the entire system into full alarm.

Caution – Setting the Confirmation Type to 'Zonal' is outside the scope of EN54-2.

# Installation and Commissioning

# Installation 1<sup>st</sup> Stage

The installer must install the system wiring in the form of 2-core radial circuits. All cabling should be 2 core 1.5mm<sup>2</sup>, screened and fire resistant, of an FP200 equivalent type. 4 core cable as a zone in and zone out **must not** be used, due to the possibility of data corruption.

The zone should be left unconnected to the panel with no devices installed and must be tested for continuity and integrity with a multi-meter set to read Ohms.

The control panel back box should be mounted, with the mains supply tested, connected and isolated at the un-switched fused spur, ready for commissioning. Where the zone cabling is continued via the device, such as I/O modules, the cables should be temporarily connected through using connector blocks.

The installer needs to provide a set of 'As-Wired' drawings and proof of loop continuity and insulation test readings etc. before commissioning may proceed. This information is essential, and may be entered onto the forms provided at the rear of the manual.

#### Maximum Cable Lengths

Maximum cable lengths for Monitored Outputs and the Monitored Input is 10 metres. For Auxiliary Power, Programmable Inputs, Fire and Fault Output relays, the maximum length is 5 metres. The maximum cable length for a zone is 500m.

# Installation 2<sup>nd</sup> Stage

Once the commissioning engineer is satisfied with the continuity / integrity of the zone cables, the control panel may be powered up as follows:

- 1. Ensure that none of the field wiring is connected to the panel. This is not essential but it helps to build up the system in sections when commissioning a system for the first time.
- 2. Apply the 230V AC mains supply, before connecting the batteries.
- 3. The control panel takes approximately half a minute to boot up its processor. When this is complete, the empty zones and enabled I/O should all indicate a fault. This is correct.
- 4. Program the number of active zones required, and any other settings needed. This is easier and quicker using a laptop PC and the MAGDUO software via the USB port.
- 5. Add a device to the end of each zone and ensure that the EOL signal is switched on in all these devices. Connect the zones into the control panel one at a time and ensure that the fault lights clear as each zone is connected (after approx 20 sec).
- 6. Add the additional devices in one at a time. In the case of detectors, allow each one to clear from fault (approximately half a minute).
- 7. Connect all other circuits and ensure that they are fault free.

There is no requirement to build the system up in sections in this manner, but we recommend this method as good engineering practice to provide a controlled process of building up the system in blocks.

#### Commissioning

Commissioning the MAGDUO system involves programming and testing the system for correct operation.

It is essential that every device is tested in every mode of operation, and that all programmed actions are observed for correct operation. This includes the smoke testing of smoke detectors, heat testing of heat detectors, testing of Manual Call Points, testing of all inputs, testing of all sounders and outputs, and fault testing of detectors by head removal.

We also recommend that all devices, which are set to 'heat only', are tested for smoke operation, to ensure that the smoke detection has been correctly disabled.

Due to the complexity and inherent importance of a life protection type system, training on this equipment is essential, and commissioning should only be carried out by competent persons.

#### End User Training

A Fire Alarm System is of little use if the end user and/or the responsible persons who will be present in the building do not know how to operate and respond to the system. It is therefore essential that commissioning includes training for the users of the system and responsible persons.

User instructions and a Zone Chart should be left adjacent to the control panel. As access to the system must be controlled by responsible persons, it would be unusual to display the access codes on this notice. These codes must however be available for the responsible persons, so ensure that they know and record them in a secure place.

The **MAGDUO User Guide** should be explained and left with the responsible person on site, for storage in an accessible and known location, in order that the responsible person and the service engineer may keep information records up to date.

A single page user instruction sheet is included at the end of this manual. A copy of this should be mounted adjacent to the control panel.

#### Maintenance

The CIE does not require user maintenance other than checking the log at the service interval for any spurious faults or messages and checking that all programmed functions are still valid and operational and that all devices are working correctly.

The power supply batteries should be checked for leaks or low voltages during the regular service. The service interval is to be decided by the appropriate persons but should not be more than 12 monthly.

## Fault Finding

### Summary of Faults

#### Intermittent Zone Fault

- 1. Tighten the unused 'zone screw terminals' at the EOL device and check all connections on the zone.
- 2. Too many sounders on a zone. Remove some or adjust sound levels down.
- 3. EOL resistor, capacitor or third party EOL device has been fitted. Remove and use the correct DIL switch on the last device.
- 4. Interference from old or flickering fluorescent lights, low voltage transformers etc. Ensure that the cable is screened and install a ferrite core on the zone cables. Ensure that the detector is away from light fittings and from light, especially direct or reflected sunlight.
- 5. Dirty or contaminated optical chambers. Replace with a new optical chamber or device.
- 6. Weak EOL signal. Replace the EOL device.
- 7. Faulty auto-calibration of EOL signal. Replace the EOL device.
- 8. More than one EOL. Temporarily switch off the EOL at the last device to see if the fault has cleared. If the system stays clear then another device is set to EOL and this must be found and switched off. It may be possible that more than 2 EOLs are switched on.
- 9. Earth fault. Ensure that all system earths are intact and not shorting to any other cables or metal.

#### Permanent Zone Faults

- 1. More than one EOL switched ON. Temporarily switch off the EOL at the last device to see if the fault has cleared. If the system stays clear then another device is set to EOL and this must be found and switched off.
- 2. No EOL signal detected by panel. Switch the EOL on at the last device.
- 3. O/C or S/C on zone cables. Remove the zone cable from the control panel and check with an electrical test meter (not a high voltage insulation test).
- 4. Tighten the unused 'zone screw terminals' at the EOL device.
- 5. Interference from old or flickering fluorescent lights, low voltage transformers etc. Ensure that the cable is screened and install a ferrite core on the zone cables. Ensure that the detector is away from light fittings and from light, especially direct or reflected sunlight.
- 6. Dirty or contaminated optical chambers. Replace with a new optical chamber or device.
- 7. Output unit with no power or no link in fault input. I/O module with no or incorrect input resistor or input EOL switch incorrectly set (switch number 6).
- 8. Faulty Zone at control panel (22-30 volts healthy, 1-21 volts faulty, 1 volt or less, zone switched off or short circuit).
- 9. Weak EOL signal. Replace the EOL device.

### False Alarms

- 1. Dirty or contaminated optical chambers. Replace with a new optical chamber or device.
- Incorrectly set smoke detector (smoke is not suitable for kitchens, bathrooms, boiler rooms etc., however, SM3 may be suitable outside a bathroom or kitchen but the individual situation needs to be looked at very carefully). Incorrectly set heat detector (HM1 is not suitable for kitchens, and HM3 should be kept for hotter areas such as plant rooms and commercial kitchens)
- 3. Faulty detector. Replace with a new one.
- 4. Ensure that the Optical Chamber is installed when the system is powered up, or a fault condition will be generated. This could translate into a false alarm, depending on the state of the detector.

#### **General Faults**

- 1. Sounder fault LED this only activates for a fault on the conventional sounder circuit so check for O/C, S/C and 10k EOL resistor.
- 2. Remote Fire Output fault LED this only activates for a fault on the Remote Fire Output so check for O/C, S/C and 10k EOL resistor. Check also that the relay used has the correct polarisation and suppression diodes installed.
- 3. Power fault mains fault Check that the 230V AC mains supply is live and the fuses are healthy.
- 4. Power fault, battery or charger fault Check that the correct batteries are installed, the fuse has not blown and that the mains supply is live.
- 5. Earth fault. One of the circuits is connected to ground. Remove them one at a time until the relevant circuit is found, following which an electronic test meter may be used to track the problem.

# Finding Zone Faults

A fault on a zone of the MAGDUO system may be found as follows:

1. In order to prove whether the fault is control panel based or in the field (including the field wiring), swap the wires from the zone in fault with those in a clear zone (active but no fault) at the control panel.

If the fault moves with the wiring then the fault is in the field. If the fault stays on the same zone then the fault is in the control panel.

2. Examine the LEDs carefully for signs of the fault as follows:

If the buzzer has been silenced, create another fault to cause it to return, e.g. remove a battery lead until the buzzer starts again.

| FlexiPoint<br>LED action       | Reason                                                                                                    |
|--------------------------------|----------------------------------------------------------------------------------------------------|
| 20 second flash                | The detector is operating normally and is not set to EOL.                                                   |
| 20 second dual flash           | The detector is operating normally, is set as heat only and is not set to EOL.                              |
| 5 second flash                 | The detector is operating normally and is set to EOL.                                                       |
| 1.5 second flash               | The detector is in fault. Check for dust contamination and that the optical chamber is locked on correctly. |
| 0.3 second flash or continuous | The detector has triggered into the fire state and is not yet reset. Check for smoke and contamination.     |

| Manual Call Point<br>LED action | Reason                                                                            |
|---------------------------------|-----------------------------------------------------------------------------------|
| No LED                          | The MCP is operating normally, or is not powered at all. Test the MCP to clarify. |
| 5 second flash                  | The MCP is operating normally and is set to EOL.                                  |
| 0.3 second flash                | The MCP has triggered into the fire state and is not yet reset.                   |

3. If steps 1. and 2. do not clarify the matter then split the zone wiring at a suitable mid point, removing the outgoing cables from the terminals completely, and then setting the EOL switch to the on position before reassembling that device.

If the fault clears then it is after that point, but if the fault persists then it is before that point.

The split may then be moved in the relevant direction, halving the remaining devices, and the procedure repeated until the fault is found.

#### **Advanced Connections**

### Magnetic Door Hold Units

If magnetic door hold devices are required, it is recommended that they are connected as shown in the upper right diagram. This is suitable if it is convenient to cable to the control panel.

An Input/Output module may also be used for this operation, in which case a relay would not be required.

We recommend the use of 24V DC Magnetic Door Hold units, in order to enable them to operate from a power supply with a battery standby. This ensures normal operation in the event of an interruption to the power supply.

For assistance in choosing a suitable power supply unit, standby batteries, and Magnetic Door Hold units please contact your supplier.

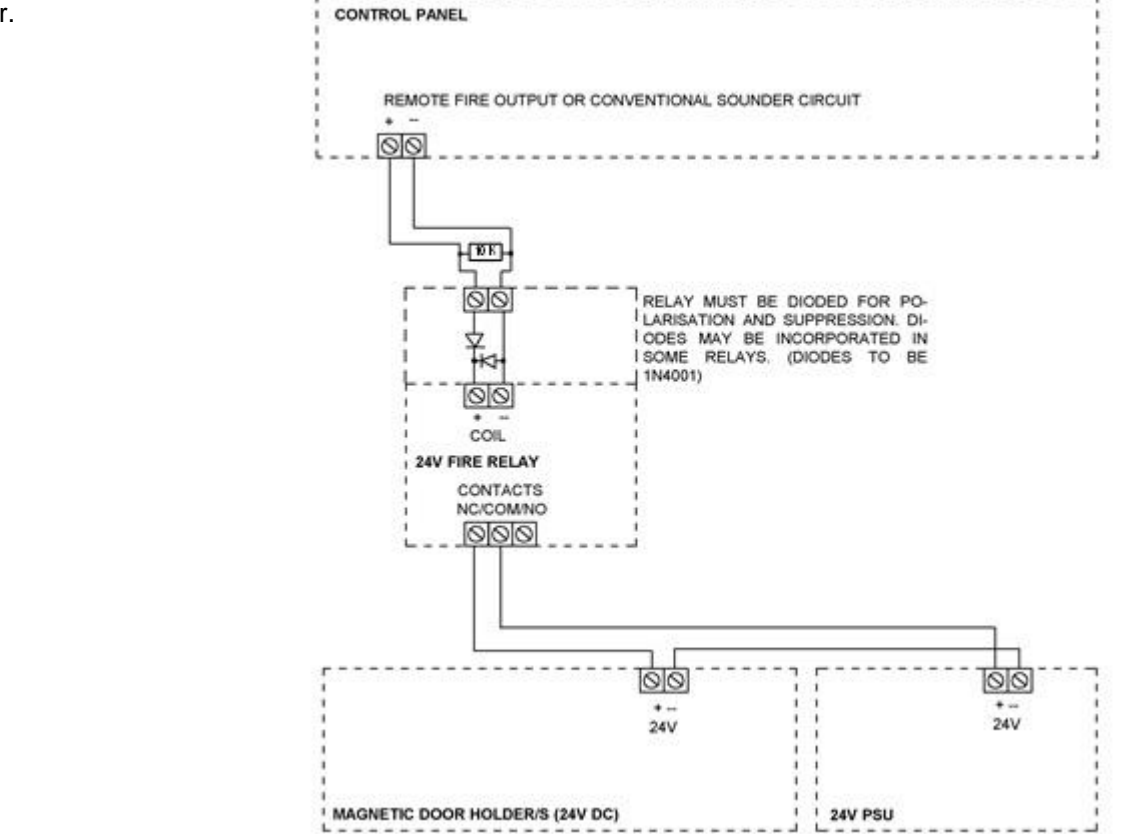

# **Connecting Two Panels Together**

Only a maximum of two panels should be connected in this way.

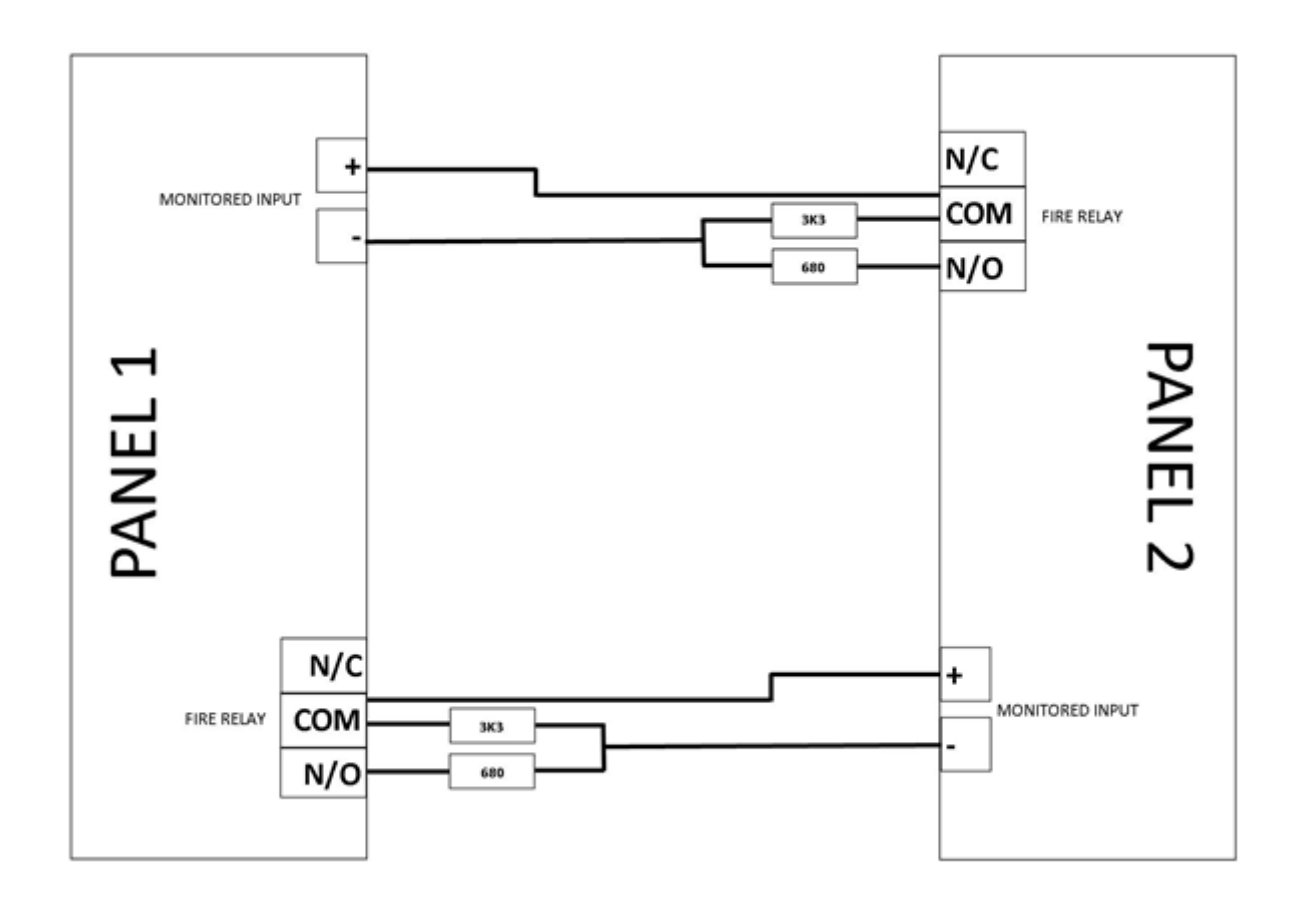

For each panel, configure a monitored input as a remote fire event as follows: Monitored inputs on panels 1 and 2 should be set to remote fire event with no relay activation.

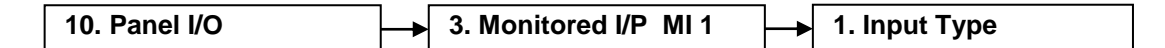

01/09/09 20:13 ENGR 1.CONTROL EVENT 2.REMOTE FIRE EVENT Press Enter Key This active control will allow the engineer to view or change the operation of programmable input 1. Use the **UP** and **DOWN** arrow keys to toggle through the following options. To confirm the changes press **ENTER.** 

2. REMOTE FIRE EVENT-

Within this option select option 2. Rem Fire, No Relay. Operation of the Monitored I/P will signal a remote fire input at the control panel. Panel outputs will be triggered and fire indication will be shown at the control panel but the relays will not operate.

This will allow the fire condition to be reset from the panel that reported the fire. If the relays were set to operate then the fire condition would be re-triggered after a reset.

# **Connecting four Panels Together**

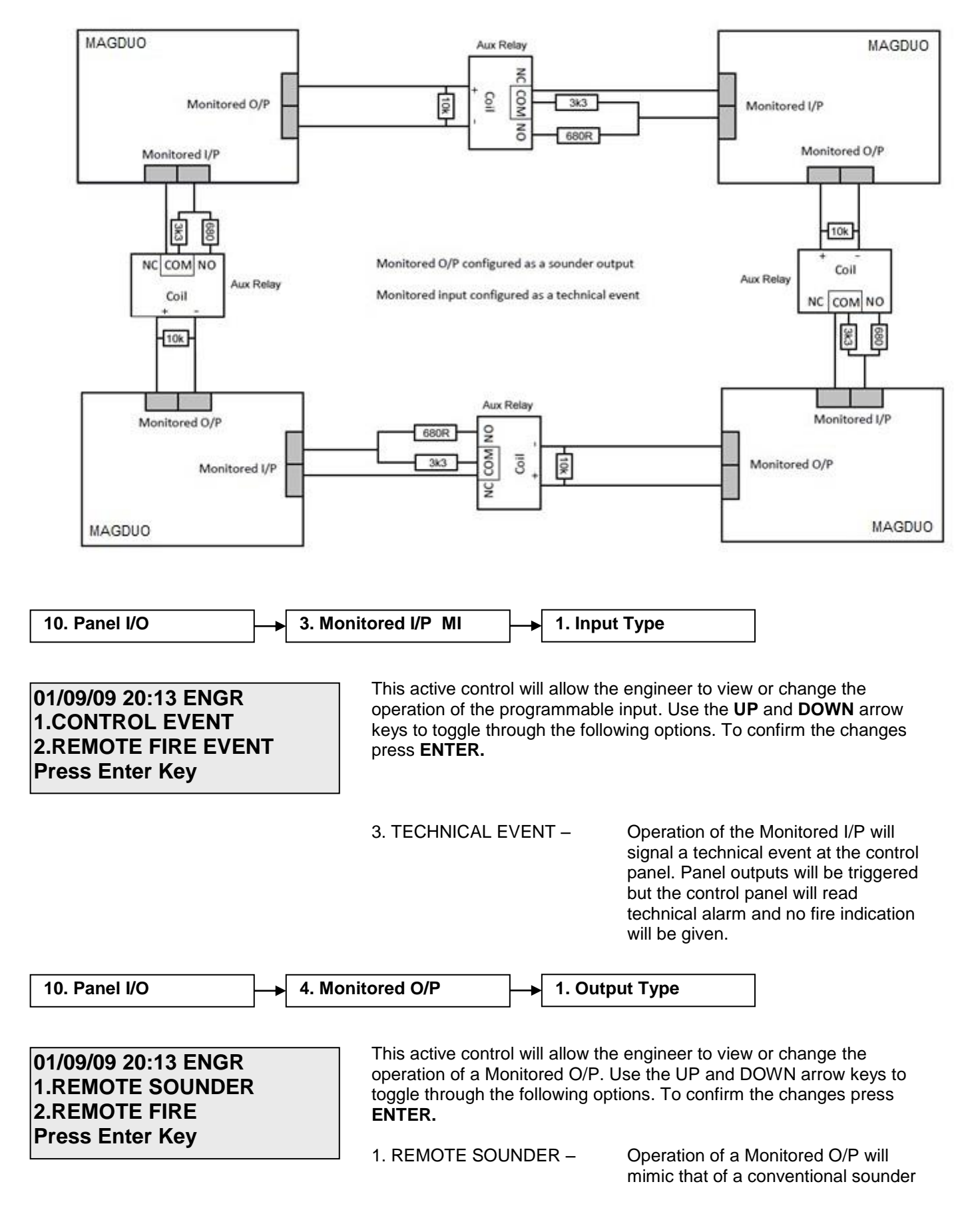

circuit and will de-activate on **SILENCE**.

# **Peripheral Bus Connections**

Note: Ancillary equipment e.g. repeaters connected to the peripheral bus do not meet EN 54-2 requirements.

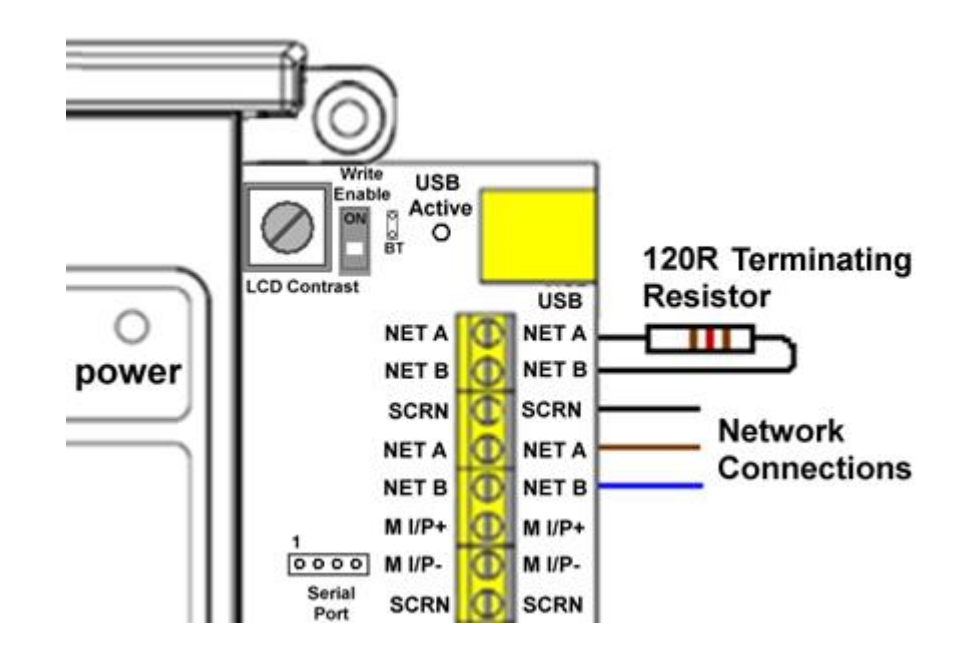

### **External Battery box**

Only use the external battery box purchased from ESP which has been approved for use with the MAGDUO panel.

This must be mounted beneath the MAGDUO panel. A template, conduit bushes and battery connection leads are provided with the external battery box kit.

When using the external battery box the internal batteries within the panel are not used and must be removed. The internal battery connection leads must also be removed and are replaced by the battery connection leads provided with the external battery box.

The external battery box will require 2 x 12V 7.0Ah batteries (not provided).

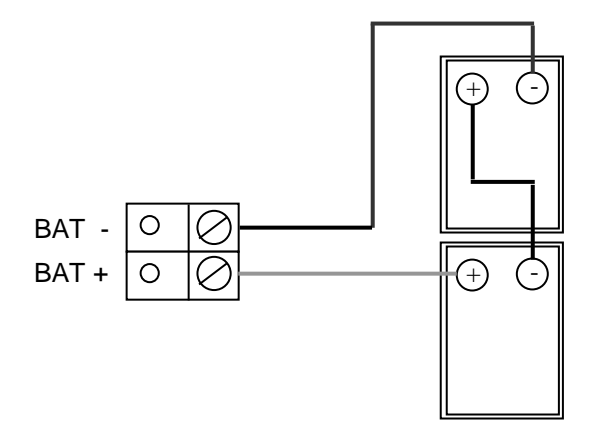
# **Technical Data**

# **Control Panel Specification**

| -                          | 2 Zone Panel                                                             | 2 Zone Panel 4 Zone Panel 8 Zone Pa |  |  |  |  |  |
|----------------------------|--------------------------------------------------------------------------|-------------------------------------|--|--|--|--|--|
| Dimensions (mm)            | 331 x 331 x 99                                                           |                                     |  |  |  |  |  |
| Weight (excluding          | 2.25 kg                                                                  | 2.36 kg                             |  |  |  |  |  |
| batteries)                 |                                                                          |                                     |  |  |  |  |  |
| Construction               |                                                                          | V0 rated ABS                        |  |  |  |  |  |
| IP Rating                  |                                                                          | IP 30                               |  |  |  |  |  |
| Cable Entry                | 13 x 20mm knockouts 1 x 50mm x 50mm pull out tab                         |                                     |  |  |  |  |  |
| Cable type                 | 2 core 1.5mm <sup>2</sup> screened fire rated cable, 500m (max per zone) |                                     |  |  |  |  |  |
| Detection zones            | 2 Max 4 Max 8 Max                                                        |                                     |  |  |  |  |  |
| Devices per zone           | Up to 32 Devices dependant on Device Loading Units (DLUs) not exceeding  |                                     |  |  |  |  |  |
|                            | the stated maximum loading.                                              |                                     |  |  |  |  |  |
| Device Protocol            | MAGDUO                                                                   |                                     |  |  |  |  |  |
| Monitored sounder circuits | Up to 2                                                                  |                                     |  |  |  |  |  |
| Monitored relay circuits   | Up to 2                                                                  |                                     |  |  |  |  |  |
| Relays on board            | Common fire and common fault                                             |                                     |  |  |  |  |  |
| Operating standard         | BS EN54-2 & 4                                                            |                                     |  |  |  |  |  |
| Operating temperature      | $5^{\circ}$ C to $40^{\circ}$ C                                          |                                     |  |  |  |  |  |

# **Control Panel Ratings**

|                                     | 2/4/8 Zone Panel                                           |  |  |  |  |
|-------------------------------------|------------------------------------------------------------|--|--|--|--|
| Mains voltage                       | 230V AC Nominal 700mA                                      |  |  |  |  |
| PSU output (4 hour continuous)      | 2.1A                                                       |  |  |  |  |
| Operating voltage                   | Nominal 24V DC (Range 21-31V DC)                           |  |  |  |  |
| Battery charger output              | 300mA Max                                                  |  |  |  |  |
| Charger high impedance voltage      | <4V DC                                                     |  |  |  |  |
| Battery voltage (During Charge)     | 27.3 V DC @ 20 <sup>0</sup> C                              |  |  |  |  |
| Internal Battery capacity           | 2 x 12V 3.2Ah (or 3.3 Ah) or 2 x 12V 3.2 Ah, Max load 1.8A |  |  |  |  |
| Maximum Internal resistance         | 1 3R                                                       |  |  |  |  |
| including connections and Fuse      | 1.01                                                       |  |  |  |  |
| Zone output (max)                   | 160 mA                                                     |  |  |  |  |
| MAGDUO zone voltage (nominal)       | 30V DC                                                     |  |  |  |  |
| Conventional zone voltage (nominal) | 20V DC                                                     |  |  |  |  |
| Monitored Outputs 1 and 2           | 300 mA trip polyfuse                                       |  |  |  |  |
| (max, fused)                        |                                                            |  |  |  |  |
| Monitored Outputs 1 and 2 EOL       | 10k                                                        |  |  |  |  |
| Monitored Outputs 1 and 2 DC        | 250 mA for a 2 – 4 zone panel                              |  |  |  |  |
| supply Current (max)                | 200mA for an 8 zone panel                                  |  |  |  |  |
| Auxiliary DC supply Current (max)   | 250 mA                                                     |  |  |  |  |
| Auxiliary DC supply Volts,          | 21V – 31V DC                                               |  |  |  |  |
| Unregulated                         |                                                            |  |  |  |  |
| Common fire relay                   | Volt free SPCO contacts 1A 30V max                         |  |  |  |  |
| Common fault relay                  | Volt free SPCO contacts 1A 30V max                         |  |  |  |  |
| Loading                             | 160 DLUs max per zone                                      |  |  |  |  |
| 2 zone Imin (Required by EN54-4)    | 30mA @24V                                                  |  |  |  |  |
| 4 zone Imin (Required by EN54-4)    | 40mA @ 24V                                                 |  |  |  |  |
| 8 zone Imin (Required by EN54-4)    | 60mA @24V                                                  |  |  |  |  |
| Imax.a (Required by EN54-4)         | 350mA                                                      |  |  |  |  |

# **Control Panel Fuses and Protection**

|                            | 2 Zone Panel             | 4/8 Zone Panel                   |  |  |
|----------------------------|--------------------------|----------------------------------|--|--|
| Zone output                | 300 mA t                 | rip polyfuse                     |  |  |
| Monitored Outputs 1 and 2  | 300 mA trip polyfuse     |                                  |  |  |
| Auxiliary 24V DC supply    | 300 mA trip polyfuse     |                                  |  |  |
| Mains                      | T4A Time Delayed 20mm Ce | eramic (in mains terminal block) |  |  |
| Battery Charger            | 300mA ci                 | urrent limiter                   |  |  |
| Battery (reverse polarity) | 3.15A F 20mm (in line    | with battery leads) Glass        |  |  |

Note: Refer to the relevant sections in the manual for full details of input and output ratings

## **Installation Checklist**

Use the following checklist to ensure that your work is correct and that the commissioning engineer has the necessary information to complete the commissioning of the system

If you require a commissioning visit, the engineer will require this sheet, along with 'Zone Continuity and Insulation Test Results' and correctly marked 'as-wired' drawings, before attending site to commission the system.

#### Stage 1

| Description                                                                            | Installation<br>Engineer Checked | Commissioning<br>Engineer Checked |
|----------------------------------------------------------------------------------------|----------------------------------|-----------------------------------|
| Zone cables installed correctly, clipped or in containment.                            |                                  |                                   |
| All device bases and back boxes installed and terminated.                              |                                  |                                   |
| Cable insulation and continuity testing complete, and form filled out.                 |                                  |                                   |
| As-wired drawing marked up showing cable runs and devices.                             |                                  |                                   |
| Control panel back-box installed with 230V AC supply live, tested and isolated locally |                                  |                                   |

#### Stage 2

Depending on the terms of your contract, you may also be required to carry out 'Stage 2'.

| Description                                 | Installation<br>Engineer Checked | Commissioning<br>Engineer Checked |
|---------------------------------------------|----------------------------------|-----------------------------------|
| Devices installed into bases and back-boxes |                                  |                                   |
| Detector dust covers fitted                 |                                  |                                   |

| Site Name & Address:  |  |
|-----------------------|--|
| Installation Company: |  |
| Testing Engineer:     |  |
| Signature:            |  |
| Date:                 |  |

## **Commissioning Checklist**

The following checklist may be used to ensure that all steps are taken. This is not a BS5839 certificate and serves as a reminder only and may need additional items added to suit your working practices.

## Step 1

| Description                                                                                                    | Commissioning<br>Engineer Checked |
|----------------------------------------------------------------------------------------------------|-----------------------------------|
| Panel powered up (230V AC Mains first, then batteries). Nothing else connected. All zones showing fault.                                                                                                  |                                   |
| Program the number of 'Active' zones required, check that zones not required are clear of fault.                                                                                                    |                                   |
| Low voltage multimeter test of cables to show no inter-core short circuits.                                                                                                    |                                   |
| End of Line device installed with EOL switch in the ON position and remainder of devices added with DIL switches set, then each zone connected with approx 30 - 50 secs allowed to clear fault condition. |                                   |
| All faults (device, input, output, EOL, battery, etc,) cleared from control panel.                                                                                                    |                                   |

## Step 2

| Control panel programmed for any additional features. |  |
|-------------------------------------------------------|--|
| All other cables connected and clear of fault.        |  |

## Step 3

| Correct operation of all input devices tested, ie. detectors, manual call points and inputs.                   |  |
|----------------------------------------------------------------------------------------------------|--|
| Correct operation of all output devices tested, ie. sounders, relays and outputs.                              |  |
| Correct operation of all programmed actions tested, ie. instant alarms, confirmation alarms, two stage alarms. |  |

## Step 4

| System Manuals completed, zone chart or zone list displayed.   |  |
|----------------------------------------------------------------|--|
| End user or responsible person trained and user manual issued. |  |

| Site Name & Address:       |  |
|----------------------------|--|
| Commissioning<br>Company:  |  |
| Commissioning<br>Engineer: |  |
| Signature:                 |  |
| Date:                      |  |

## Cable Continuity & Insulation Test Results

After installation of the cable, and termination into all the relevant back-boxes, install a wire link between the zone +ve and –ve connections at the last device in order to be able to take cable continuity readings, removing it to take insulation readings. Make sure that all the cables are dressed smoothly and neatly into their back-boxes in order that they will not be disturbed after the readings are taken.

The commissioning engineer will require these readings, along with correctly marked 'as-wired' drawings, before attending site to commission the system.

| Core                                                      | Continuity Reading (ohms) |    |    |    |    |    |    |    |
|-----------------------------------------------------------|---------------------------|----|----|----|----|----|----|----|
|                                                           | Z1                        | Z2 | Z3 | Z4 | Z5 | Z6 | Z7 | Z8 |
| Zone +ve to –ve with a temporary link at the last device. |                           |    |    |    |    |    |    |    |
| Others                                                    |                           |    |    |    |    |    |    |    |

A reading of approximately 1 ohm per 100 metres of 1.5 mm<sup>2</sup> cable is expected and any significant variation from this should be investigated. If the above readings are satisfactorily showing circuit continuity then you may also take the reading below, remembering to remove your temporary link at the last device.

| Core                                                        | Insulation Reading ( M ohms) |    |    |    |    |    |    |    |
|-------------------------------------------------------------|------------------------------|----|----|----|----|----|----|----|
|                                                             | Z1                           | Z2 | Z3 | Z4 | Z5 | Z6 | Z7 | Z8 |
| +ve to -ve                                                  |                              |    |    |    |    |    |    |    |
| +ve to Earth                                                |                              |    |    |    |    |    |    |    |
| -ve to Earth                                                |                              |    |    |    |    |    |    |    |
| Screen to mains Earth: with scrn<br>disconnected from panel |                              |    |    |    |    |    |    |    |
| Others                                                      |                              |    |    |    |    |    |    |    |

A reading in excess of 1M ohm is expected and any significant variation from this should be investigated. If the readings are satisfactory then the zone wiring is largely proven other than for faults such as complete polarity reversal.

| Site Name & Address:  |  |
|-----------------------|--|
| Installation Company: |  |
| Testing Engineer:     |  |
| Signature:            |  |
| Date:                 |  |

## FIRE ALARM SYSTEM NOTICE

#### To Enable the Control Panel Keys

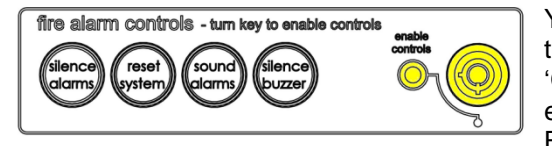

You may gain access to the fire alarm controls by inserting the key turning ¼ turn or by entering the USER code (default 1111). The 'Controls Enabled' LED should then be illuminated. If, after entering the code, further action is not taken, the 'Controls Enabled' light will eventually time out.

To disable the control panel keys, turn the key switch off. When disabled, the 'Controls Enabled' LED should then be extinguished. If a code was used, press 'ESC' to return to normal operation.

To prevent unauthorised operation, the controls should be kept disabled and the key/code kept secure under the control of the responsible person.

## To Manually Operate the Fire Alarm Sounders

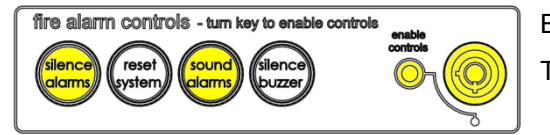

Enable the controls and then press 'SOUND ALARMS'.

To silence the alarm sounders press 'SILENCE ALARMS'.

## Following a Fire Alarm Operation

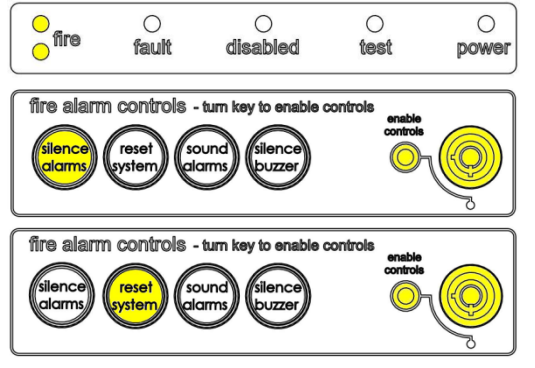

The red 'FIRE' LED will illuminate. The fire alarms and the internal buzzer will operate as programmed. Take appropriate action as defined by the emergency plan for the premises.

To silence the alarm press 'SILENCE ALARMS', then establish the cause of the alarm and enter the details in the log book.

Reset any Manual Call Points which may have been operated, or if a detector has been operated be sure that the cause of the alarm has been removed, before resetting the system by pressing 'RESET SYSTEM'.(Note when using certain conventional Detectors and MCP's on the conventional expansion card a second reset of the system may be required).

## Following a Fault Condition

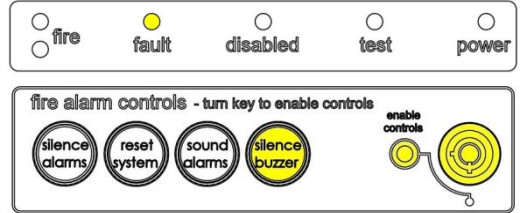

The appropriate fault LEDs will illuminate. The internal buzzer will sound. To mute the internal buzzer press 'SILENCE BUZZER'. Investigate and rectify the appropriate fault (competent persons). Once the fault has been rectified the fault indication will clear automatically.

## Important Notes

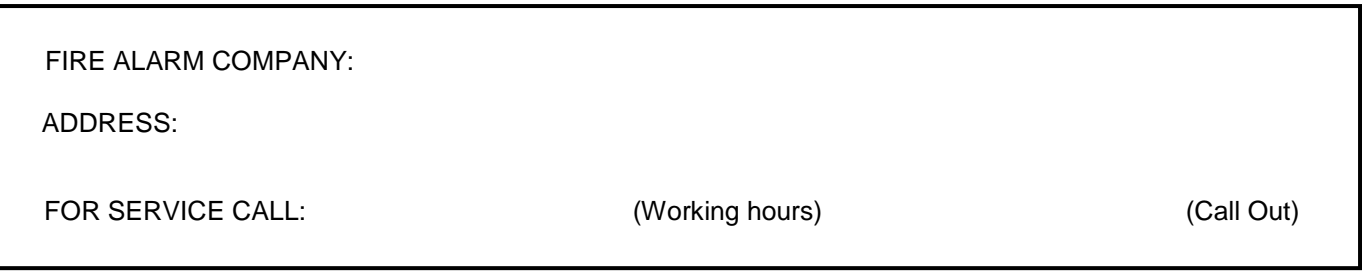

## FIRE ALARM USER NOTICE

#### Note

The Fire alarm system installed in this building has 'Alarm Confirmation' technology to help eliminate false alarms.

<u>Please read and understand the following information</u> in order to make the most use of the system.

#### Operation

When the detector within your area activates it will initially only operate the sounders within your own area for a predetermined 'Confirmation' time.

At the end of the 'Confirmation' time the system will check the detector again to see if the activation has cleared. If so, the sounders will silence and no further action need be taken.

If, however, the detector is still activated, the entire system will go into alarm, operating all the sounders on the system.

#### Action Required

If you think that you may have accidentally set off the fire alarms, then check the following:

If the fire alarm within your area only is sounding, then check your own area for the cause of the alarm. If this proves to be a false alarm due to dust, cooking fumes, steam, cigarette smoke, etc, then clear the smoke from the area in order to allow the system to reset itself after a few minutes. If this happens then no further action is required. If the fire alarms in the communal areas are also sounding, then follow the building's fire procedures for evacuation.

If you discover a genuine fire, then follow the building's fire procedures for evacuation, activating the nearest Fire Alarm manual call point on the way out if the alarms are not already sounding.

Do not attempt to put out the fire unless it is safe to do so.

#### Further Information

Further information will be located adjacent to the Main Fire Alarm Control Panel, or may be obtained from either the person responsible for building maintenance or from the Fire Alarm Company responsible for maintaining the Fire Alarm System.

Confirmation Time before full alarm :- ...... Minutes

APARTMENT NOTICE FOR SYSTEMS USING ALARM CONFIRMATION

# **Engineers Notes**

Engineers Notes

# Engineers Notes

| <b>C E</b><br>2831                                                                                                    |             |  |  |  |  |  |
|----------------------------------------------------------------------------------------------------|-------------|--|--|--|--|--|
| Elite Security Products<br>Unit 7 Target Park, Shawbank Road,<br>Lakeside, Redditch, B98 8YN<br>England<br>11<br>DoP-MAGDUO2-01, DoP-MAGDUO4-01, |             |  |  |  |  |  |
| DoP-MAGDUO8-01<br>EN54-2: 1997 +A1: 2006, EN54-4: 1997<br>+A1: 2002 +A2: 2006<br>Intended for use in the fire detection and<br>fire alarm        |             |  |  |  |  |  |
| Essential characteristics                                                                                                    | Performance |  |  |  |  |  |
| Operational reliability                                                                                                    | Pass        |  |  |  |  |  |
| Durability of operational<br>reliability and response delay,<br>Temperature resistance                                                           | Pass        |  |  |  |  |  |
| Durability of operational reliability, Vibration resistance                                                                                      | Pass        |  |  |  |  |  |
| Durability of operational reliability, Humidity resistance                                                                                       | Pass        |  |  |  |  |  |
| Durability of operational reliability, Corrosion resistance                                                                                      | Pass        |  |  |  |  |  |
| Durability of operational reliability, Electrical stability                                                                                      | Pass        |  |  |  |  |  |
| Performance under fire conditions                                                                                                    | Pass        |  |  |  |  |  |
| Response delay (response time to fire)                                                                                                    | Pass        |  |  |  |  |  |
| Performance of power supply                                                                                                    | Pass        |  |  |  |  |  |

#### **Technical Support**

Due to the complexity and inherent importance of a life risk type system, training on this equipment is essential, and commissioning should only be carried out by competent persons.

ESP's policy is one of continual improvement and the right to change a specification at any time without notice is reserved. Whilst every care has been taken to ensure that the contents of this document are correct at time of publication, ESP shall be under no liability whatsoever in respect of such contents. E&OE.

**Elite Security Products** Unit 7, Target Park, Shawbank Rd Lakeside, Redditch B98 8YN

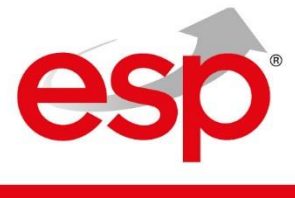

Telephone: 01527 51 51 50 Fax: 01527 51 51 43 email: info@espuk.com

E&OE - Errors and omissions excepted. A18